Pour l'installateur spécialisé Notice d'installation

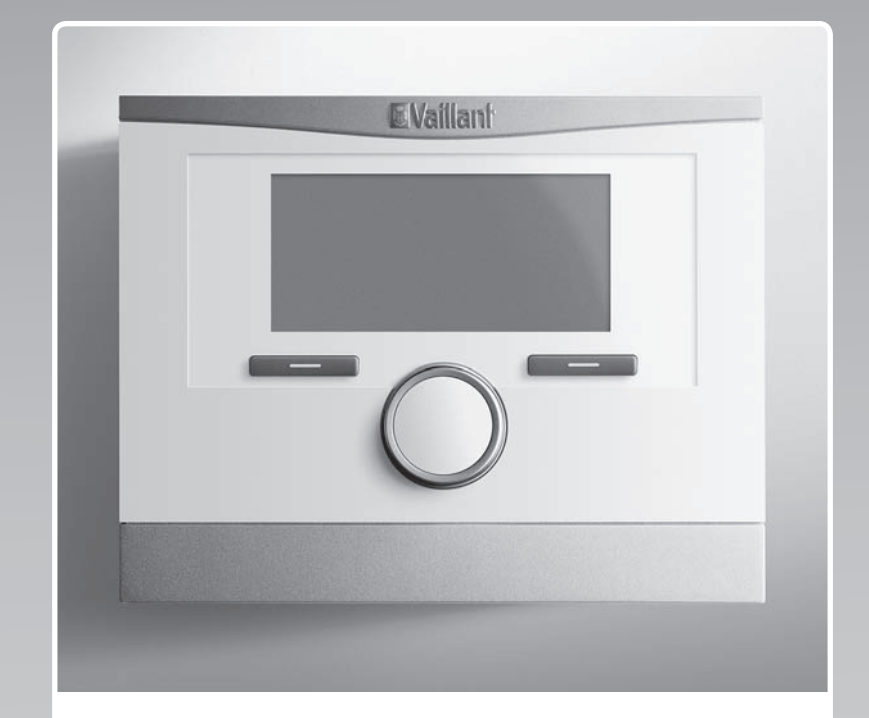

### multiMATIC

VRC 700/4

FR, CHfr, BEfr

Éditeur/fabricantVaillant GmbHBerghauser Str. 40D-42859 RemscheidTel. +49 21 91 18-0Fax +49 21 91 18-2810info@vaillant.dewww.vaillant.de

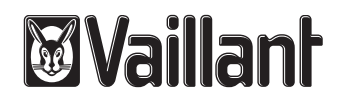

### Sommaire

| 1                                                                                                    | Sécurité                                                                                                    | 4                                                                                                    |
|----------------------------------------------------------------------------------------------------|----------------------------------------------------------------------------------------------------|----------------------------------------------------------------------------------------------------|
| 1.1                                                                                                    | Utilisation conforme                                                                                                    | 4                                                                                                    |
| 1.2                                                                                                    | Consignes générales de sécurité                                                                                                    | 4                                                                                                    |
| 1.3                                                                                                    | Sélection des conduites                                                                                                    | 4                                                                                                    |
| 1.4                                                                                                    | Prescriptions (directives, lois, normes)                                                                                                    | 5                                                                                                    |
| 2                                                                                                    | Remarques relatives à la documentation                                                                                                    | 6                                                                                                    |
| 2.1                                                                                                    | Respect des documents complémentaires                                                                                                    |                                                                                                    |
|                                                                                                    | applicables                                                                                                    | 6                                                                                                    |
| 2.2                                                                                                    | Conservation des documents                                                                                                    | 6                                                                                                    |
| 2.3                                                                                                    | Validité de la notice                                                                                                    | 6                                                                                                    |
| 2.4                                                                                                    | Nomenclature                                                                                                    | 6                                                                                                    |
| 3                                                                                                    | Description du produit                                                                                                    | 6                                                                                                    |
| 3.1                                                                                                    | Plaque signalétique                                                                                                    | 6                                                                                                    |
| 3.2                                                                                                    | Marquage CE                                                                                                    | 6                                                                                                    |
| 3.3                                                                                                    | Contrôle du contenu de la livraison                                                                                                    | 6                                                                                                    |
| 4                                                                                                    | Montage                                                                                                    | 6                                                                                                    |
| 4.1                                                                                                    | Montage du régulateur dans l'habitation                                                                                                    | 6                                                                                                    |
| 4.2                                                                                                    | Montage du régulateur dans le générateur de chaleur                                                                                                    | 7                                                                                                    |
| 4.3                                                                                                    | Montage de la sonde de température extérieure                                                                                                    | 7                                                                                                    |
| 5                                                                                                    | Installation électrique                                                                                                    | 8                                                                                                    |
| 5.1                                                                                                    | Raccordement du régulateur au générateur de chaleur                                                                                                    | 8                                                                                                    |
| 5.2                                                                                                    | Raccordement du régulateur au système de                                                                                                    | 8                                                                                                    |
| 53                                                                                                    | Paccordement de la sonde extérieure                                                                                                    | 8                                                                                                    |
| 5.5                                                                                                    |                                                                                                    | 0                                                                                                    |
| 6                                                                                                    | Mise en service                                                                                                    | ٩                                                                                                    |
| 6<br>7                                                                                                    | Mise en service                                                                                                    | 9<br>9                                                                                                    |
| 6<br>7<br>8                                                                                                    | Mise en service<br>Remise à l'utilisateur<br>Fonctions de commande et d'affichage                                                                                                    | 9<br>9<br>9                                                                                                    |
| 6<br>7<br>8<br>8 1                                                                                                    | Mise en service<br>Remise à l'utilisateur<br>Fonctions de commande et d'affichage                                                                                                    | 9<br>9<br>9<br>0                                                                                                    |
| 6<br>7<br>8<br>8.1<br>8.2                                                                                                    | Mise en service<br>Remise à l'utilisateur<br>Fonctions de commande et d'affichage<br>Informations d'entretien                                                                                                    | 9<br>9<br>9<br>9                                                                                                    |
| 6<br>7<br>8<br>8.1<br>8.2<br>8 3                                                                                                    | Mise en service<br>Remise à l'utilisateur<br>Fonctions de commande et d'affichage<br>Informations d'entretien<br>Système<br>Configuration du schéma de l'installation                                                                                                    | 9<br>9<br>9<br>10                                                                                                    |
| 6<br>7<br>8<br>8.1<br>8.2<br>8.3<br>8.4                                                                                                    | Mise en service<br>Remise à l'utilisateur<br>Fonctions de commande et d'affichage<br>Informations d'entretien<br>Système<br>Configuration du schéma de l'installation<br>Module supplémentaire                                                                                                    | <b>9</b><br><b>9</b><br>9<br>10<br>12                                                                                                    |
| 6<br>7<br>8<br>8.1<br>8.2<br>8.3<br>8.4<br>8.5                                                                                                    | Mise en service                                                                                                    | 9<br>9<br>9<br>10<br>12<br>13                                                                                                    |
| 6<br>7<br>8<br>8.1<br>8.2<br>8.3<br>8.4<br>8.5                                                                                                    | Mise en service                                                                                                    | <b>9</b><br><b>9</b><br>90<br>10<br>12<br>13                                                                                                    |
| 6<br>7<br>8<br>8.1<br>8.2<br>8.3<br>8.4<br>8.5<br>8.6                                                                                                    | Mise en service<br>Remise à l'utilisateur<br>Fonctions de commande et d'affichage<br>Informations d'entretien<br>Système<br>Configuration du schéma de l'installation<br>Module supplémentaire<br>Générateur de chaleur 1, pompe à chaleur 1,<br>module additionnel<br>CIRCUIT 1                                                        | <b>9</b><br><b>9</b><br>10<br>12<br>13<br>14<br>14                                                                                                    |
| 6<br>7<br>8<br>8.1<br>8.2<br>8.3<br>8.4<br>8.5<br>8.6<br>8.7                                                                                                    | Mise en service                                                                                                    | <ol> <li>9</li> <li>9</li> <li>9</li> <li>10</li> <li>12</li> <li>13</li> <li>14</li> <li>14</li> <li>17</li> </ol>                                                                                                    |
| 6<br>7<br>8<br>8.1<br>8.2<br>8.3<br>8.4<br>8.5<br>8.6<br>8.7<br>8.8                                                                                                    | Mise en service<br>Remise à l'utilisateur<br>Fonctions de commande et d'affichage<br>Informations d'entretien<br>Système<br>Configuration du schéma de l'installation<br>Module supplémentaire<br>Générateur de chaleur 1, pompe à chaleur 1,<br>module additionnel<br>CIRCUIT 1<br>ZONE1<br>Circuit sanitaire                          | <b>9</b><br><b>9</b><br>10<br>12<br>13<br>14<br>14<br>14<br>17<br>18                                                                                                    |
| 6<br>7<br>8<br>8.1<br>8.2<br>8.3<br>8.4<br>8.5<br>8.6<br>8.7<br>8.8<br>8.9                                                                                                    | Mise en service<br>Remise à l'utilisateur<br>Fonctions de commande et d'affichage<br>Informations d'entretien<br>Système<br>Configuration du schéma de l'installation<br>Module supplémentaire<br>Générateur de chaleur 1, pompe à chaleur 1,<br>module additionnel<br>CIRCUIT 1<br>ZONE1<br>Circuit sanitaire<br>Ballon d'accumulation | <b>9</b><br><b>9</b><br>10<br>12<br>13<br>14<br>14<br>17<br>18<br>19                                                                                                    |
| 6<br>7<br>8<br>8.1<br>8.2<br>8.3<br>8.4<br>8.5<br>8.6<br>8.7<br>8.8<br>8.9<br>8.10                                                                                                    | Mise en service                                                                                                    | <b>9</b><br><b>9</b><br>10<br>12<br>13<br>14<br>14<br>17<br>18<br>19<br>20                                                                                                    |
| 6<br>7<br>8<br>8.1<br>8.2<br>8.3<br>8.4<br>8.5<br>8.6<br>8.7<br>8.8<br>8.9<br>8.10<br>8.11                                                                                                    | Mise en service                                                                                                    | <ul> <li>9</li> <li>9</li> <li>9</li> <li>9</li> <li>10</li> <li>12</li> <li>13</li> <li>14</li> <li>14</li> <li>17</li> <li>18</li> <li>19</li> <li>20</li> <li>21</li> </ul>                                                                                    |
| 6<br>7<br>8<br>8.1<br>8.2<br>8.3<br>8.4<br>8.5<br>8.6<br>8.7<br>8.8<br>8.9<br>8.10<br>8.11<br>8.12                                                                                                    | Mise en service                                                                                                    | <ul> <li>9</li> <li>9</li> <li>9</li> <li>9</li> <li>10</li> <li>12</li> <li>13</li> <li>14</li> <li>14</li> <li>14</li> <li>17</li> <li>18</li> <li>19</li> <li>20</li> <li>21</li> <li>21</li> </ul>                                                            |
| 6<br>7<br>8<br>8.1<br>8.2<br>8.3<br>8.4<br>8.5<br>8.6<br>8.7<br>8.8<br>8.9<br>8.10<br>8.11<br>8.12<br>8.13                                                                                                    | Mise en service                                                                                                    | <ul> <li>9</li> <li>9</li> <li>9</li> <li>9</li> <li>10</li> <li>12</li> <li>13</li> <li>14</li> <li>14</li> <li>17</li> <li>18</li> <li>19</li> <li>20</li> <li>21</li> <li>21</li> <li>22</li> </ul>                                                            |
| 6<br>7<br>8<br>8.1<br>8.2<br>8.3<br>8.4<br>8.5<br>8.6<br>8.7<br>8.8<br>8.9<br>8.10<br>8.11<br>8.12<br>8.13<br>8.14                                                                                                    | Mise en service                                                                                                    | <ul> <li>9</li> <li>9</li> <li>9</li> <li>9</li> <li>10</li> <li>12</li> <li>13</li> <li>14</li> <li>14</li> <li>17</li> <li>18</li> <li>19</li> <li>20</li> <li>21</li> <li>22</li> <li>22</li> </ul>                                                            |
| 6<br>7<br>8<br>8.1<br>8.2<br>8.3<br>8.4<br>8.5<br>8.6<br>8.7<br>8.8<br>8.9<br>8.10<br>8.11<br>8.12<br>8.13<br>8.14<br>8.15                                                                                                    | Mise en service                                                                                                    | <ul> <li>9</li> <li>9</li> <li>9</li> <li>9</li> <li>10</li> <li>12</li> <li>13</li> <li>14</li> <li>14</li> <li>17</li> <li>18</li> <li>19</li> <li>20</li> <li>21</li> <li>21</li> <li>22</li> <li>22</li> <li>22</li> <li>22</li> </ul>                        |
| 6<br>7<br>8<br>8.1<br>8.2<br>8.3<br>8.4<br>8.5<br>8.6<br>8.7<br>8.8<br>8.9<br>8.10<br>8.11<br>8.12<br>8.13<br>8.14<br>8.15<br>8.16                                                                                                    | Mise en service                                                                                                    | <b>9</b><br><b>9</b><br><b>9</b><br>10<br>12<br>13<br>14<br>14<br>17<br>18<br>19<br>20<br>21<br>22<br>22<br>22<br>22<br>23                                                                                                    |
| <ul> <li>6</li> <li>7</li> <li>8</li> <li>8.1</li> <li>8.2</li> <li>8.3</li> <li>8.4</li> <li>8.5</li> <li>8.6</li> <li>8.7</li> <li>8.8</li> <li>8.9</li> <li>8.10</li> <li>8.11</li> <li>8.12</li> <li>8.13</li> <li>8.14</li> <li>8.15</li> <li>8.16</li> <li>9</li> </ul>                                      | Mise en service                                                                                                    | <b>9</b><br><b>9</b><br><b>9</b><br><b>9</b><br>10<br>12<br>13<br>14<br>14<br>17<br>18<br>19<br>20<br>21<br>22<br>22<br>22<br>23<br><b>23</b>                                                                                                    |
| 6<br>7<br>8<br>8.1<br>8.2<br>8.3<br>8.4<br>8.5<br>8.6<br>8.7<br>8.8<br>8.9<br>8.10<br>8.11<br>8.12<br>8.13<br>8.14<br>8.15<br>8.16<br>9<br>9 1                                                                                                    | Mise en service                                                                                                    | <b>9</b><br><b>9</b><br><b>9</b><br>9<br>10<br>12<br>13<br>14<br>14<br>17<br>18<br>19<br>20<br>21<br>22<br>22<br>22<br>22<br>23<br><b>23</b><br>23                                                                                                    |
| <ul> <li>6</li> <li>7</li> <li>8</li> <li>8.1</li> <li>8.2</li> <li>8.3</li> <li>8.4</li> <li>8.5</li> <li>8.6</li> <li>8.7</li> <li>8.8</li> <li>8.9</li> <li>8.10</li> <li>8.11</li> <li>8.12</li> <li>8.13</li> <li>8.14</li> <li>8.15</li> <li>8.16</li> <li>9</li> <li>9.1</li> <li>10</li> </ul>             | Mise en service                                                                                                    | <ul> <li>9</li> <li>9</li> <li>9</li> <li>9</li> <li>9</li> <li>10</li> <li>12</li> <li>13</li> <li>14</li> <li>14</li> <li>17</li> <li>18</li> <li>19</li> <li>20</li> <li>21</li> <li>21</li> <li>22</li> <li>22</li> <li>23</li> <li>23</li> <li>23</li> </ul> |
| <ul> <li>6</li> <li>7</li> <li>8</li> <li>8.1</li> <li>8.2</li> <li>8.3</li> <li>8.4</li> <li>8.5</li> <li>8.6</li> <li>8.7</li> <li>8.8</li> <li>8.9</li> <li>8.10</li> <li>8.11</li> <li>8.12</li> <li>8.13</li> <li>8.14</li> <li>8.15</li> <li>8.16</li> <li>9</li> <li>9.1</li> <li>10</li> <li>10</li> </ul> | Mise en service                                                                                                    | <b>9</b><br><b>9</b><br><b>9</b><br><b>9</b><br>10<br>12<br>13<br>14<br>14<br>17<br>18<br>19<br>20<br>21<br>22<br>22<br>23<br>23<br>23<br>23<br>23<br>23                                                                                                    |

| 11    | Service après-vente                                                                                                    | 23   |
|-------|----------------------------------------------------------------------------------------------------|------|
| 12    | Caractéristiques techniques                                                                                                    | 23   |
| 12.1  | Caractéristiques techniques                                                                                                    | 23   |
| 12.2  | Résistances de sonde                                                                                                    | 24   |
| Annex | e                                                                                                    | . 25 |
| Α     | Valeurs de réglage du schéma de<br>l'installation, VR 70 et VR 71                                                                              | 25   |
| A.1   | Configuration du schéma de l'installation                                                                                                    | 25   |
| A.2   | Appareil de chauffage au gaz/au fioul à condensation (eBUS)                                                                                    | 25   |
| A.3   | Appareil de chauffage au gaz/au fioul à<br>condensation (eBUS) et appoint solaire de<br>production d'eau chaude sanitaire                      | 25   |
| A.4   | Appareil de chauffage au gaz/au fioul à<br>condensation (eBUS) et appoint solaire de<br>chauffage et de production d'eau chaude<br>sanitaire   | 26   |
| A.5   | aroTHERM ou flexoTHERM                                                                                                    | 26   |
| A.6   | <b>aroTHERM</b> et ballon d'eau chaude sanitaire en aval du compensateur hydraulique                                                           | 26   |
| A.7   | <b>aroTHERM</b> ou <b>flexoTHERM</b> et appoint solaire de production d'eau chaude sanitaire                                                   | 26   |
| A.8   | <b>aroTHERM</b> ou <b>flexoTHERM</b> et appoint solaire de chauffage et de production d'eau chaude sanitaire                                   | 27   |
| A.9   | aroTHERM avec séparation système                                                                                                    | 27   |
| A.10  | aroTHERM avec chauffage d'appoint et séparation système                                                                                        | 27   |
| A.11  | <b>aroTHERM</b> avec séparation système et appoint solaire de production d'eau chaude sanitaire                                                | 27   |
| A.12  | <b>geoTHERM</b> 3 kW, production d'eau chaude sanitaire par chaudière gaz à condensation (eBUS)                                                | 28   |
| A.13  | <b>aroTHERM</b> ou <b>flexoTHERM</b> , production<br>d'eau chaude sanitaire par chaudière gaz à<br>condensation (eBUS)                         | 28   |
| A.14  | aroTHERM avec séparation système,<br>production d'eau chaude sanitaire par<br>chaudière gaz à condensation (eBUS)                              | 28   |
| A.15  | <b>aroTHERM</b> ou <b>flexoTHERM</b> , production d'eau chaude sanitaire par pompe à chaleur et chaudière gaz à condensation (eBUS)            | 29   |
| A.16  | <b>aroTHERM</b> avec séparation système,<br>production d'eau chaude sanitaire par pompe<br>à chaleur et chaudière gaz à condensation<br>(eBUS) | 29   |
| A.17  | <b>aroTHERM</b> et chaudière gaz à condensation (eBUS), option cascade de pompe à chaleur                                                      | 29   |
| в     | Vue d'ensemble des possibilités de                                                                                                    |      |
|       | réglage                                                                                                    | 30   |
| B.1   | Guide d'installation                                                                                                    | 30   |
| B.2   | Accès technicien                                                                                                    | 30   |
| B.3   | Fonctions relatives au circuit chauffage                                                                                                    | 33   |

| С     | Raccordement des actionneurs, des capteurs et affectation des sondes au |    |
|-------|-------------------------------------------------------------------------|----|
|       | niveau des modules VR 70 et VR 71                                       | 34 |
| C.1   | Légende de raccordement des capteurs et des actionneurs                 | 34 |
| C.2   | Raccordement des actionneurs et des capteurs au module <b>VR 70</b>     | 35 |
| C.3   | Raccordement des actionneurs au module VR 71                            | 35 |
| C.4   | Raccordement des capteurs au module VR 71                               | 36 |
| C.5   | Affectation des sondes VR 70                                            | 36 |
| C.6   | Affectation des sondes VR 71                                            | 36 |
| D     | Vue d'ensemble des messages d'erreur et                                 |    |
|       | des anomalies                                                           | 36 |
| D.1   | Messages d'erreur                                                       | 36 |
| D.2   | Défauts                                                                 | 38 |
| Index |                                                                         | 39 |

### 1 Sécurité

### 1.1 Utilisation conforme

Toute utilisation incorrecte ou non conforme risque d'endommager l'appareil et d'autres biens matériels.

Le produit sert à piloter une installation de chauffage avec générateur de chaleur Vaillant et interface eBus, en fonction d'une sonde extérieure, selon des périodes programmables.

L'utilisation conforme suppose :

- le respect des notices d'emploi, d'installation et de maintenance du produit ainsi que des autres composants de l'installation
- une installation et un montage conformes aux critères d'homologation du produit et du système
- le respect de toutes les conditions d'inspection et de maintenance qui figurent dans les notices.

L'utilisation conforme de l'appareil intègre, en outre, l'installation conforme à la classe IP.

Toute utilisation autre que celle décrite dans la présente notice ou au-delà du cadre stipulé dans la notice sera considérée comme non conforme. Toute utilisation directement commerciale et industrielle sera également considérée comme non conforme.

### Attention !

Toute utilisation abusive est interdite.

### 1.2 Consignes générales de sécurité

### 1.2.1 Danger en cas de qualification insuffisante

Les opérations suivantes ne peuvent être effectuées que par des professionnels suffisamment qualifiés :

- Montage
- Démontage
- Installation
- Mise en service
- Maintenance
- Réparation
- Mise hors service

- Conformez-vous aux notices fournies avec le produit.
- Conformez-vous systématiquement à l'état de la technique.
- Respectez les directives, normes, législations et autres dispositions en vigueur.

### 1.2.2 Risque de dommages matériels sous l'effet du gel

 N'installez pas le produit dans une pièce exposée à un risque de gel.

### 1.2.3 Danger en cas de dysfonctionnement

- Installez le régulateur de sorte qu'il ne soit pas masqué par un meuble, des rideaux ou un quelconque objet.
- Si la régulation par sonde ambiante est activée, informez l'utilisateur que les robinets des radiateurs doivent être ouverts à fond dans la pièce où se trouve le régulateur.
- Faites cheminer séparément les câbles de tension secteur, les câbles de sondes et les fréquences bus à partir d'une longueur de 10 m.

### 1.3 Sélection des conduites

- Pour le câblage, utilisez des câbles habituellement disponibles dans le commerce.
- N'utilisez pas de câbles souples pour la tension secteur.
- Utilisez des câbles sous gaine (par ex. NYM 3x1,5) pour la tension secteur.

### Section de câble

| Câble de raccordement de<br>la tension secteur (câble de<br>raccordement de la pompe<br>ou du mélangeur) | ≥ 1,5 mm²  |
|----------------------------------------------------------------------------------------------------|------------|
| Ligne eBUS (très basse tension)                                                                          | ≥ 0,75 mm² |
| Câble de sonde (basse tension)                                                                           | ≥ 0,75 mm² |

### Longueur de conduite

| Câbles de sonde | ≤ 50 m  |
|-----------------|---------|
| Câbles de bus   | ≤ 125 m |

- 1.4 Prescriptions (directives, lois, normes)
- Veuillez respecter les prescriptions, normes, directives et lois en vigueur dans le pays.

!\

### 2 Remarques relatives à la documentation

#### 2 Remarques relatives à la documentation

#### 2.1 Respect des documents complémentaires applicables

 Conformez-vous impérativement à toutes les notices d'utilisation et d'installation qui accompagnent les composants de l'installation.

#### 2.2 Conservation des documents

 Remettez cette notice et l'ensemble des documents complémentaires applicables à l'utilisateur.

#### 2.3 Validité de la notice

Cette notice s'applique exclusivement aux modèles suivants :

#### VRC 700/4 - référence d'article

| Belgique | 0020171315 |
|----------|------------|
| France   | 0020171315 |
| Suisse   | 0020171315 |

#### 2.4 Nomenclature

Dans un souci de simplification, les termes employés sont les suivants :

- Pompe à chaleur, pour toutes les pompes à chaleur
- Pompe à chaleur hybride, pour les modèles
   VWS 36/4 230V et VWL 35/4 S 230V
- Régulateur, à partir de la version VRC 700
- Télécommande, à partir de la version VR 91

### 3 Description du produit

#### 3.1 Plaque signalétique

La plaque signalétique se trouve sur le circuit imprimé du produit et n'est plus accessible de l'extérieur une fois que ce dernier a été monté à l'intérieur de la chaudière ou sur un mur de l'espace d'habitation.

Les informations qui figurent sur la plaque signalétique sont les suivantes :

| Mention figurant sur la<br>plaque signalétique | Signification           |
|------------------------------------------------|-------------------------|
| Numéro de série                                | Pour identification     |
| multiMATIC                                     | Désignation du produit  |
| V                                              | Tension d'alimentation  |
| mA                                             | Consommation électrique |

#### 3.2 Marquage CE

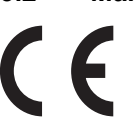

Le marquage CE atteste que les appareils sont conformes aux exigences élémentaires des directives applicables, conformément à la plaque signalétique.

La déclaration de conformité est disponible chez le fabricant.

#### 3.3 Contrôle du contenu de la livraison

| Nombre | Sommaire                                              |
|--------|-------------------------------------------------------|
| 1      | Régulateur                                            |
| 1      | Sonde extérieure VRC 693 ou sonde extérieure VRC 9535 |
| 1      | Matériel de fixation (2 vis et 2 chevilles)           |
| 1      | Connecteur latéral 6 pôles                            |
| 1      | Barrette mâle 3 contacts                              |
| 1      | Documentation                                         |

Vérifiez que le contenu de la livraison est complet.

#### 4 Montage

Vous pouvez intégrer le régulateur dans la chaudière ou le monter séparément sur un mur de l'habitation.

#### 4.1 Montage du régulateur dans l'habitation

**Conditions**: Circuit imprimé du régulateur sans réglette à broches à 3 pôles

- Placez le régulateur sur un mur intérieur du séjour, de sorte qu'il puisse mesurer efficacement la température ambiante.
  - Hauteur de montage : 1,5 m

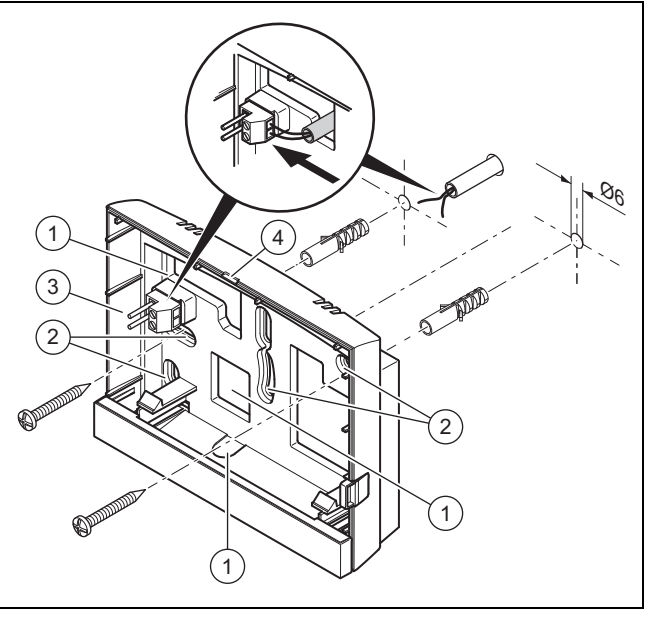

3

4

- Orifices pour traversée de câble
   Orifices de fixation
- Réglette à broches avec bornes pour câble eBUS
- Fente d'ouverture

- 1. Vissez le socle mural conformément à l'illustration.
- Procédez au raccordement de la ligne eBUS. (→ page 8)

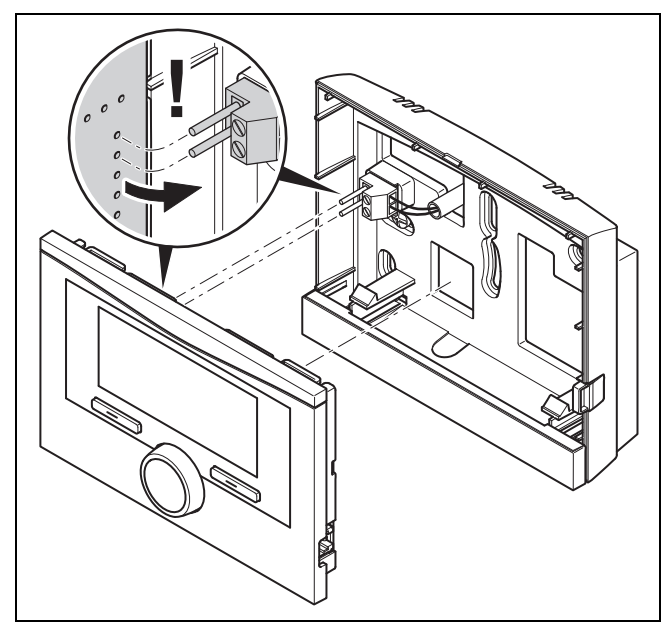

 Pressez avec précaution le régulateur dans le socle mural.

#### 4.2 Montage du régulateur dans le générateur de chaleur

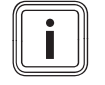

#### Remarque

Si le système comporte une pompe à chaleur hybride, vous devez impérativement placer le régulateur à l'intérieur du logement.

 $\label{eq:conditions: Le générateur de chaleur n'est pas raccordé au circuit eBUS par le biais d'un module VR 32.$ 

- Retirez le panneau de commande qui se trouve à l'emplacement du régulateur sur le générateur de chaleur.
- 1. Pour monter le régulateur dans le boîtier électrique du générateur de chaleur, procédez comme indiqué dans la notice d'installation du générateur de chaleur.

#### 2. Alternative 1 / 2

**Conditions**: Raccords enfichables verticaux avec broches dans le boîtier électrique du générateur de chaleur, Circuit imprimé du régulateur dépourvu de réglette à broches à 3 pôles

Pressez avec précaution le régulateur sur la connexion enfichable du coffret de commande.

#### 2. Alternative 2 / 2

**Conditions**: Raccords enfichables horizontaux sans broches, au niveau du boîtier électrique du générateur de chaleur, Circuit imprimé du régulateur avec réglette à broches à 3 pôles en place

- Pressez avec précaution le régulateur avec réglette à broches à 3 pôles en place dans la connexion enfichable du boîtier électrique.
- 3. Raccordez la sonde extérieure. (→ page 8)

#### 4.3 Montage de la sonde de température extérieure

Les conditions applicables à l'emplacement de montage sont les suivantes :

- pas d'emplacement particulièrement abrité du vent
- pas d'exposition particulière aux courants d'air
- pas d'exposition au rayonnement solaire direct
- pas d'influence de sources de chaleur
- une façade nord ou nord-ouest
- positionnement aux 2/3 de la hauteur de la façade si le bâtiment comporte jusqu'à 3 étages
- positionnement entre le 2e et le 3e étage pour les bâtiments qui comportent plus de 3 étages

#### 4.3.1 Montage de la sonde de température extérieure

1. Repérez un emplacement approprié sur le mur.

#### 2. Alternative 1 / 2

Conditions: Sonde extérieure VRC 693

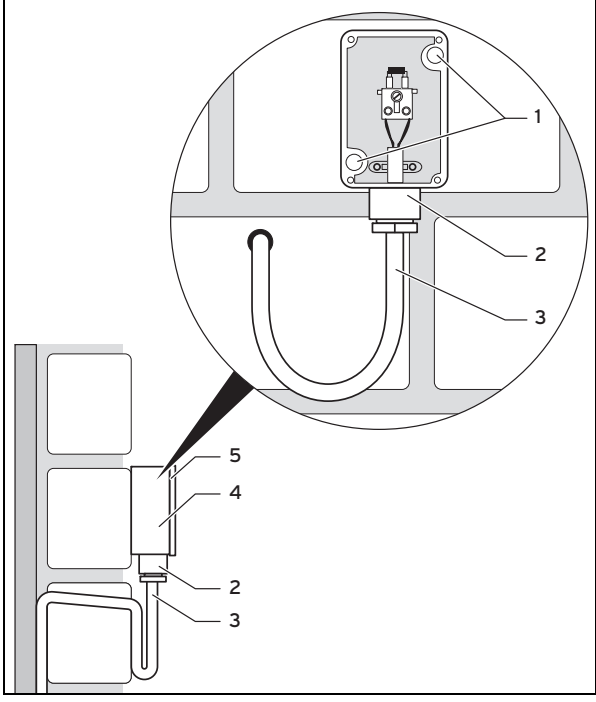

 Percez des trous après avoir repéré l'emplacement des orifices de fixation (1).

### 5 Installation électrique

#### 2. Alternative 2 / 2

#### Conditions: Sonde extérieure VRC 9535

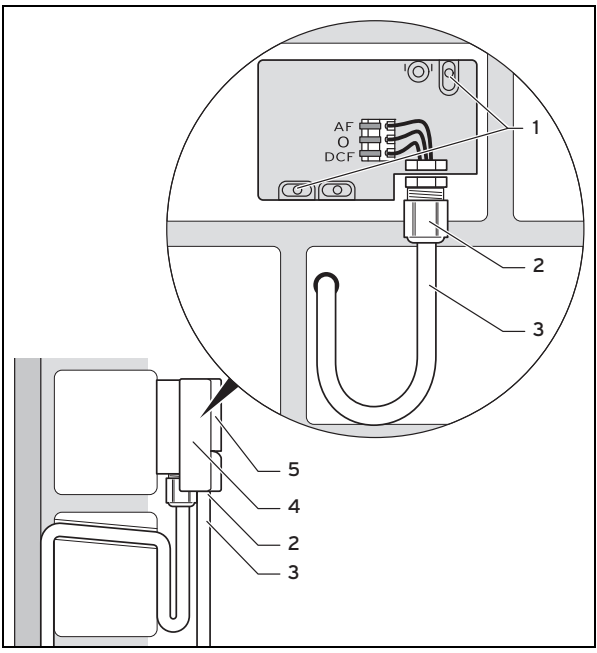

- Percez des trous après avoir repéré l'emplacement des orifices de fixation (1).
- 3. Faites cheminer le câble de raccordement (3) conformément à l'illustration.
- 4. Retirez le couvercle du boîtier (5).
- Desserrez l'écrou-raccord (2) et faites passer le câble de raccordement dans la gaine de câble par le dessous.
- 6. Serrez l'écrou-raccord.
  - Le joint de la traversée de câble s'adapte au diamètre du câble utilisé.
- 7. Raccordez la sonde extérieure. (→ page 8)
- Insérez le joint entre le socle mural et le couvercle du boîtier.
- 9. Fixez le couvercle du boîtier.

### 5 Installation électrique

Il n'est pas nécessaire de faire attention à la polarité lors du raccordement du câble eBUS. La communication n'est pas affectée si vous inversez les deux connexions.

#### 5.1 Raccordement du régulateur au générateur de chaleur

- Pour ouvrir le boîtier électrique du générateur de chaleur, procédez comme indiqué dans la notice d'installation du générateur de chaleur.
- 2. Branchez la ligne eBUS sur les cosses eBUS prévues à cet effet dans le socle mural du régulateur.
- 3. Branchez la ligne eBUS sur les cosses eBUS du générateur de chaleur.

### 5.2 Raccordement du régulateur au système de ventilation

 Pour raccorder le régulateur au système de ventilation, procédez comme indiqué dans la notice d'installation du système de ventilation.

Conditions: Système de ventilation raccordé sur le circuit eBUS sans module VR 32, VMC sans générateur de chaleur Vaillant

- Branchez la ligne eBUS sur les cosses eBUS prévues à cet effet dans le socle mural du régulateur.
- Branchez la ligne eBUS sur les cosses eBUS du système de ventilation.

Conditions: Système de ventilation raccordé sur le circuit eBUS par le biais d'un module VR 32, VMC avec un ou plusieurs générateurs de chaleur Vaillant

- Branchez la ligne eBUS sur les cosses eBUS prévues à cet effet dans le socle mural du régulateur.
- Branchez la ligne eBUS sur le raccord eBUS commun du générateur de chaleur.
- Placez le commutateur d'adresse du VR 32 de la VMC en position 3.

#### 5.3 Raccordement de la sonde extérieure

### Remarque

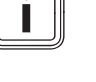

En cas de raccordement d'un module additionnel, conformez-vous à la notice de ce module additionnel pour le raccordement électrique de la sonde extérieure.

1. Pour le raccordement de la sonde extérieure, procédez comme indiqué dans la notice d'installation du générateur de chaleur.

#### 2. Alternative 1 / 2

Conditions: Sonde extérieure VRC 693

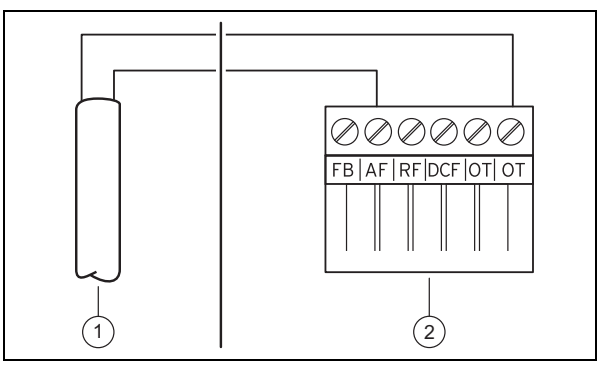

 Branchez le câble de raccordement aux cosses de la sonde extérieure (1).

#### 2. Alternative 2 / 2

#### Conditions: Sonde extérieure VRC 9535

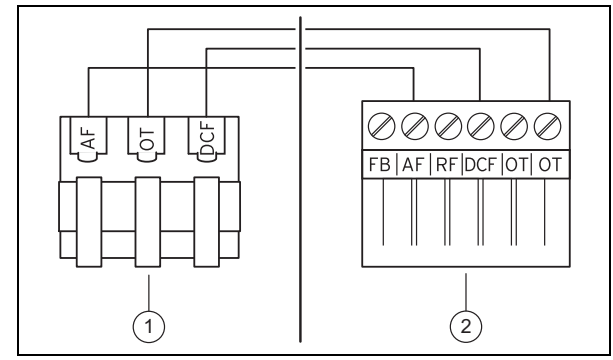

- Branchez le câble de raccordement au bornier de la sonde extérieure (1).
- 3. Branchez le câble de raccordement sur le connecteur encartable à 6 pôles du générateur de chaleur (2).
- Faites cheminer le câble de raccordement avec le connecteur encartable à 6 pôles jusqu'au boîtier électrique du générateur de chaleur.
- 5. Branchez le connecteur encartable à 6 pôles à l'emplacement X41 du circuit imprimé du boîtier électrique.

#### 6 Mise en service

Lorsque vous passez de l'installation électrique à la mise en fonctionnement initiale du système, les installations assistées des composants se lancent automatiquement. Paramétrez les valeurs requises au niveau des composants dans un premier temps, puis au niveau du régulateur.

#### Guide d'installation ( $\rightarrow$ page 30)

Une fois que l'installation assistée se termine, **Installation terminée** s'affiche à l'écran. Appuyez sur la touche de sélection **OK** pour accéder à la configuration système du menu réservé à l'installateur.

Vous pourrez spécifier toutes les autres valeurs dans le niveau réservé à l'installateur (Accès technicien) et le niveau de commande utilisateur.

Accès technicien (→ page 30)

Niveaux de commande (→ notice d'utilisation, annexe A.2)

Tous les réglages que vous avez effectués par l'intermédiaire de l'installation assistée peuvent être modifiés ultérieurement en passant par le niveau de commande utilisateur ou le menu réservé à l'installateur.

### 7 Remise à l'utilisateur

- Formez l'utilisateur à la manipulation et au fonctionnement de son produit.
- Remettez-lui tous les documents et notices relatifs à l'appareil qui lui sont destinés et qui devront être conservés.
- Indiquez à l'utilisateur la référence d'article du produit.
- Parcourez la notice d'utilisation en compagnie de l'utilisateur.
- Répondez à toutes ses questions.
- Insistez particulièrement sur les consignes de sécurité que l'utilisateur doit impérativement respecter.

Veillez à ce que l'utilisateur ait pris connaissance de toutes les mesures liées à la fonction anti-légionelles afin de satisfaire aux prescriptions en vigueur en matière de prévention de la légionellose.

#### 8 Fonctions de commande et d'affichage

#### Remarque

Les fonctions décrites dans ce chapitre ne sont pas toutes compatibles avec toutes les configurations d'installation.

Le régulateur offre un niveau utilisateur et un niveau réservé à l'installateur spécialisé.

La notice d'emploi du régulateur aborde les possibilités de réglage et de visualisation offertes à l'utilisateur, le concept de commande et donne un exemple de manipulation.

Pour accéder aux possibilités de réglage et de visualisation réservées au professionnel qualifié, utilisez la touche de sélection Menu  $\rightarrow$  Accès technicien  $\rightarrow$  Saisie du code d'accès.

Accès technicien (→ page 30)

Le chemin d'accès qui figure au début de la description d'une fonction indique comment accéder à cette fonction au sein de la structure des menus. Les mentions entre crochets indiquent le niveau où se trouve la fonction.

Les fonctions **CIRCUIT CHAUFFAGE 1**, **ZONE1**, **Pompe à chaleur 1**, **Générateur 1** et **Ballon de stockage solaire 1** sont décrites à titre d'exemple et peuvent être transposées à l'ensemble des circuits chauffage, des zones, des pompes à chaleur, des générateurs de chaleur et des ballons solaires. Si une fonction ne s'applique qu'à un circuit chauffage, une zone, une pompe à chaleur, un générateur de chaleur ou un ballon solaire donné, cela est précisé en regard de la fonction correspondante.

#### 8.1 Informations d'entretien

#### 8.1.1 Contact

### Menu $\rightarrow$ Accès technicien $\rightarrow$ Informations d'entretien $\rightarrow$ Contact

- Vous pouvez entrer vos coordonnées (Entreprise et Téléphone) dans le régulateur.
- Lorsque l'entretien est parvenu à échéance, l'utilisateur peut consulter vos coordonnées à l'écran du régulateur.

#### 8.1.2 Spécification de la date de visite

### Menu $\rightarrow$ Accès technicien $\rightarrow$ Informations d'entretien $\rightarrow$ Date de visite

 Il est possible d'enregistrer une date (jour/mois/année) dans le régulateur pour la prochaine échéance d'entretien de l'installation.

Lorsque la date de maintenance arrive à échéance, un message de maintenance apparaît dans l'affichage de base.

#### 8.2 Système

#### 8.2.1 Visualisation de l'état de défaut

### Menu $\rightarrow$ Accès technicien $\rightarrow$ Configuration de l'installation $\rightarrow$ [Installation ----] $\rightarrow$ État de défaut

Cette fonction permet de relever l'état de l'installation de chauffage. En l'absence d'anomalie de fonctionnement, c'est le message **Pas de déf.** qui s'affiche. En présence d'une anomalie de fonctionnement, c'est l'état **Journ. déf.** qui apparaît. Si vous appuyez sur la touche de sélection droite, vous accédez aux messages d'erreur (→ page 23).

### 8.2.2 Visualisation de la pression d'eau de l'installation de chauffage

### Menu $\rightarrow$ Accès technicien $\rightarrow$ Configuration de l'installation $\rightarrow$ [Installation ----] $\rightarrow$ Pression d'eau

 Cette fonction permet de relever la pression d'eau de l'installation de chauffage.

#### 8.2.3 Visualisation de l'état de l'installation

### Menu $\rightarrow$ Accès technicien $\rightarrow$ Configuration de l'installation $\rightarrow$ [Installation ----] $\rightarrow$ État système

 Cette fonction vous permet de visualiser le mode de fonctionnement actuel de l'installation de chauffage.

**Veille** : l'installation de chauffage ne manifeste pas de besoins en énergie.

**Mode ch.** : l'installation de chauffage est en mode chauffage au niveau des circuits chauffage.

**Rafraîch.** : l'installation de chauffage est en mode rafraîchissement.

**ECS** : l'installation de chauffage est en mode chauffage de l'eau chaude sanitaire qui se trouve dans le ballon.

### 8.2.4 Réglage de la temporisation de la protection antigel

### Menu $\rightarrow$ Accès technicien $\rightarrow$ Configuration de l'installation $\rightarrow$ [Installation ----] $\rightarrow$ Retard protection gel

 Cette fonction vous permet de retarder l'activation de la fonction de protection antigel en réglant une temporisation.

### 8.2.5 Réglage de la limite de température pour le chauffage continu

### Menu $\rightarrow$ Accès technicien $\rightarrow$ Configuration de l'installation $\rightarrow$ [Installation ----] $\rightarrow$ Chauffage continu

 Si la température extérieure est inférieure ou égale à la température définie, le régulateur pilote le circuit de chauffage en fonction de la température de confort paramétrée et de la courbe de chauffe, y compris en dehors des plages horaires.

 $TE \leq température réglée : pas d'abaissement de nuit ou coupure totale$ 

#### 8.2.6 Visualisation de la version logicielle

Menu  $\rightarrow$  Accès technicien  $\rightarrow$  Configuration de l'installation  $\rightarrow$  [Installation ----]  $\rightarrow$  Modules de commande

 Cette fonction vous permet de relever les versions logicielles de l'écran, de la chaudière et des modules d'extension.

#### 8.2.7 Activation de la courbe de chauffe adaptative

### $\begin{array}{l} Menu \rightarrow Accès \ technicien \rightarrow Configuration \ de \ l'installation \ \rightarrow \ [Installation \ ----] \rightarrow Courbe \ chauf. \ adapt. \end{array}$

 Cette fonction vous permet d'activer une courbe de chauffe automatique.

Si vous avez activé cette fonction en sélectionnant la valeur **Oui**, le régulateur ajuste automatiquement la courbe de chauffage. L'adaptation automatique de la courbe de chauffe s'effectue par petites étapes. Réglez la courbe de chauffage selon les caractéristiques du bâtiment en utilisant la fonction **Courbe de chauffe**, de sorte que la fonction **Courbe chauf. adapt.** puisse servir au réglage fin.

#### Condition préalable :

- Le régulateur doit être monté à l'intérieur du logement.
- La télécommande éventuelle doit être montée à l'intérieur du logement
- Le régulateur ou, le cas échéant la télécommande, doit être affecté à la zone qui convient par le biais de la fonction Affectation zones.
- La fonction Influence t° amb. est réglée sur la valeur thermost. ou Décalage.

#### 8.2.8 Configuration du circuit de chauffage

### Menu $\rightarrow$ Accès technicien $\rightarrow$ Configuration de l'installation $\rightarrow$ [Installation ----] $\rightarrow$ Conf. du mode

 Cette fonction permet de définir quelle est ou quelles sont les zones concernées par les réglages de mode de fonctionnement et de température désirée du niveau utilisateur.

Exemple : il y a deux zones et vous paramétrez **ZONE1**. Pour les deux zones, activez avec la touche de sélection gauche **Menu**→ **Réglages**→ **Modes**le mode de fonctionnement **Chauffage** →**Auto** . Si l'utilisateur se sert de la touche de sélection droite **Modes**pour faire passer le mode de fonctionnement sur **Confort**, le mode de fonctionnement est modifié uniquement pour **ZONE1**. Pour **ZONE2**, le mode de fonctionnement **Auto** est conservé.

#### 8.2.9 Activation du rafraîchissement automatique

 $\label{eq:Menu} \begin{array}{l} Accès \ technicien \rightarrow Configuration \ de \ l'installation \ \rightarrow \ [Installation \ ----] \rightarrow Rafraîch. \ auto. \end{array}$ 

 Cette fonction sert à activer ou désactiver le rafraîchissement automatique.

En présence d'une pompe à chaleur, la fonction **Rafraîch. auto.** est activée et le régulateur bascule automatiquement entre le mode chauffage et le mode rafraîchissement.

### 8.2.10 Réglage de la température de démarrage du rafraîchissement

 $\begin{array}{l} Menu \rightarrow Accès \ technicien \rightarrow Configuration \ de \ l'installation \ \rightarrow \ [Installation \ ----] \rightarrow TE \ démarr. \ rafraîch. \end{array}$ 

 Cette fonction sert à régler la température de déclenchement du rafraîchissement. Si la température extérieure est supérieure à la température paramétrée pour le démarrage du rafraîchissement, le mode de rafraîchissement peut se déclencher.

Activation Rafraîchissement (→ page 17)

#### 8.2.11 Régéner. sources Activation

 $\begin{array}{l} Menu \rightarrow Acc\grave{e}s \ technicien \rightarrow Configuration \ de \ l'installation \rightarrow [Installation \ ----] \rightarrow Régéner. \ sources \end{array}$ 

 Si la fonction Rafraîch. auto. est activée, vous pouvez utiliser la fonction Régéner. sources.

Quand la fonction **Vacances** est activée, le régulateur désactive le chauffage et le rafraîchissement. Si la fonction**Régéner. sources** est activée en parallèle, le régulateur réenclenche le rafraîchissement, de sorte que les calories extraites du logement soient restituées dans le sol par le biais de la pompe à chaleur.

### 8.2.12 Visualisation de l'humidité ambiante actuelle

Menu  $\rightarrow$  Accès technicien  $\rightarrow$  Configuration de l'installation  $\rightarrow$  [Installation ----]  $\rightarrow$  Humidité amb. act.

 Cette fonction permet de connaître l'humidité ambiante actuelle. Le régulateur comporte une sonde de mesure de l'humidité de l'air ambiant.

Cette fonction ne peut être activée que si le régulateur se trouve dans l'habitation.

#### 8.2.13 Visualisation du point de rosée actuel

Menu  $\rightarrow$  Accès technicien  $\rightarrow$  Configuration de l'installation  $\rightarrow$  [Installation ----]  $\rightarrow$  Point de rosée actuel

 Cette fonction vous permet de visualiser le point de rosée actuel.

Le point de rosée actuel est calculé sur la base de la température ambiante et de l'humidité ambiante actuelles. Le régulateur obtient les valeurs servant de base au calcul du point de rosée actuel de la sonde de température ambiante et de la sonde d'humidité ambiante.

Ceci suppose de monter le régulateur dans l'habitation et de l'affecter à une zone. Il faut aussi que la fonction thermostatique soit activée.

#### 8.2.14 Définition du gestionnaire hybride

### Menu $\rightarrow$ Accès technicien $\rightarrow$ Configuration de l'installation $\rightarrow$ [Installation ----] $\rightarrow$ Gestionnaire hybride

 Cette fonction permet de définir le gestionnaire hybride à utiliser pour réguler l'installation de chauffage.

La pompe à chaleur hybride utilise systématiquement la fonction **triVAI**. C'est pourquoi la fonction **Gestionnaire hybride** ne figure pas dans la liste affichée à l'écran.

**triVAI** : le gestionnaire hybride orienté coûts cherche le générateur de chaleur le plus adapté aux besoins énergétiques sur la base des tarifs paramétrés.

**Pt bival.** : le gestionnaire hybride à point de bivalence cherche le générateur de chaleur le plus adapté sur la base de la température extérieure.

#### 8.2.15 Réglage du point de bivalence du chauffage

Menu  $\rightarrow$  Accès technicien  $\rightarrow$  Configuration de l'installation  $\rightarrow$  [Installation ----]  $\rightarrow$  Pt biv. chauff.

 Si vous avez réglé la fonction Gestionnaire hybride sur le point de bivalence, vous avez accès à la fonction Pt biv. chauff.

Si la température extérieure est basse, un appareil de chauffage auxiliaire seconde la pompe à chaleur pour produire l'énergie nécessaire. Cette fonction permet de paramétrer la température extérieure à partir de laquelle l'appareil de chauffage auxiliaire reste coupé.

### 8.2.16 Réglage du point de bivalence pour l'eau chaude sanitaire

### Menu $\rightarrow$ Accès technicien $\rightarrow$ Configuration de l'installation $\rightarrow$ [Installation ----] $\rightarrow$ Pt biv. ECS

 Si la température extérieure est basse, un appareil de chauffage auxiliaire seconde la pompe à chaleur pour produire de l'eau chaude. Cette fonction permet de paramétrer la température extérieure à partir de laquelle l'appareil de chauffage auxiliaire peut se mettre en marche.

Quel que soit le paramétrage, l'appareil de chauffage auxiliaire est activé dans le cadre de la fonction anti-légionelles.

#### 8.2.17 Réglage du point alternatif

### Menu $\rightarrow$ Accès technicien $\rightarrow$ Configuration de l'installation $\rightarrow$ [Installation ----] $\rightarrow$ Point alternatif

 Si vous avez réglé la fonction Gestionnaire hybride sur le point de bivalence, vous avez accès à la fonction Point alternatif.

Cette fonction sert à visualiser le point alternatif. Lorsque la température extérieure est inférieure au seuil de température paramétré, le régulateur coupe la pompe à chaleur et c'est l'appareil de chauffage auxiliaire qui fournit l'énergie requise en mode chauffage.

### 8.2.18 Réglage de la température du mode de secours

### Menu $\rightarrow$ Accès technicien $\rightarrow$ Configuration de l'installation $\rightarrow$ [Installation ----] $\rightarrow$ Temp. mode secours

 En présence d'une pompe à chaleur raccordée, vous pouvez utiliser la fonction **Temp. mode secours**.

En cas de panne de la pompe à chaleur, c'est l'appareil de chauffage auxiliaire qui fournit l'énergie requise. Réglez une température de départ basse pour éviter que l'appareil de chauffage auxiliaire ne génère des coûts de chauffage élevés.

L'utilisateur sentira la perte de chaleur et pourra ainsi suspecter un problème de pompe à chaleur. Le message **Mode restreint/ sécurité confort** s'affiche en outre à l'écran. Si l'utilisateur autorise l'appareil de chauffage auxiliaire à fournir l'énergie requise, le régulateur désactive la température paramétrée pour le mode de secours.

Cette fonction n'est pas compatible avec la pompe à chaleur hybride et n'apparaît alors pas dans la sélection.

#### 8.2.19 Définition du type de chaudière

Menu  $\rightarrow$  Accès technicien  $\rightarrow$  Configuration de l'installation  $\rightarrow$  [Installation ----]  $\rightarrow$  Type chaud. appoint

 Si vous avez réglé la fonction Gestionnaire hybride sur triVAI, vous avez accès à la fonction Type chaud. appoint. Cette fonction permet d'indiquer quel est le générateur de chaleur installé en plus de la pompe à chaleur.

Pour que la pompe à chaleur et le générateur de chaleur auxiliaire puissent fonctionner en totale synergie, il faut sélectionner le type de générateur. Un mauvais réglage du type de générateur de chaleur peut entraîner des frais accrus pour l'utilisateur.

### 8.2.20 Désactivation des appareils à l'initiative du fournisseur d'énergie

### Menu $\rightarrow$ Accès technicien $\rightarrow$ Configuration de l'installation $\rightarrow$ [Installation ----] $\rightarrow$ Fourn. énergie

 Cette fonction permet à un fournisseur d'énergie d'envoyer un signal de désactivation.

Le signal de désactivation peut se rapporter à la pompe à chaleur, à l'appareil de chauffage auxiliaire ou aux fonctions de chauffage et de rafraîchissement de l'installation. Vous pouvez spécifier quels sont les appareils et les fonctions que le régulateur doit alors désactiver. Les appareils et les fonctions ainsi désactivés restent coupés jusqu'à ce que le signal de désactivation soit levé par le fournisseur d'énergie.

Le générateur de chaleur ne tient pas compte du signal de désactivation s'il est en mode de protection contre le gel.

### 8.2.21 Sélection du type de relève de l'appareil de chauffage auxiliaire

### Menu $\rightarrow$ Accès technicien $\rightarrow$ Configuration de l'installation $\rightarrow$ [Installation ----] $\rightarrow$ Chaud. appoint

- Cette fonction vous permet de spécifier si l'appareil de chauffage auxiliaire doit intervenir en relève de la pompe à chaleur pour la production d'eau chaude sanitaire, le chauffage ou pas du tout.
- ECS : relève de la pompe à chaleur pour la production d'eau chaude sanitaire

L'appareil de chauffage auxiliaire intervient pour dégivrer la pompe à chaleur ou dans le cadre de la protection contre le gel.

 Chauffage : relève de la pompe à chaleur pour le chauffage

L'appareil de chauffage auxiliaire intervient dans le cadre de la fonction anti-légionnelles.

- ECS+ch. : relève de la pompe à chaleur pour la production d'eau chaude sanitaire et le chauffage
- inactive : pas de relève de la pompe à chaleur
   L'appareil de chauffage auxiliaire intervient pour dégivrer la pompe à chaleur, dans le cadre de la protection contre le gel ou de la fonction anti-légionnelles.

Si l'appareil de chauffage auxiliaire est inactif, le système n'est pas en mesure de garantir le confort.

Cette fonction n'est pas compatible avec la pompe à chaleur hybride et n'apparaît alors pas dans la sélection.

### 8.2.22 Visualisation de la température de départ système

### Menu $\rightarrow$ Accès technicien $\rightarrow$ Configuration de l'installation $\rightarrow$ [Installation ----] $\rightarrow$ Temp. départ système

 Cette fonction vous permet de relever la température actuelle du compensateur hydraulique, par ex.

#### 8.2.23 Réglage de la correction du ballon tampon

### Menu $\rightarrow$ Accès technicien $\rightarrow$ Configuration de l'installation $\rightarrow$ [Installation ----] $\rightarrow$ Écart ballon tamp. PV

 En cas de raccordement d'une pompe à chaleur, cette fonction permet de spécifier un coefficient de correction (K) pour le ballon tampon des circuits chauffage.

Le ballon tampon est chargé à la température de départ + le coefficient de correction paramétré, à condition que la fonction **Entrée multif.** soit réglée sur **PV**.

### 8.2.24 Activation de la séquence de déclenchement de la cascade

### $\begin{array}{l} Menu \rightarrow Accès \ technicien \rightarrow Configuration \ de \ l'installation \ \rightarrow \ [Installation \ ----] \rightarrow \ Inversion \ commut. \end{array}$

- Si le système comporte une cascade, vous pouvez vous servir de la fonction **Inversion commut.**.
- arrêt : le régulateur déclenche systématiquement les générateurs de chaleur dans l'ordre 1, 2, 3, ...
- mar. : cette fonction sert à uniformiser le niveau de sollicitation des générateurs de chaleur. Le régulateur trie chaque jour les générateurs de chaleur suivant la durée d'utilisation. Le chauffage d'appoint n'est pas inclus dans ce classement.

### 8.2.25 Visualisation de la séquence de déclenchement de la cascade

### Menu $\rightarrow$ Accès technicien $\rightarrow$ Configuration de l'installation $\rightarrow$ [Installation ----] $\rightarrow$ Séquence de commut.

 Cette fonction permet d'afficher l'ordre dans lequel le régulateur active les générateurs de chaleur. Le chauffage d'appoint ne fait pas partie de la séquence de déclenchement et ne figure donc pas dans la liste.

#### 8.3 Configuration du schéma de l'installation

Chaque installation de chauffage est basée sur un schéma d'installation associé au schéma électrique correspondant. Vous trouverez les schémas d'installation dans le livret des schémas d'installation, avec les plans de raccordement correspondants et des éléments d'explication.

Téléchargez le livret des schémas d'installation sur le site Internet de Vaillant.

#### Livret des schémas d'installation :

| Numéro du document 0 | 0020198204 |
|----------------------|------------|
|----------------------|------------|

#### 8.3.1 Définition du schéma de l'installation

Menu  $\rightarrow$  Accès technicien  $\rightarrow$  Configuration de l'installation [Configuration schéma système ----]  $\rightarrow$  Plan installation

 Cette fonction sert à définir le schéma de l'installation au niveau du régulateur.

Le schéma de l'installation sélectionné doit correspondre à la configuration matérielle de l'installation de chauffage. Le livret des schémas d'installation contient tous les schémas d'installation possibles avec les numéros correspondants. C'est le numéro de schéma d'installation que vous devez spécifier dans le régulateur.

### 8.3.2 Configuration des entrées et des sorties du module VR 71

### Menu $\rightarrow$ Accès technicien $\rightarrow$ Configuration de l'installation [Configuration schéma système ----] $\rightarrow$ Config. VR71

 Cette fonction sert à configurer les entrées et les sorties à utiliser ainsi que les fonctions qui leur sont associées.

Chaque configuration correspond à une valeur de réglage définie, que vous devez spécifier par le biais de la fonction **Config. VR71**. Reportez-vous au livret des schémas d'installation pour en savoir plus sur la valeur de réglage et l'affectation des bornes suivant le schéma d'installation sélectionné.

Raccordement des capteurs au module VR 71 (→ page 36)

Raccordement des actionneurs au module VR 71 ( $\rightarrow$  page 35)

#### 8.3.3 Configuration des entrées et des sorties du module VR 70

# Menu $\rightarrow$ Accès technicien $\rightarrow$ Configuration de l'installation [Configuration schéma système ----] $\rightarrow$ Config. VR70, adr. 1

 Cette fonction sert à configurer les entrées et les sorties à utiliser ainsi que les fonctions qui leur sont associées.

Chaque configuration correspond à une valeur de réglage définie, que vous devez spécifier par le biais de la fonction **Config. VR70, adr. 1**. Reportez-vous au livret des schémas d'installation pour en savoir plus sur la valeur de réglage et l'affectation des bornes suivant le schéma d'installation sélectionné.

Raccordement des actionneurs et des capteurs au module **VR 70** ( $\rightarrow$  page 35)

#### 8.3.4 Configurer la sortie multifonction du VR 70

Menu  $\rightarrow$  Accès technicien  $\rightarrow$  Configuration de l'installation [Configuration schéma système ----]  $\rightarrow$  MA VR70, adr. 1

 Cette fonction sert à spécifier la fonctionnalité affectée à la sortie multifonction.

Raccordement des actionneurs et des capteurs au module **VR 70** ( $\rightarrow$  page 35)

Si vous réglez le VR 70 sur la configuration 3 (Config. VR70, adr. 1), vous ne pouvez pas utiliser les réglages Ppe chge et Pompe lég..

La fonction **MA VR70, adr. 1** ne s'affiche pas à l'écran si la fonctionnalité de la sortie multifonction est déterminée par la configuration du système.

#### 8.3.5 Configurer la sortie multifonction du VR 71

Menu  $\rightarrow$  Accès technicien  $\rightarrow$  Configuration de l'installation [Configuration schéma système ----]  $\rightarrow$  MA VR71

 Cette fonction sert à spécifier la fonctionnalité affectée à la sortie multifonction.

Raccordement des capteurs au module **VR 71** (→ page 36)

Raccordement des actionneurs au module VR 71 ( $\rightarrow$  page 35)

Si vous réglez le VR 71 sur la configuration 3 (Config. VR71), vous ne pouvez pas utiliser le réglage Rég. DT. Avec la configuration 6, vous ne pouvez pas utiliser les réglages Ppe chge, Pompe lég. et Rég. DT.

La fonction **MA VR71** ne s'affiche pas à l'écran si la fonctionnalité de la sortie multifonction est déterminée par la configuration du système.

#### 8.4 Module supplémentaire

#### 8.4.1 Configuration de la sortie multifonction

### Menu $\rightarrow$ Accès technicien $\rightarrow$ Configuration de l'installation [Module auxiliaire ----] $\rightarrow$ Sortie multifonct. 2

 Vous pouvez utiliser la sortie multifonction 2 pour piloter la pompe de circulation, le déshumidificateur ou la pompe de protection antilégionelles.

En fonction du schéma choisi pour l'installation, vous pouvez affecter une seule fonction à la sortie multifonctions 2 ou lui attribuer une fonction parmi une sélection de deux ou trois fonctions.

### 8.4.2 Réglage de la puissance en sortie de l'appareil de chauffage auxiliaire

### Menu $\rightarrow$ Accès technicien $\rightarrow$ Configuration de l'installation [Module auxiliaire ----] $\rightarrow$ Sortie chauff. aux.

 Si vous raccordez une pompe aroTHERM, vous avez accès à la fonction Sortie chauff. aux.. Cette fonction sert à régler le niveau maximal (puissance maximale en sortie) auquel l'appareil de chauffage auxiliaire peut fonctionner en présence d'une demande de chaleur.

Il existe trois niveaux de réglage de l'appareil de chauffage auxiliaire (puissance en sortie).

#### 8.4.3 Configuration de l'entrée multifonction

Menu  $\rightarrow$  Accès technicien  $\rightarrow$  Configuration de l'installation [Module auxiliaire ----]  $\rightarrow$  Entrée multif.

- Si une pompe à chaleur est raccordée, vous pouvez utiliser la fonction Entrée multif.. Le régulateur sonde alors l'entrée de la pompe à chaleur.
- Entrée avec un modèle aroTHERM : ME du module auxiliaire VWZ-AI
- Entrée avec un modèle flexoTHERM : X41, cosse FB

En présence d'un signal au niveau de l'entrée de la pompe à chaleur, les fonctionnalités possibles sont les suivantes.

**non racc.** : le régulateur n'active aucune fonction. Le régulateur ne tient pas compte du signal.

**1xcirc.** : l'utilisateur a appuyé sur la touche de circulation. Le régulateur active la pompe de circulation pour un bref laps de temps.

**PV** : l'installation photovoltaïque raccordée produit du courant excédentaire. Ce courant doit servir à l'installation de chauffage. Le régulateur déclenche une fois la fonction **Charge forcée du ballon**. Si le signal persiste à l'entrée, le régulateur déclenche la charge du ballon tampon du circuit de chauffage. Le ballon tampon est chargé à la température de départ avec une correction, voir Réglage de la correction pour le ballon tampon ( $\rightarrow$  page 12), jusqu'à ce que le signal cesse au niveau de l'entrée de la pompe à chaleur.

### 8 Fonctions de commande et d'affichage

### 8.5 Générateur de chaleur 1, pompe à chaleur 1, module additionnel

#### 8.5.1 Visualisation de l'état

Menu  $\rightarrow$  Accès technicien  $\rightarrow$  Configuration de l'installation [Générateur de chaleur 1 ----]  $\rightarrow$  État

Menu  $\rightarrow$  Accès technicien  $\rightarrow$  Configuration de l'installation [Pompe à chaleur 1 ----]  $\rightarrow$  État

Menu  $\rightarrow$  Accès technicien  $\rightarrow$  Configuration de l'installation [Module additionnel ----]  $\rightarrow$  État

 Cette fonction indique les besoins que le régulateur signale au générateur de chaleur, à la pompe à chaleur ou au module additionnel de la pompe à chaleur.

Veille : le régulateur ne signale pas de besoins en énergie.

**Mode ch.** : le régulateur signale des besoins en énergie à des fins de chauffage.

**Rafraîchissement** : le régulateur signale des besoins en énergie à des fins de rafraîchissement.

**ECS** : le régulateur signale des besoins en énergie à des fins de production d'eau chaude sanitaire.

### 8.5.2 Visualisation de la température d'eau actuelle

Menu  $\rightarrow$  Accès technicien  $\rightarrow$  Configuration de l'installation [Générateur de chaleur 1 ----]  $\rightarrow$  Temp. dép. actuelle

Menu  $\rightarrow$  Accès technicien  $\rightarrow$  Configuration de l'installation [Générateur de chaleur 1 ----]  $\rightarrow$  Temp. dép. actuelle

Menu  $\rightarrow$  Accès technicien  $\rightarrow$  Configuration de l'installation [Module additionnel ----]  $\rightarrow$  Temp. dép. actuelle

 Cette fonction vous permet de relever la température de départ réelle actuelle du générateur de chaleur, de la pompe à chaleur ou du module additionnel de la pompe à chaleur.

#### 8.6 CIRCUIT 1

Le circuit chauffage se prête à différentes fonctionnalités (circuit chauffage, circuit de piscine, circuit à valeur fixe, etc.). L'écran affiche uniquement les fonctions dont vous avez besoin pour utiliser le circuit chauffage. Reportez-vous à la vue d'ensemble pour connaître les fonctions que vous pouvez visualiser ou régler dans le cadre de la configuration.

Fonctions relatives au circuit chauffage (→ page 33)

#### 8.6.1 Type de circuit Réglage

### Menu $\rightarrow$ Accès technicien $\rightarrow$ Configuration de l'installation $\rightarrow$ [CIRCUIT1 ----] $\rightarrow$ Type de circuit

 Cette fonction sert à spécifier les modalités de fonctionnement du circuit de chauffage.

Le premier circuit chauffage du système est réglé d'usine sur **Chauffage**. Tous les autres circuits chauffage sont réglés d'usine sur **Inactif** et vous devrez les activer le cas échéant.

Inactif : le circuit de chauffage n'est pas utilisé.

**Chauffage** : le circuit de chauffage sert à chauffer le logement. Il est régulé en fonction de la température extérieure. Le circuit de chauffage peut être de type direct ou modulé (avec mitigeur), suivant le schéma de l'installation.

**Piscine** : le circuit de chauffage fait office de circuit de piscine. Vous pouvez brancher le régulateur externe pour

la piscine au niveau de l'entrée DEM1 à DEMx du module **VR 70** ou **VR 71**. Si les cosses de l'entrée sont courtcircuitées, c'est qu'il n'y a pas de besoins en chaleur. Si les cosses de l'entrée sont ouvertes, c'est qu'il y a des besoins en chaleur.

**Valeur fixe** : le circuit de chauffage est régulé suivant deux températures de départ de consigne fixes. Le circuit de chauffage peut basculer entre ces deux températures de départ de consigne.

**Augm. t° r.** : le circuit de chauffage est utilisé pour l'augmentation de la température de retour. L'augmentation de la température de retour sert à protéger la chaudière au sol de la corrosion si la température reste inférieure au point de rosée de manière prolongée.

**ECS** : le circuit de chauffage fait office de circuit d'eau chaude pour un ballon supplémentaire.

Les entrées de la liste qui s'affichent à l'écran varient suivant le **Type de circuit** sélectionné.

#### 8.6.2 Visualisation de l'état du circuit chauffage

Menu  $\rightarrow$  Accès technicien  $\rightarrow$  Configuration de l'installation  $\rightarrow$  [CIRCUIT1 ----]  $\rightarrow$  État actuel

 Cette fonction vous permet de visualiser le mode de fonctionnement de CIRCUIT1.

**arrêt** : le circuit chauffage ne signale pas de besoins en énergie.

Chauffage : le circuit chauffage est en mode chauffage.

**Rafraîch.** : le circuit chauffage est en mode rafraîchissement.

**ECS** : le circuit chauffage est en mode chauffage afin de produire de l'eau chaude sanitaire dans le ballon.

### 8.6.3 Visualisation de la température de départ de consigne du circuit chauffage

### Menu $\rightarrow$ Accès technicien $\rightarrow$ Configuration de l'installation $\rightarrow$ [CIRCUIT1 ----] $\rightarrow$ Temp. départ désirée

 Cette fonction vous permet de relever la température d'eau désirée pour le circuit de chauffage.

### 8.6.4 Visualisation de la température de départ de consigne du circuit de piscine

### Menu $\rightarrow$ Accès technicien $\rightarrow$ Configuration de l'installation $\rightarrow$ [CIRCUIT1 ----] $\rightarrow$ Temp. dés. piscine

 Cette fonction vous permet de relever la température de départ de consigne pour le circuit de la piscine.

#### 8.6.5 Réglage de la température de départ de consigne de confort pour le circuit de piscine ou le circuit fixe

 $\begin{array}{l} Menu \to Acc\grave{e}s \ technicien \to Configuration \ de \ l'installation \to [CIRCUIT1 \ ----] \to T^{\circ} \ d\acute{e}p. \ conf. \ d\acute{e}sir\acute{e}e \end{array}$ 

 Cette fonction vous permet de régler la température de départ de consigne dite « de confort », dans la journée, pour le circuit de la piscine ou le circuit fixe (conformément à la plage horaire).

#### 8.6.6 Réglage de la température de départ de consigne de nuit (température réduite) pour le circuit de piscine ou le circuit fixe

### Menu $\rightarrow$ Accès technicien $\rightarrow$ Configuration de l'installation $\rightarrow$ [CIRCUIT1 ----] $\rightarrow$ T° dép. réduit désirée

- Cette fonction vous permet de régler la température de départ de consigne dite « réduite », de nuit, pour le circuit de la piscine ou le circuit fixe (en dehors de la plage horaire).
- 8.6.7 Réglage de la température de retour de consigne pour un circuit de type « augmentation de la température de retour »

### $\begin{array}{l} Menu \rightarrow Acc\grave{e}s \ technicien \rightarrow Configuration \ de \ l'installation \rightarrow [CIRCUIT1 \ ----] \rightarrow Temp. \ retour \ désirée \end{array}$

 Cette fonction sert à régler la température de retour de consigne si le type de circuit est réglé sur « augmentation de la température de retour ».

#### 8.6.8 Réglage de la température de départ minimale désirée pour le rafraîchissement

### Menu $\rightarrow$ Accès technicien $\rightarrow$ Configuration de l'installation $\rightarrow$ [CIRCUIT1 ----] $\rightarrow$ T° départ mini. eté

 Si vous avez raccordé une pompe à chaleur et activé la fonction Rafraîchissement pour un circuit chauffage, vous pouvez spécifier la consigne de départ minimale associée au mode de fonctionnement Rafraîchissement.

Le régulateur pilote le circuit chauffage en fonction de la consigne de départ minimale spécifiée pour le rafraîchissement, y compris si l'utilisateur a réglé une température de rafraîchissement plus basse.

#### 8.6.9 Visualisation de la température réelle

### Menu $\rightarrow$ Accès technicien $\rightarrow$ Configuration de l'installation $\rightarrow$ [CIRCUIT1 ----] $\rightarrow$ Température réelle

 Cette fonction vous permet de relever la température réelle du circuit chauffage.

#### 8.6.10 Réglage de la surélévation de température

### Menu $\rightarrow$ Accès technicien $\rightarrow$ Configuration de l'installation $\rightarrow$ [CIRCUIT1 ----] $\rightarrow$ Surélév. T° départ

 Cette fonction sert à régler la surélévation de température. La surélévation de température sert à majorer la température de consigne actuelle du circuit chauffage de la valeur spécifiée.

Avec des circuits de mitigeur avec proportions de mélange fixes, cette fonction permet d'atteindre la température de consigne en cours de chauffe, même en cas de forte chute de la température du circuit du mitigeur sous l'effet du mélange fixe.

Cette fonction offre en outre une plage de régulation optimale pour le fonctionnement de la soupape du mitigeur. Un fonctionnement stable n'est possible qu'à la condition que la soupape du mitigeur n'arrive que rarement en butée. Ceci permet de garantir une meilleure qualité de régulation.

#### 8.6.11 Réglage du seuil de température de désactivation du circuit chauffage

### Menu $\rightarrow$ Accès technicien $\rightarrow$ Configuration de l'installation $\rightarrow$ [CIRCUIT1 ----] $\rightarrow$ Seuil de coupure TE

 Cette fonction sert à régler le seuil de température. Si la température extérieure est supérieure au seuil de coupure paramétré, le régulateur désactive le mode chauffage.

#### 8.6.12 Réglage de la température de départ minimale pour le circuit de chauffage

### Menu $\rightarrow$ Accès technicien $\rightarrow$ Configuration de l'installation $\rightarrow$ [CIRCUIT1 ----] $\rightarrow$ Temp. minimale

 Cette fonction vous permet de spécifier une valeur minimale pour la température de départ de chaque circuit de chauffage en mode chauffage. La régulation n'ira pas en dessous de cette valeur. Le régulateur compare la température de départ calculée à la température minimale réglée et, en cas de différence, s'aligne sur la valeur la plus élevée.

### 8.6.13 Réglage de la température de départ maximale pour le circuit chauffage

### Menu $\rightarrow$ Accès technicien $\rightarrow$ Configuration de l'installation $\rightarrow$ [CIRCUIT1 ----] $\rightarrow$ Temp. maximale

 Cette fonction vous permet de spécifier une valeur maximale pour la température de départ de consigne de chaque circuit chauffage en mode chauffage. La régulation sera alors plafonnée à cette température. Le régulateur compare la température de départ calculée à la température maximale réglée et, en cas de différence, s'aligne sur la température la plus basse.

#### 8.6.14 Spécification du comportement de régulation en dehors des plages horaires

### Menu $\rightarrow$ Accès technicien $\rightarrow$ Configuration de l'installation $\rightarrow$ [CIRCUIT1 ----] $\rightarrow$ Mode Arrêt auto.

 Cette fonction vous permet de spécifier le comportement du régulateur en mode Automatique en dehors des plages horaires actives pour chacun des circuits de chauffage. Réglage d'usine : Éco

Il est possible de sélectionner deux comportements de régulation, qui peuvent être ajustés encore plus précisément en utilisant une régulation d'ambiance (influence de la température ambiante).

Si vous réglez la fonction **Influence t° amb.** sur **thermost.**, la fonction **Mode Arrêt auto.** est inopérante. Le régulateur se base alors systématiquement sur la température ambiante de consigne de 5 °C.

Éco : les modes Mode Arrêt auto., Auto (en dehors des plages horaires) et arrêt sont désactivés. En présence d'un circuit avec mitigeur (modulé), la pompe de chauffage est arrêtée et le mitigeur du circuit chauffage modulé est fermé. La température extérieure est surveillée. Si la température extérieure descend en dessous de 4 °C, le régulateur enclenche la fonction de chauffage une fois la temporisation de la protection contre le gel écoulée. La pompe de chauffage est déverrouillée. En présence d'un circuit avec mitigeur (modulé), la pompe de chauffage et le mitigeur du circuit chauffage sont activés. Le régulateur règle la température ambiante de

consigne suivant la température définie pour le paramètre **Réduit**. Même si la fonction de chauffage est enclenchée, le générateur de chaleur s'active uniquement suivant les besoins. La fonction de chauffage reste activée jusqu'à ce que la température extérieure dépasse 4 °C. Le régulateur désactive alors à nouveau la fonction de chauffage, mais la surveillance de la température extérieure reste active.

Réduit : la fonction de chauffage est activée et la température ambiante de consigne est réglée sur la température définie pour le paramètre Réduit. La régulation est donc basée sur ce paramètre.

#### 8.6.15 Réglage de la courbe chauffage

### Menu $\rightarrow$ Accès technicien $\rightarrow$ Configuration de l'installation $\rightarrow$ [CIRCUIT1 ----] $\rightarrow$ Courbe de chauffe

 Si le réglage de la courbe de chauffe n'est pas suffisant pour réguler la température de la pièce d'habitation selon les souhaits de l'utilisateur, vous pouvez adapter le réglage de la courbe de chauffe effectué lors de l'installation.

Si vous activez la fonction **Courbe chauf. adapt.**, vous devez systématiquement adapter la valeur de la courbe de chauffage à la configuration des surfaces à chauffer.

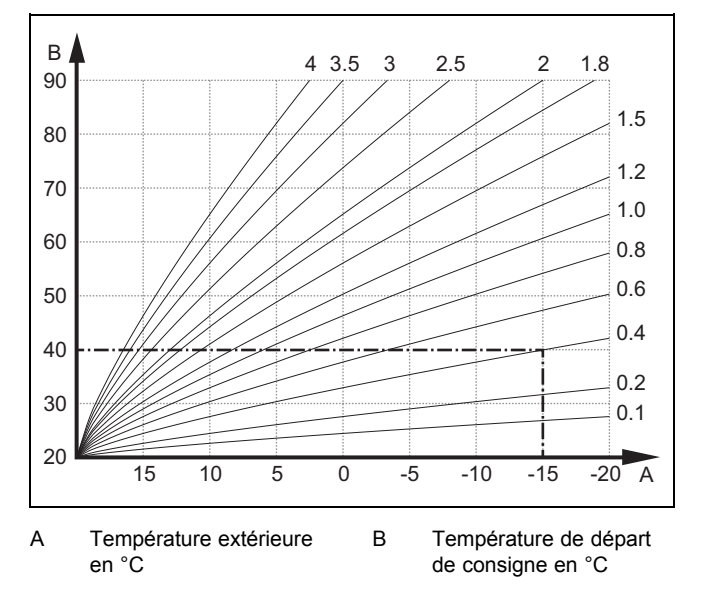

La figure illustre les courbes de chauffage possibles (de 0,1 à 4,0) pour une température ambiante de consigne de 20 °C. Si la courbe de chauffe 0.4 est sélectionnée, par exemple, la température de départ est réglée sur 40 °C lorsque la température extérieure est de -15 °C.

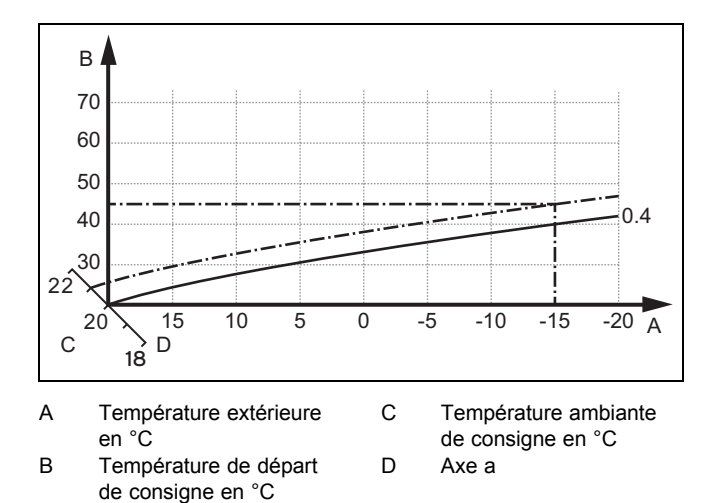

Si la courbe de chauffage sélectionnée est la courbe 0,4 et que la température ambiante de consigne est de 21 °C, la courbe de chauffage se décale comme représenté sur l'illustration. La courbe de chauffe se déplace selon un axe de 45° en fonction de la valeur de la température ambiante désirée. À une température extérieure de -15 °C, la régulation fait en sorte que la température de départ soit de 45 °C.

#### 8.6.16 Influence t° amb. Activation

### Menu $\rightarrow$ Accès technicien $\rightarrow$ Configuration de l'installation $\rightarrow$ [CIRCUIT1 ----] $\rightarrow$ Influence t° amb.

 Cette fonction vous permet de définir si c'est la sonde de température intégrée au régulateur qui doit être utilisée, ou aussi celle de la télécommande.

Condition préalable :

- Le régulateur doit être monté à l'intérieur du logement.
- La télécommande éventuelle doit être montée à l'intérieur du logement.
- Le régulateur ou, le cas échéant la télécommande, doit bien être affecté, dans la fonction Affectation zones, à la zone où se trouve le régulateur ou la télécommande. Si vous ne procédez pas à l'affectation des zones, la fonction Influence t° amb. est inopérante.

**aucune** : le capteur de température n'est pas utilisé pour le réglage.

**Décalage** : le capteur de température intégré mesure la température ambiante actuelle dans la pièce de référence. Cette valeur est comparée à la température ambiante désirée et, en cas de différence, il y a adaptation de la température de départ par l'intermédiaire de ce que l'on appelle la « température ambiante de consigne effective ». Temp. ambiante de consigne effective = temp. ambiante désirée réglée + (temp. ambiante désirée réglée - température ambiante mesurée). La régulation utilise alors non pas la température ambiante désirée réglée, mais la température ambiante de consigne effective.

**thermost.** : la fonction est identique à la fonction d'influence de la température ambiante, à la différence près que la zone est désactivée si la température ambiante mesurée est supérieure de + 3/16 K à la température ambiante de consigne paramétrée. Si la température ambiante redescend de + 2/16 K sous la température ambiante de consigne paramétrée, la zone est réactivée. L'utilisation de l'influence de la température ambiante permet d'obtenir, avec un choix judicieux de la courbe de chauffe, une régulation optimale de l'installation de chauffage.

#### 8.6.17 Rafraîchissement Activation

 $\begin{array}{l} Menu \rightarrow Acc\grave{e}s \ technicien \rightarrow Configuration \ de \ l'installation \rightarrow [CIRCUIT1 \ ----] \rightarrow Rafraîchissement \end{array}$ 

 En présence d'une pompe à chaleur, vous pouvez activer la fonction Rafraîchissement pour le circuit chauffage.

### 8.6.18 Activation de la surveillance du point de rosée

### Menu $\rightarrow$ Accès technicien $\rightarrow$ Configuration de l'installation $\rightarrow$ [CIRCUIT1 ----] $\rightarrow$ Surv. point de rosée

Cette fonction sert à activer la surveillance du point de rosée.

Lorsque la surveillance du point de rosée est activée, le régulateur compare la valeur de départ de consigne paramétrée à la somme point de rosée + correction de sonde. Le régulateur sélectionne systématiquement la température la plus élevée pour éviter la formation de condensats.

#### 8.6.19 Réglage du paramètre de température d'arrêt du rafraîchissement

### Menu $\rightarrow$ Accès technicien $\rightarrow$ Configuration de l'installation $\rightarrow$ [CIRCUIT1 ----] $\rightarrow$ TE arrêt rafraîch.

 Cette fonction sert à régler le seuil de température à partir duquel le rafraîchissement s'arrête. Si la température extérieure est inférieure au seuil de température paramétré, le régulateur coupe le mode de rafraîchissement.

#### 8.6.20 Réglage de l'écart du point de rosée

### Menu $\rightarrow$ Accès technicien $\rightarrow$ Configuration de l'installation $\rightarrow$ [CIRCUIT1 ----] $\rightarrow$ Écart point rosée

 Cette fonction permet de régler le coefficient de correction (écart) pour le point de rosée.

L'écart, ou coefficient de correction, est une marge de sécurité qui vient s'ajouter au point de rosée. Le régulateur sélectionne la température de départ la plus élevée entre la température de départ paramétrée et le point de rosée plus la correction.

### 8.6.21 Visualisation de l'état des besoins en chaleur externes

### Menu $\rightarrow$ Accès technicien $\rightarrow$ Configuration de l'installation $\rightarrow$ [CIRCUIT1 ----] $\rightarrow$ État bes. chal. ext.

 Cette fonction sert à relever l'état de l'entrée externe qui relaie les éventuels besoins en chauffage.

Selon la configuration du module **VR 70** ou **VR 71**, il peut y avoir une entrée externe pour chaque circuit chauffage. Cette entrée externe peut servir à raccorder un régulateur de zone, par exemple.

### 8.6.22 Visualisation de l'état de la pompe de chauffage

### Menu $\rightarrow$ Accès technicien $\rightarrow$ Configuration de l'installation $\rightarrow$ [CIRCUIT1 ----] $\rightarrow$ État de la pompe

 Cette fonction sert à visualiser l'état actuel (marche, arrêt) de la pompe de chauffage du circuit chauffage.

### 8.6.23 Visualisation de l'état du mélangeur du circuit de chauffage

### Menu $\rightarrow$ Accès technicien $\rightarrow$ Configuration de l'installation $\rightarrow$ [CIRCUIT2 ----] $\rightarrow$ Position de la vanne

 Cette fonction sert à relever l'état actuel (ouverte, fermée, repos) du mélangeur de circuit chauffage de CIR-CUIT2.

#### 8.7 ZONE1

#### 8.7.1 Désactivation de zone

### Menu $\rightarrow$ Accès technicien $\rightarrow$ Configuration de l'installation $\rightarrow$ [ZONE1 ----] $\rightarrow$ Zone activée

 Cette fonction vous permet de désactiver la zone dont vous n'avez pas besoin.

Toutes les zones s'affichent à l'écran si les circuits de chauffage ont été activés au niveau de la fonction **Type de circuit**.

Réglage du type de circuit (→ page 14)

#### 8.7.2 Réglage de la température de confort

Menu  $\rightarrow$  Accès technicien  $\rightarrow$  Configuration de l'installation  $\rightarrow$  [ZONE1 ----]  $\rightarrow$  Temp. de confort

 Cette fonction permet de régler la température de confort désirée pour la zone.

#### 8.7.3 Réglage de la température réduite

### Menu $\rightarrow$ Accès technicien $\rightarrow$ Configuration de l'installation $\rightarrow$ [ZONE1 ----] $\rightarrow$ Temp. de réduit

 Cette fonction permet de régler la température de nuit désirée (température réduite) pour la zone.

La température réduite est la température à laquelle le chauffage doit être abaissé lorsque les besoins en chaleur sont faibles (p. ex. la nuit).

#### 8.7.4 Visualisation de la température ambiante

### Menu $\rightarrow$ Accès technicien $\rightarrow$ Configuration de l'installation $\rightarrow$ [ZONE1 ----] $\rightarrow$ Temp. ambiante

 Si le régulateur est monté en dehors du générateur de chaleur et qu'il est affecté à une zone donnée, vous avez la possibilité de relever la température ambiante actuelle.

Le régulateur comporte un capteur de température intégré pour mesurer la température ambiante.

#### 8.7.5 Affectation de zone

### Menu $\rightarrow$ Accès technicien $\rightarrow$ Configuration de l'installation $\rightarrow$ [ZONE1 ----] $\rightarrow$ Affectation zones

Cette fonction permet d'affecter à une zone donnée l'appareil (régulateur ou télécommande) qui se trouve effectivement dans cette zone. La régulation exploite alors également la sonde de température ambiante de l'appareil correspondant.

Si vous avez affecté une télécommande, la télécommande utilise toutes les valeurs de la zone correspondante.

Si vous ne procédez pas à l'affectation des zones, la fonction **Influence t° amb.** est inopérante.

#### 8.7.6 Visualisation de l'état de la vanne de zone

Menu  $\rightarrow$  Accès technicien  $\rightarrow$  Configuration de l'installation  $\rightarrow$  [ZONE1 ----]  $\rightarrow$  État vanne zones

Cette fonction vous permet de relever l'état actuel de la vanne de zone (ouverte, fermée).

#### 8.8 Circuit sanitaire

#### 8.8.1 Réglage du ballon d'eau chaude sanitaire

Menu  $\rightarrow$  Accès technicien  $\rightarrow$  Configuration de l'installation [Eau chaude sanitaire ----]  $\rightarrow$  Ballon

 Cette fonction vous permet d'activer ou de désactiver un ballon pour l'eau chaude sanitaire.

Ce paramètre doit toujours rester activé en présence d'un ballon au sein de l'installation de chauffage.

### 8.8.2 Visualisation de la température de départ de consigne du circuit d'eau chaude

### Menu $\rightarrow$ Accès technicien $\rightarrow$ Configuration de l'installation $\rightarrow$ [Eau chaude sanitaire ----] $\rightarrow$ Temp. départ désirée

 Cette fonction vous permet de relever la température de départ de consigne du circuit d'eau chaude.

### 8.8.3 Réglage de la température de consigne du ballon (eau chaude sanitaire)

Menu  $\rightarrow$  Accès technicien  $\rightarrow$  Configuration de l'installation [Eau chaude sanitaire ----]  $\rightarrow$  Eau chaude sanitaire

Menu  $\rightarrow$  Accès technicien  $\rightarrow$  Configuration de l'installation [CIRCUIT1 ----]  $\rightarrow$  Eau chaude sanitaire

 Cette fonction vous permet de définir la température de consigne souhaitée pour le ballon d'eau chaude sanitaire raccordé (Eau chaude sanitaire). Paramétrez la température désirée au niveau du régulateur de façon à couvrir tout juste les besoins en chaleur de l'utilisateur.

### 8.8.4 Visualisation de la température réelle du ballon d'eau chaude sanitaire

Menu  $\rightarrow$  Accès technicien  $\rightarrow$  Configuration de l'installation [Eau chaude sanitaire ----]  $\rightarrow$  Temp. ballon actuelle

Menu  $\rightarrow$  Accès technicien  $\rightarrow$  Configuration de l'installation [CIRCUIT1 ----]  $\rightarrow$  Temp. ballon actuelle

 Cette fonction vous permet de visualiser la température mesurée dans le ballon d'eau chaude sanitaire.

#### 8.8.5 Visualisation de l'état de la pompe de charge du ballon

Menu  $\rightarrow$  Accès technicien  $\rightarrow$  Configuration de l'installation [Eau chaude sanitaire ----]  $\rightarrow$  Pompe de charge

### Menu $\rightarrow$ Accès technicien $\rightarrow$ Configuration de l'installation [CIRCUIT1 ----] $\rightarrow$ Pompe de charge

 Cette fonction vous permet de relever l'état de la pompe de charge du ballon (marche, arrêt).

### 8.8.6 Visualisation de l'état de la pompe de circulation

Menu  $\rightarrow$  Accès technicien  $\rightarrow$  Configuration de l'installation [Eau chaude sanitaire ----]  $\rightarrow$  Pompe de circulation

 Cette fonction vous permet de relever l'état de la pompe de circulation (marche, arrêt).

#### 8.8.7 Définition du jour pour la fonction de protection anti-légionelles

### Menu $\rightarrow$ Accès technicien $\rightarrow$ Configuration de l'installation [Eau chaude sanitaire ----] $\rightarrow$ Jour légionellose

 Cette fonction sert à spécifier si la fonction de protection antilégionnellose doit se déclencher quotidiennement ou un jour donné.

Si la protection antilégionnellose est activée, le ballon d'eau chaude sanitaire et les conduites d'eau chaude correspondantes sont amenés à une température supérieure à 60 °C le jour ou le bloc de jours défini. À cet effet, la température de consigne du ballon est automatiquement augmentée pour atteindre 70 °C (avec une hystérésis de 5 K). La pompe de circulation est mise en marche.

La fonction s'arrête automatiquement lorsque la sonde de température de stockage détecte une température > 60 °C pendant plus de 60 minutes ou une fois une durée de 120 minutes écoulée (afin d'éviter un « blocage » de cette fonction avec puisage d'eau simultané).

Réglage d'usine = **arrêt** c'est-à-dire pas de fonction antilégionelles.

Si une période **Vacances** a été planifiée, la fonction de protection contre les légionelles n'est pas active lors des jours ainsi paramétrés. Elle sera activée le premier jour suivant la période **Vacances** et exécutée le jour/le bloc de jours défini, à l'**Heure** ( $\rightarrow$  page 18) réglée.

Si le système de chauffage comporte une pompe à chaleur, le régulateur sollicite l'appareil de chauffage d'appoint pour la fonction anti-légionelles.

### 8.8.8 Définition de l'heure pour la fonction de protection anti-légionnelles

### Menu $\rightarrow$ Accès technicien $\rightarrow$ Configuration de l'installation [Eau chaude sanitaire ----] $\rightarrow$ Heure pour légionel.

 Cette fonction vous permet de définir l'heure d'exécution de la fonction de protection anti-légionnelles.

Lorsque l'heure H du jour J est atteinte, la fonction démarre automatiquement, sauf activation de la fonction **Vacances**.

### 8.8.9 Réglage de l'hystérésis pour la charge du ballon

### Menu $\rightarrow$ Accès technicien $\rightarrow$ Configuration de l'installation [Eau chaude sanitaire ----] $\rightarrow$ Hystér. charge ballon

 En présence d'une pompe à chaleur, cette fonction permet de spécifier une hystérésis pour la charge du ballon.

Exemple : si la température désirée est réglée sur 55 °C et que le différentiel de température pour la charge du ballon est paramétré sur 10 K, la charge du ballon commence dès que la température du ballon descend à 45 °C.

#### 8.8.10 Définition de la correction de sondes pour la charge du ballon d'eau chaude sanitaire

### Menu $\rightarrow$ Accès technicien $\rightarrow$ Configuration de l'installation [Eau chaude sanitaire ----] $\rightarrow$ Écart charge ballon

 En présence d'une pompe à chaleur, cette fonction permet de spécifier un coefficient de correction (K) pour la température d'eau chaude paramétrée. Le ballon d'eau chaude sanitaire est chargé à une température de départ correspondant à la somme de la température d'eau chaude paramétrée et de ce coefficient de correction.

### 8.8.11 Réglage de la durée de charge maximale du ballon ECS

### Menu $\rightarrow$ Accès technicien $\rightarrow$ Configuration de l'installation [Eau chaude sanitaire ----] $\rightarrow$ Dur. chge ballon maxi

 En présence d'une pompe à chaleur, cette fonction permet de régler la durée de charge maximale du ballon sans interruption.

Le paramètre **arrêt** sert à désactiver toute limite de durée pour la charge du ballon ECS.

### 8.8.12 Réglage du temps d'arrêt mini pour les besoins en eau chaude sanitaire

### Menu $\rightarrow$ Accès technicien $\rightarrow$ Configuration de l'installation [Eau chaude sanitaire ----] $\rightarrow$ Tps coupure dem. ECS

 En présence d'une pompe à chaleur, cette fonction sert à spécifier un délai de blocage de la charge du ballon.

Si la température de consigne du ballon d'eau chaude sanitaire raccordé n'est pas atteinte alors que le délai maximal de charge du ballon est arrivé à terme, la fonction **Tps coupure dem. ECS** se déclenche.

#### 8.8.13 Définition de la temporisation de la pompe de charge du ballon

### Menu $\rightarrow$ Accès technicien $\rightarrow$ Configuration de l'installation [Eau chaude sanitaire ----] $\rightarrow$ Tempo. pompe de ch.

Cette fonction vous permet de spécifier une temporisation pour la pompe de charge du ballon. La température de départ élevée requise pour la charge du ballon continue d'alimenter en grande partie le ballon d'eau chaude sanitaire au cours de la temporisation avant que les circuits de chauffage, notamment le circuit chaudière, ne relancent la fonction de chauffage.

Lorsque la température d'eau chaude paramétrée est atteinte (charge du ballon), le régulateur coupe le générateur de chaleur. C'est ce qui marque le début du délai de postfonctionnement de la pompe de charge du ballon. Le régulateur arrête automatiquement la pompe de charge du ballon une fois la temporisation écoulée.

### 8.8.14 Activation de la charge en parallèle (ballon ECS et circuit de chauffage modulé)

### Menu $\rightarrow$ Accès technicien $\rightarrow$ Configuration de l'installation [Eau chaude sanitaire ----] $\rightarrow$ Charge en parallèle

 Cette fonction vous permet de spécifier, en présence d'un circuit de chauffage modulé, si le circuit de chauffage peut être chauffé en cours de charge du ballon d'eau chaude sanitaire ou pas.

Si la fonction **Charge en parallèle** est activée, les circuits du mitigeur continuent d'être alimentés durant la charge du ballon. Le régulateur ne coupe pas la pompe de chauffage du circuit du mitigeur (modulé) tant qu'il y a des besoins en énergie. Un circuit de chauffage sans mitigeur, en revanche, est systématiquement coupé en cas de charge du ballon.

#### 8.9 Ballon d'accumulation

### 8.9.1 Visualisation de la température en haut du ballon tampon

### Menu $\rightarrow$ Accès technicien $\rightarrow$ Configuration de l'installation [Ballon tampon ----] $\rightarrow$ Temp. haut de ballon

 Cette fonction vous permet de relever la température réelle dans la partie haute du ballon tampon.

### 8.9.2 Visualisation de la température en bas du ballon tampon

### Menu $\rightarrow$ Accès technicien $\rightarrow$ Configuration de l'installation [Ballon tampon ----] $\rightarrow$ Temp. bas de ballon

 Cette fonction vous permet de relever la température réelle dans la partie basse du ballon tampon.

### 8.9.3 Visualisation de la température d'eau chaude en haut du ballon tampon

### Menu $\rightarrow$ Accès technicien $\rightarrow$ Configuration de l'installation [Ballon tampon ----] $\rightarrow$ T° ECS haut ballon

 Cette fonction vous permet de relever la température réelle en haut de la partie eau chaude du ballon tampon.

### 8.9.4 Visualisation de la température d'eau chaude en bas du ballon tampon

### Menu $\rightarrow$ Accès technicien $\rightarrow$ Configuration de l'installation [Ballon tampon ----] $\rightarrow$ T° ECS bas ballon

 Cette fonction vous permet de relever la température réelle en bas de la partie eau chaude du ballon tampon.

### 8.9.5 Visualisation de la température de chauffage en haut du ballon tampon

### Menu $\rightarrow$ Accès technicien $\rightarrow$ Configuration de l'installation [Ballon tampon ----] $\rightarrow$ T° chauf. haut ballon

 Cette fonction vous permet de relever la température réelle en haut de la partie chauffage du ballon tampon.

### 8.9.6 Visualisation de la température en bas du ballon tampon pour le chauffage

### Menu $\rightarrow$ Accès technicien $\rightarrow$ Configuration de l'installation [Ballon tampon ----] $\rightarrow$ T° chauf. bas ballon

 Cette fonction sert à relever la température réelle en bas du ballon tampon, dans la partie chauffage.

### 8.9.7 Réglage de la température de départ de consigne max. dans le ballon tampon

### Menu $\rightarrow$ Accès technicien $\rightarrow$ Configuration de l'installation [Ballon tampon ----] $\rightarrow$ T° dép. dés. ECS max.

Cette fonction vous permet de régler la température de départ de consigne maximale du ballon tampon pour l'unité de production d'eau chaude sanitaire. La température de départ de consigne max. à paramétrer doit être inférieure à la température de départ max. du générateur de chaleur. Tant que la température de consigne du ballon n'est pas atteinte, le régulateur ne valide pas le mode chauffage du générateur de chaleur.

Consultez la notice d'installation du générateur de chaleur pour connaître la température de départ de consigne maximale que le générateur de chaleur peut atteindre. Si la température de départ de consigne max. paramétrée est trop basse, l'unité de production d'eau chaude sanitaire n'est pas en mesure de fournir la température de consigne souhaitée au niveau du ballon.

#### 8.10 Circuit solaire

#### 8.10.1 Visualisation de la température de départ

Menu → Accès technicien → Configuration de l'installation → [Circuit solaire ----] → Temp. de départ

- Cette fonction permet de relever la température actuellement mesurée par la sonde de température du capteur.

#### 8.10.2 Visualisation de l'état de la pompe solaire

 $\begin{array}{l} Menu \rightarrow Acc\grave{e}s \ technicien \rightarrow Configuration \ de \ l'installation \rightarrow [Circuit \ solaire \ ----] \rightarrow Pompe \ solaire \end{array}$ 

Cette fonction vous permet de relever l'état actuel de la pompe solaire (marche, arrêt).

#### 8.10.3 Visualisation du temps de marche de la pompe solaire

### $\label{eq:memory_state} \begin{array}{l} \mbox{Menu} \rightarrow \mbox{Accès technicien} \rightarrow \mbox{Configuration de l'installation} \\ \mbox{tion} \rightarrow \mbox{[Circuit solaire ----]} \rightarrow \mbox{Tps de march. ppe sol.} \end{array}$

 Cette fonction vous permet de relever les heures de fonctionnement mesurées pour la pompe solaire depuis la mise en fonctionnement ou depuis la dernière réinitialisation.

### 8.10.4 Réinitialisation du temps de marche de la pompe solaire

### $\begin{array}{l} Menu \to Acc\grave{e}s \ technicien \to Configuration \ de \ l'installation \to [Circuit \ solaire \ ----] \to Reset \ tps \ de \ marche \end{array}$

 Cette fonction vous permet de remettre à zéro les heures de fonctionnement cumulées de la pompe solaire.

### 8.10.5 Visualisation de la valeur de la sonde de retour solaire

### $\begin{array}{l} Menu \to Acc\grave{e}s \ technicien \to Configuration \ de \ l'installation \to [Circuit \ solaire \ ----] \to Sonde \ de \ retour \ sol. \end{array}$

 Cette fonction vous permet de relever la valeur actuelle de la sonde de mesure pour le calcul du rendement solaire.

### 8.10.6 Réglage du coefficient de débit du circuit solaire

### Menu $\rightarrow$ Accès technicien $\rightarrow$ Configuration de l'installation $\rightarrow$ [Circuit solaire ----] $\rightarrow$ Coef. de débit solaire

 Cette fonction sert à spécifier la valeur du débit volumique. Cette valeur sert à calculer l'énergie solaire accumulée.

Si le système comporte un module **VMS 70**, c'est le **VMS 70** qui indique la valeur du débit volumique. Le régulateur ne tient pas compte de la valeur spécifiée au niveau de cette fonction.

#### 8.10.7 Dégom. pompe solaire Activation

Menu → Accès technicien → Configuration de l'installation → [Circuit solaire ----] → Dégom. pompe solaire

 Cette fonction vous permet d'activer brièvement la pompe solaire, afin d'accélérer le relevé de la température de départ.

Selon le type de construction, la détermination de la valeur de mesure relative à la température peut être retardée avec certains capteurs. La fonction **Dégom. pompe solaire** permet de raccourcir le retard. Lorsque la fonction est activée, la pompe solaire est mise sous tension pendant 15 secondes (dégommage pompe solaire) si la température mesurée par la sonde de température du capteur augmente de 2 K/heure. De ce fait, le liquide solaire réchauffé est transporté plus rapidement vers le point de mesure.

#### 8.10.8 Réglage de la protection du circuit solaire

### Menu $\rightarrow$ Accès technicien $\rightarrow$ Configuration de l'installation $\rightarrow$ [Circuit solaire ----] $\rightarrow$ Prot. du circ. solaire

 Cette fonction vous permet de définir un seuil pour la température de départ calculée du circuit solaire.

Si l'énergie thermique solaire existante dépasse les besoins en chaleur actuels (p. ex. tous les ballons d'eau chaude sanitaire sont entièrement chargés), la température peut fortement augmenter au niveau du champ de capteurs. En cas de dépassement de la température de protection réglée au niveau du capteur, la pompe solaire est arrêtée afin de protéger le circuit solaire (pompe, vannes, etc.) de la surchauffe. La pompe solaire se remet en marche après refroidissement (hystérésis 35 K).

### 8.10.9 Réglage de la température minimale du capteur

### Menu $\rightarrow$ Accès technicien $\rightarrow$ Configuration de l'installation $\rightarrow$ [Circuit solaire ----] $\rightarrow$ Temp. mini capteur

Cette fonction sert à régler la température minimale du capteur.

Définition du différentiel de mise en marche pour la charge solaire ( $\rightarrow$  page 21)

### 8.10.10 Réglage du délai de purge pour le circuit solaire

### $\begin{array}{l} Menu \rightarrow Acc\grave{e}s \ technicien \rightarrow Configuration \ de \ l'installation \rightarrow [Circuit \ solaire \ ----] \rightarrow Délai \ de \ purge \end{array}$

- Cette fonction facilite la purge du circuit solaire.

Le régulateur met fin à la fonction une fois le délai de purge paramétré écoulé, lorsque la fonction de protection du circuit solaire est activée ou une fois la température maximale du ballon atteinte.

#### 8.10.11 Visualisation du débit actuel du VMS 70

### Menu $\rightarrow$ Accès technicien $\rightarrow$ Configuration de l'installation $\rightarrow$ [Circuit solaire ----] $\rightarrow$ Débit actuel

 Cette fonction sert à afficher le débit (volumique) mesuré du VMS 70.

#### 8.11 Ballon de stockage solaire 1

#### 8.11.1 Définition du différentiel de mise en marche pour la charge solaire

# Menu $\rightarrow$ Accès technicien $\rightarrow$ Configuration de l'installation $\rightarrow$ [Ballon de stockage solaire 1 ----] $\rightarrow$ Différentiel marche

 Cette fonction vous permet de définir une valeur différentielle pour la mise en marche de la charge solaire. La différence de température correspond à l'écart entre la sonde de température en bas de ballon et la sonde de température du capteur.

Si la différence de température est supérieure au différentiel paramétré et à la température minimale paramétrée pour le capteur, le régulateur enclenche la pompe solaire. Le ballon solaire se charge. Vous pouvez définir des valeurs différentielles distinctes pour deux ballons solaires raccordés.

### 8.11.2 Définition du différentiel d'arrêt pour la charge solaire

# Menu $\rightarrow$ Accès technicien $\rightarrow$ Configuration de l'installation $\rightarrow$ [Ballon de stockage solaire 1 ----] $\rightarrow$ Différentiel arrêt

 Cette fonction vous permet de définir une valeur différentielle pour l'arrêt de la charge solaire. La différence de température correspond à l'écart entre la sonde de température en bas de ballon et la sonde de température du capteur.

Si la différence de température est inférieure au différentiel paramétré, le régulateur coupe la pompe solaire. La charge du ballon solaire cesse. La valeur différentielle d'arrêt doit être inférieure d'au moins 1 K à la valeur différentielle de mise en marche réglée.

#### 8.11.3 Définition de la température maximale du ballon solaire

## Menu $\rightarrow$ Accès technicien $\rightarrow$ Configuration de l'installation $\rightarrow$ [Ballon de stockage solaire 1 ----] $\rightarrow$ Temp. maximale

Cette fonction vous permet de définir une valeur maximale afin de limiter la température du ballon solaire, et donc de garantir un rendement aussi élevé que possible du circuit de chauffage solaire du ballon, mais aussi une protection antitartre.

Si la température devient supérieure à la température maximale paramétrée au niveau de la sonde en bas de ballon, le régulateur coupe la pompe solaire. La charge solaire n'est autorisée qu'une fois que la température au niveau de la sonde en bas de ballon a diminué d'une valeur comprise entre 1,5 K et 9 K, suivant la température maximale. La température maximale réglée ne doit pas être supérieure à la température maximale admissible de l'eau pour le ballon utilisé.

### 8.11.4 Visualisation de la valeur de la sonde de température de stockage en bas de ballon

Menu  $\rightarrow$  Accès technicien  $\rightarrow$  Configuration de l'installation  $\rightarrow$  [Ballon de stockage solaire 1 ----]  $\rightarrow$  Temp. bas de ballon

 Cette fonction vous permet de relever la valeur de mesure actuelle de la sonde de température de stockage en bas de ballon.

#### 8.12 2e régul. par diff. température

8.12.1 Définition de la température différentielle de mise en marche pour la deuxième régulation par différentiel de température

## Menu $\rightarrow$ Accès technicien $\rightarrow$ Configuration de l'installation $\rightarrow$ [2e régul. par diff. température ----] $\rightarrow$ Différentiel marche

 Cette fonction vous permet de spécifier le différentiel de déclenchement de la régulation par différentiel de température, notamment en présence d'un système solaire combiné.

Si l'écart entre la sonde de différence de température 1 et la sonde de différence de température 2 devient supérieur à la température différentielle de mise en marche ou que la température détectée par la sonde de différence de température 1 dépasse la température minimale, le régulateur agit en conséquence sur la sortie de différentiel de température. La régulation par différentiel de température se met en marche.

#### 8.12.2 Définition de la température différentielle d'arrêt pour la deuxième régulation par différentiel de température

## Menu $\rightarrow$ Accès technicien $\rightarrow$ Configuration de l'installation $\rightarrow$ [2e régul. par diff. température ----] $\rightarrow$ Différentiel arrêt

 Cette fonction permet de régler la température différentielle d'arrêt d'une régulation par différentiel de température, pour un système solaire combiné par ex.

Si la différence entre le capteur de différence de température 1 et le capteur de différence de température 2 est inférieure à la température différentielle d'arrêt spécifiée ou que la température mesurée par le capteur de différence de température 2 est supérieure à la température maximale, le régulateur agit sur la sortie de différentiel de température. La régulation par différentiel de température s'arrête.

#### 8.12.3 Réglage de la température minimale

Menu  $\rightarrow$  Accès technicien  $\rightarrow$  Configuration de l'installation  $\rightarrow$  [2e régul. par diff. température ----]  $\rightarrow$  Temp. minimale

 Cette fonction vous permet de définir la température minimale de déclenchement de la régulation par différentiel de température.

Définition de la température différentielle de mise en marche pour la deuxième régulation par différentiel de température (→ page 21)

#### 8.12.4 Réglage de la température maximale

Menu  $\rightarrow$  Accès technicien  $\rightarrow$  Configuration de l'installation  $\rightarrow$  [2e régul. par diff. température ----]  $\rightarrow$  Temp. maximale

 Cette fonction vous permet de régler la température maximale d'arrêt de la régulation par différentiel de température. Définition de la température différentielle d'arrêt pour la deuxième régulation par différentiel de température (→ page 21)

### 8.12.5 Visualisation de la valeur de la sonde de différence de température 1

### Menu $\rightarrow$ Accès technicien $\rightarrow$ Configuration de l'installation $\rightarrow$ [2e régul. par diff. température ----] $\rightarrow$ Sonde TD1

 Cette fonction vous permet de relever la valeur de mesure actuelle de la sonde de différence de température 1 (TD1).

### 8.12.6 Visualisation de la valeur de la sonde de différence de température 2

### Menu $\rightarrow$ Accès technicien $\rightarrow$ Configuration de l'installation $\rightarrow$ [2e régul. par diff. température ----] $\rightarrow$ Sonde TD2

 Cette fonction vous permet de relever la valeur de mesure actuelle de la sonde de différence de température 2 (TD2).

### 8.12.7 Visualisation de l'état de la régulation par différentiel de température

### Menu $\rightarrow$ Accès technicien $\rightarrow$ Configuration de l'installation $\rightarrow$ [2e régul. par diff. température ----] $\rightarrow$ Sortie DT

 Cette fonction vous permet de visualiser l'état de la régulation par différentiel de température.

#### 8.13 Aération

8.13.1 Visualisation des mesures des sondes de qualité d'air

Menu  $\rightarrow$  Accès technicien  $\rightarrow$  Configuration de l'installation  $\rightarrow$  [Ventilation ----]  $\rightarrow$  Sonde qualité air 1/2

 Cette fonction permet de connaître les valeurs mesurées par les sondes de qualité d'air.

### 8.13.2 Réglage de la valeur maximale pour la sonde de qualité d'air

### Menu $\rightarrow$ Accès technicien $\rightarrow$ Configuration de l'installation $\rightarrow$ [Ventilation ----] $\rightarrow$ Sonde qual. air maxi

Cette fonction permet de paramétrer une valeur maximale pour la qualité de l'air.

Si la qualité de l'air est supérieure à la valeur maximale spécifiée, le régulateur pilote la VMC **recoVAIR.../4** en conséquence. Vous trouverez une description détaillée du fonctionnement dans la notice **recoVAIR.../4**.

### 8.14 Sélection du module d'extension pour le test des sondes et relais

### $\label{eq:menu} \begin{array}{l} \textbf{Menu} \rightarrow \textbf{Accès technicien} \rightarrow \textbf{Test sondes et relais} \rightarrow [sélection de l'appareil] \end{array}$

 Cette fonction vous permet de sélectionner un module d'extension raccordé pour le test des sondes et relais. Le régulateur affiche la liste des relais et des sondes du module d'extension sélectionné. Lorsque vous validez la sélection d'un actionneur avec OK, le régulateur active le relais en question. Le fonctionnement du relais peut alors être contrôlé. Seul le relais commandé est actif. Tous les autres relais sont désactivés pendant ce temps. Vous pouvez par ex. actionner une soupape de mitigeur dans le sens ouvert et vérifier si elle est correctement raccordée, ou encore activer une pompe et vous assurer qu'elle démarre bien. Lorsque vous sélectionnez un capteur, le régulateur affiche la valeur de mesure du capteur sélectionné. Relevez les valeurs de mesure des capteurs pour le composant sélectionné et contrôlez si les différents capteurs fournissent les valeurs attendues (température, pression, débit, ...).

#### 8.15 Activation du séchage de dalle

Remarque

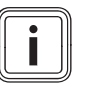

Toutes les pompes à chaleur sont activées dans le cadre du séchage de dalle, à l'exception toutefois de la pompe à chaleur hybride.

### Menu $\rightarrow$ Accès technicien $\rightarrow$ Séchage de dalle $\rightarrow$ CIR-CUIT1

 Cette fonction a été spécialement prévue pour faire sécher une dalle de béton conformément aux règlements techniques du bâtiment, en suivant un calendrier avec des températures bien définies.

Lorsque le séchage de dalle est activé, tous les modes de fonctionnement sélectionnés sont interrompus. Le régulateur fixe la température de départ du circuit de chauffage piloté selon un programme prédéfini, indépendamment de la température extérieure.

| Jours après le démarrage de la fonction | Température de départ de<br>consigne pour ce jour [°C] |
|-----------------------------------------|--------------------------------------------------------|
| 1                                       | 25                                                     |
| 2                                       | 30                                                     |
| 3                                       | 35                                                     |
| 4                                       | 40                                                     |
| 5                                       | 45                                                     |
| 6 - 12                                  | 45                                                     |
| 13                                      | 40                                                     |
| 14                                      | 35                                                     |
| 15                                      | 30                                                     |
| 16                                      | 25                                                     |
| 17 - 23                                 | 10 (fonction de protection antigel, pompe en service)  |
| 24                                      | 30                                                     |
| 25                                      | 35                                                     |
| 26                                      | 40                                                     |
| 27                                      | 45                                                     |
| 28                                      | 35                                                     |
| 29                                      | 25                                                     |

L'écran indique le jour actuel et la température de départ de consigne. Vous avez la possibilité de régler manuellement le jour actuel.

Le changement de jour s'effectue systématiquement à 24 h 00, indépendamment de l'heure à laquelle vous avez activé la fonction.

En cas de coupure et de réactivation de l'alimentation, la fonction de séchage de dalle reprend au dernier jour actif.

Cette fonction s'arrête automatiquement à la fin du dernier jour du programme de température (jour = 29) ou si vous réglez le jour de démarrage sur zéro (jour = 0).

### 8.16 Modification du code pour l'accès technicien

#### Menu $\rightarrow$ Accès technicien $\rightarrow$ Changer le code d'accès

 Cette fonction vous permet de modifier le code d'accès au niveau de commande Accès technicien.

Si le code n'est plus disponible, vous devez réinitialiser le régulateur (retour aux réglages d'usine) afin d'accéder de nouveau au niveau réservé à l'installateur.

#### 9 Messages d'erreur et anomalies

#### 9.1 Messages d'erreur

Lorsqu'un dysfonctionnement se produit dans l'installation de chauffage, il est signalé par un symbole  $\langle \underline{I} \rangle$  accompagné d'un message d'erreur à l'écran.

Vous pouvez accéder à l'ensemble des messages d'erreur actuels avec l'option suivante :

### Menu $\rightarrow$ Accès technicien $\rightarrow$ Configuration de l'installation $\rightarrow$ [Installation ----] $\rightarrow$ État de défaut

 En présence d'une erreur, l'état affiché bascule sur Journ. déf.. Dans ce cas, la touche de sélection droite est associée à la fonction Afficher. Appuyez sur la touche de sélection droite pour faire apparaître la liste des messages d'erreur.

i

#### Remarque

Les messages d'erreur de la liste n'apparaissent pas tous automatiquement dans l'affichage de base.

Messages d'erreur (→ annexe C.1)

Anomalies (→ annexe C.2)

#### 10 Mise hors service

#### 10.1 Remplacement du produit

- 1. Mettez l'installation de chauffage hors service pour remplacer le produit.
- Procédez à la mise hors service du générateur de chaleur comme indiqué dans la notice d'installation du générateur de chaleur.

#### 10.1.1 Retrait du régulateur hors du mur

- 1. Introduisez le tournevis dans la fente du socle mural .
- 2. Retirez avec précaution le régulateur du socle mural.
- 3. Débranchez la ligne eBUS de la réglette à broches du régulateur et du bornier du générateur de chaleur.
- 4. Dévissez le socle mural du mur.

#### 10.1.2 Extraction hors du générateur de chaleur

- 1. Ouvrez le cas échéant le panneau avant du générateur de chaleur.
- 2. Retirez avec précaution le régulateur du boîtier électrique du générateur de chaleur.
- 3. Débranchez le connecteur encartable à 6 pôles de l'emplacement X41 du générateur de chaleur.
- 4. Fermez le cas échéant le panneau avant du générateur de chaleur.

### 11 Service après-vente

#### Validité: Belgique

N.V. Vaillant S.A. Golden Hopestraat 15 B-1620 Drogenbos Belgien, Belgique, België

Service après-vente: 2 3349352

#### Validité: Suisse

Vaillant Sàrl Rte du Bugnon 43 CH-1752 Villars-sur-Glâne Schweiz, Svizzera, Suisse

Service après-vente tél.: 026 40972-17

Service après-vente fax: 026 40972-19

#### Validité: France

Les coordonnées de notre service après-vente sont indiquées au verso ou sur le site www.vaillant.fr.

### 12 Caractéristiques techniques

#### 12.1 Caractéristiques techniques

| Tension de service max.              | 24 V         |
|--------------------------------------|--------------|
| Consommation électrique              | < 50 mA      |
| Section des câbles de raccordement   | 0,75 1,5 mm² |
| Type de protection                   | IP 20        |
| Classe de protection                 | Ш            |
| Température ambiante max. admissible | 0 … 60 ℃     |
| Humidité amb. act                    | 20 95 %      |
| Hauteur                              | 115 mm       |
| Largeur                              | 147 mm       |
| Profondeur                           | 50 mm        |

### 12 Caractéristiques techniques

### 12.2 Résistances de sonde

| Température (°C) | Résistance (Ohm) |
|------------------|------------------|
| -25              | 2167             |
| -20              | 2076             |
| -15              | 1976             |
| -10              | 1862             |
| -5               | 1745             |
| 0                | 1619             |
| 5                | 1494             |
| 10               | 1387             |
| 15               | 1246             |
| 20               | 1128             |
| 25               | 1020             |
| 30               | 920              |
| 35               | 831              |
| 40               | 740              |

#### Annexe

### A Valeurs de réglage du schéma de l'installation, VR 70 et VR 71

#### A.1 Configuration du schéma de l'installation

Chaque installation de chauffage est basée sur un schéma d'installation associé au schéma électrique correspondant. Vous trouverez les schémas d'installation dans le livret des schémas d'installation, avec les plans de raccordement correspondants et des éléments d'explication.

Téléchargez le livret des schémas d'installation sur le site Internet de Vaillant.

#### Livret des schémas d'installation :

| Numéro du document | 0020198204 |
|--------------------|------------|
|--------------------|------------|

#### A.2 Appareil de chauffage au gaz/au fioul à condensation (eBUS)

| Ballon                                                          | Équipement                                                                                                    | Circuits chauf-       | Valeur de réglage pour           |       |       |
|-----------------------------------------------------------------|----------------------------------------------------------------------------------------------------|-----------------------|----------------------------------|-------|-------|
|                                                                 |                                                                                                    | fage                  | Schéma<br>de l'instal-<br>lation | VR 70 | VR 71 |
| Ballon d'eau chaude sanitaire mo-<br>novalent ou ballon combiné | Charge du ballon par la chaudière à<br>condensation                                                                            | 1 direct              | 1                                |       |       |
| Ballon d'eau chaude sanitaire mo-<br>novalent ou ballon combiné | Charge du ballon par la chaudière à<br>condensation<br>Compensateur hydraulique pour les cir-<br>cuits de chauffage uniquement | 1 direct<br>1 mélangé | 1                                | 1     |       |
| Ballon d'eau chaude sanitaire mo-<br>novalent ou ballon combiné | Charge du ballon par la chaudière à<br>condensation<br>Compensateur hydraulique pour les cir-<br>cuits de chauffage uniquement | 2 mélangés            | 1                                | 5     |       |
| Ballon d'eau chaude sanitaire mo-<br>novalent ou ballon combiné | Charge du ballon par la chaudière à<br>condensation<br>Compensateur hydraulique pour les cir-<br>cuits de chauffage uniquement | 3 mélangés            | 1                                |       | 3     |
| Ballon d'eau chaude sanitaire mo-<br>novalent ou ballon combiné | Compensateur hydraulique pour les<br>circuits de chauffage et le ballon d'eau<br>chaude sanitaire                              | 1 direct<br>1 mélangé | 2                                | 1     |       |
| Ballon d'eau chaude sanitaire mo-<br>novalent ou ballon combiné | Compensateur hydraulique pour les<br>circuits de chauffage et le ballon d'eau<br>chaude sanitaire                              | 3 mélangés            | 2                                |       | 2     |

### A.3 Appareil de chauffage au gaz/au fioul à condensation (eBUS) et appoint solaire de production d'eau chaude sanitaire

| Ballon                                      | Équipement                                                                 | pement Circuits chauf-<br>fage | Valeur de réglage pour           |       |       |
|---------------------------------------------|----------------------------------------------------------------------------|--------------------------------|----------------------------------|-------|-------|
|                                             |                                                                            |                                | Schéma<br>de l'instal-<br>lation | VR 70 | VR 71 |
| Ballon d'eau chaude sanitaire biva-<br>lent | Charge du ballon par chaudière à<br>condensation et énergie héliothermique | 1 direct                       | 1                                | 6     |       |
| Ballon d'eau chaude sanitaire biva-<br>lent | Charge du ballon par chaudière à<br>condensation et énergie héliothermique | 3 mélangés                     | 1                                |       | 2     |

## A.4 Appareil de chauffage au gaz/au fioul à condensation (eBUS) et appoint solaire de chauffage et de production d'eau chaude sanitaire

| Ballon                | Équipement                                                                                  | Circuits chauf- | Valeur de réglage pour           |       |       |
|-----------------------|---------------------------------------------------------------------------------------------|-----------------|----------------------------------|-------|-------|
|                       |                                                                                             | fage            | Schéma<br>de l'instal-<br>lation | VR 70 | VR 71 |
| Ballon combiné        | Bloc hydraulique<br>Compensateur hydraulique pour les cir-<br>cuits de chauffage uniquement | 1 mélangé       | 2                                | 12    |       |
| Ballon combiné        | Bloc hydraulique<br>Compensateur hydraulique pour les cir-<br>cuits de chauffage uniquement | 3 mélangés      | 2                                |       | 2     |
| Ballon tampon alISTOR | Charge du ballon tampon par chaudière à<br>condensation et énergie héliothermique           | 1 mélangé       | 1                                | 3     |       |
| Ballon tampon alISTOR | Charge du ballon tampon par chaudière à<br>condensation et énergie héliothermique           | 3 mélangés      | 1                                |       | 6     |

### A.5 aroTHERM ou flexoTHERM

| Ballon                                                             | Équipement                                                   | Circuits chauf-<br>fage | Valeur de réglage pour           |       |       |
|--------------------------------------------------------------------|--------------------------------------------------------------|-------------------------|----------------------------------|-------|-------|
|                                                                    |                                                              |                         | Schéma<br>de l'instal-<br>lation | VR 70 | VR 71 |
| Ballon d'eau chaude sanitaire mo-<br>novalent pour pompe à chaleur |                                                              | 1 direct                | 8                                |       |       |
| Ballon d'eau chaude sanitaire mo-<br>novalent pour pompe à chaleur |                                                              | 1 direct<br>1 mélangé   | 8                                | 1     |       |
| Ballon d'eau chaude sanitaire mo-<br>novalent pour pompe à chaleur |                                                              | 1 mélangé<br>1 PV       | 8                                | 1     |       |
| Ballon d'eau chaude sanitaire mo-<br>novalent pour pompe à chaleur |                                                              | 2 mélangés              | 8                                | 5     |       |
| Ballon d'eau chaude sanitaire mo-<br>novalent pour pompe à chaleur | Ballon tampon pour les circuits de chauf-<br>fage uniquement | 3 mélangés              | 8                                |       | 3     |

### A.6 aroTHERM et ballon d'eau chaude sanitaire en aval du compensateur hydraulique

| Ballon Équipement                                                  | Équipement                                                             | Circuits chauf-                  | Valeur de réglage pour |       |   |
|--------------------------------------------------------------------|------------------------------------------------------------------------|----------------------------------|------------------------|-------|---|
|                                                                    | fage                                                                   | Schéma<br>de l'instal-<br>lation | VR 70                  | VR 71 |   |
| Ballon d'eau chaude sanitaire mo- Compensateur hydraulique po      | Compensateur hydraulique pour les cir-                                 | 1 direct                         | 16                     | 1     |   |
| novalent pour pompe à chaleur                                      | cuits chauffage et le ballon                                           | 1 mélangé                        |                        |       |   |
| Ballon d'eau chaude sanitaire mo-<br>novalent pour pompe à chaleur | Compensateur hydraulique pour les cir-<br>cuits chauffage et le ballon | 3 mélangés                       | 16                     |       | 3 |

### A.7 aroTHERM ou flexoTHERM et appoint solaire de production d'eau chaude sanitaire

| Ballon                                                           | Équipement                                                        | Circuits chauf-<br>fage | Valeur de réglage pour           |       |       |  |
|------------------------------------------------------------------|-------------------------------------------------------------------|-------------------------|----------------------------------|-------|-------|--|
|                                                                  |                                                                   |                         | Schéma<br>de l'instal-<br>lation | VR 70 | VR 71 |  |
| Ballon d'eau chaude sanitaire biva-<br>lent pour pompe à chaleur | Charge du ballon par pompe à chaleur et<br>énergie héliothermique | 1 direct                | 8                                | 6     |       |  |
| Ballon d'eau chaude sanitaire biva-<br>lent pour pompe à chaleur | Charge du ballon par pompe à chaleur et<br>énergie héliothermique | 3 mélangés              | 8                                |       | 2     |  |

#### A.8 aroTHERM ou flexoTHERM et appoint solaire de chauffage et de production d'eau chaude sanitaire

| Ballon                | Équipement                                                                   | Circuits chauf-<br>fage | Valeur de réglage pour           |       |       |
|-----------------------|------------------------------------------------------------------------------|-------------------------|----------------------------------|-------|-------|
|                       |                                                                              |                         | Schéma<br>de l'instal-<br>lation | VR 70 | VR 71 |
| Ballon tampon allSTOR | Chargement du ballon tampon par pompe<br>à chaleur et énergie héliothermique | 1 mélangé               | 8                                | 3     |       |
| Ballon tampon allSTOR | Chargement du ballon tampon par pompe<br>à chaleur et énergie héliothermique | 3 mélangés              | 8                                |       | 6     |

#### A.9 aroTHERM avec séparation système

| Ballon                                                             | Équipement                                         | Circuits chauf-       | Valeur de réglage pour           |       |       |
|--------------------------------------------------------------------|----------------------------------------------------|-----------------------|----------------------------------|-------|-------|
|                                                                    |                                                    | fage                  | Schéma<br>de l'instal-<br>lation | VR 70 | VR 71 |
| Ballon d'eau chaude sanitaire mo-<br>novalent pour pompe à chaleur | Module échangeur thermique pour pompe<br>à chaleur | 1 direct              | 10                               |       |       |
| Ballon d'eau chaude sanitaire mo-<br>novalent pour pompe à chaleur | Module échangeur thermique pour pompe<br>à chaleur | 1 direct<br>1 mélangé | 10                               | 1     |       |
| Ballon d'eau chaude sanitaire mo-<br>novalent pour pompe à chaleur | Module échangeur thermique pour pompe<br>à chaleur | 2 mélangés            | 10                               | 5     |       |
| Ballon d'eau chaude sanitaire mo-<br>novalent pour pompe à chaleur | Module échangeur thermique pour pompe<br>à chaleur | 3 mélangés            | 10                               |       | 3     |

#### A.10 aroTHERM avec chauffage d'appoint et séparation système

| Ballon                                                             | Équipement                                         | Circuits chauf-       | Valeur de réglage pour           |       |       |
|--------------------------------------------------------------------|----------------------------------------------------|-----------------------|----------------------------------|-------|-------|
|                                                                    |                                                    | fage                  | Schéma<br>de l'instal-<br>lation | VR 70 | VR 71 |
| Ballon d'eau chaude sanitaire mo-<br>novalent pour pompe à chaleur | Module échangeur thermique pour pompe<br>à chaleur | 1 direct              | 11                               |       |       |
| Ballon d'eau chaude sanitaire mo-<br>novalent pour pompe à chaleur | Module échangeur thermique pour pompe<br>à chaleur | 1 direct<br>1 mélangé | 11                               | 1     |       |
| Ballon d'eau chaude sanitaire mo-<br>novalent pour pompe à chaleur | Module échangeur thermique pour pompe<br>à chaleur | 2 mélangés            | 11                               | 5     |       |
| Ballon d'eau chaude sanitaire mo-<br>novalent pour pompe à chaleur | Module échangeur thermique pour pompe<br>à chaleur | 3 mélangés            | 11                               |       | 3     |

#### A.11 aroTHERM avec séparation système et appoint solaire de production d'eau chaude sanitaire

| Ballon                                                           | Équipement                                                                                                    | Circuits chauf-<br>fage | Valeur de réglage pour           |       |       |  |
|------------------------------------------------------------------|----------------------------------------------------------------------------------------------------|-------------------------|----------------------------------|-------|-------|--|
|                                                                  |                                                                                                    |                         | Schéma<br>de l'instal-<br>lation | VR 70 | VR 71 |  |
| Ballon d'eau chaude sanitaire biva-<br>lent pour pompe à chaleur | Charge du ballon par pompe à chaleur et<br>énergie héliothermique<br>Module échangeur thermique pour pompe<br>à chaleur | 1 direct                | 11                               | 6     |       |  |
| Ballon d'eau chaude sanitaire biva-<br>lent pour pompe à chaleur | Charge du ballon par pompe à chaleur et<br>énergie héliothermique<br>Module échangeur thermique pour pompe<br>à chaleur | 3 mélangés              | 11                               |       | 2     |  |

#### A.12 geoTHERM 3 kW, production d'eau chaude sanitaire par chaudière gaz à condensation (eBUS)

| Ballon                                                          | Équipement                                                                | Circuits chauf-<br>fage | Valeur de réglage pour           |       |       |
|-----------------------------------------------------------------|---------------------------------------------------------------------------|-------------------------|----------------------------------|-------|-------|
|                                                                 |                                                                           |                         | Schéma<br>de l'instal-<br>lation | VR 70 | VR 71 |
| Ballon d'eau chaude sanitaire mo-<br>novalent ou ballon combiné | Charge du ballon par la chaudière à<br>condensation                       | 1 direct                | 6                                |       |       |
| Ballon d'eau chaude sanitaire mo-<br>novalent ou ballon combiné | Charge du ballon par la chaudière à<br>condensation<br>Module hydraulique | 1 direct<br>1 mélangé   | 6                                | 1     |       |
| Ballon d'eau chaude sanitaire mo-<br>novalent ou ballon combiné | Charge du ballon par la chaudière à<br>condensation<br>Kit 2 zones        | 1 direct<br>1 mélangé   | 7                                | 1     |       |

### A.13 aroTHERM ou flexoTHERM, production d'eau chaude sanitaire par chaudière gaz à condensation (eBUS)

| Ballon                                                          | Équipement                                                                | Circuits chauf-       | Valeur de réglage pour           |       |       |  |
|-----------------------------------------------------------------|---------------------------------------------------------------------------|-----------------------|----------------------------------|-------|-------|--|
|                                                                 |                                                                           | fage                  | Schéma<br>de l'instal-<br>lation | VR 70 | VR 71 |  |
| Ballon d'eau chaude sanitaire mo-<br>novalent ou ballon combiné | Charge du ballon par la chaudière à<br>condensation<br>Module hydraulique | 1 direct<br>1 mélangé | 9                                | 1     |       |  |
| Ballon d'eau chaude sanitaire mo-<br>novalent ou ballon combiné | Charge du ballon par la chaudière à<br>condensation<br>Module hydraulique | 2 mélangés            | 9                                | 5     |       |  |
| Ballon d'eau chaude sanitaire mo-<br>novalent ou ballon combiné | Charge du ballon par la chaudière à<br>condensation<br>Module hydraulique | 3 mélangés            | 9                                |       | 3     |  |

### A.14 aroTHERM avec séparation système, production d'eau chaude sanitaire par chaudière gaz à condensation (eBUS)

| Ballon                                                             | Équipement                                                                                                | Circuits chauf-       | Valeur de réglage pour           |       |       |  |
|--------------------------------------------------------------------|----------------------------------------------------------------------------------------------------|-----------------------|----------------------------------|-------|-------|--|
|                                                                    |                                                                                                    | fage                  | Schéma<br>de l'instal-<br>lation | VR 70 | VR 71 |  |
| Ballon d'eau chaude sanitaire mo-<br>novalent pour pompe à chaleur | Charge du ballon par la chaudière à<br>condensation<br>Module échangeur thermique pour pompe<br>à chaleur | 1 direct              | 10                               |       |       |  |
| Ballon d'eau chaude sanitaire mo-<br>novalent pour pompe à chaleur | Charge du ballon par la chaudière à<br>condensation<br>Module échangeur thermique pour pompe<br>à chaleur | 1 direct<br>1 mélangé | 10                               | 1     |       |  |
| Ballon d'eau chaude sanitaire mo-<br>novalent pour pompe à chaleur | Charge du ballon par la chaudière à<br>condensation<br>Module échangeur thermique pour pompe<br>à chaleur | 2 mélangés            | 10                               | 5     |       |  |
| Ballon d'eau chaude sanitaire mo-<br>novalent pour pompe à chaleur | Charge du ballon par la chaudière à<br>condensation<br>Module échangeur thermique pour pompe<br>à chaleur | 2 mélangés            | 10                               |       | 3     |  |

### A.15 aroTHERM ou flexoTHERM, production d'eau chaude sanitaire par pompe à chaleur et chaudière gaz à condensation (eBUS)

| Ballon                                                                                      | Équipement                                                                                                    | Circuits chauf-       | Valeur de réglage pour           |       |       |  |
|---------------------------------------------------------------------------------------------|----------------------------------------------------------------------------------------------------|-----------------------|----------------------------------|-------|-------|--|
|                                                                                             |                                                                                                    | fage                  | Schéma<br>de l'instal-<br>lation | VR 70 | VR 71 |  |
| Ballon d'eau chaude sanitaire mo-<br>novalent pour pompe à chaleur                          | Charge du ballon par chaudière à<br>condensation et pompe à chaleur<br>Module hydraulique                                           | 1 direct<br>1 mélangé | 12                               | 1     |       |  |
| Ballon d'eau chaude sanitaire mo-<br>novalent pour pompe à chaleur<br>Ballon d'accumulation | Charge du ballon par chaudière à<br>condensation et pompe à chaleur<br>Ballon tampon pour les circuits de chauf-<br>fage uniquement | 2 mélangés            | 12                               | 5     |       |  |
| Ballon d'eau chaude sanitaire mo-<br>novalent pour pompe à chaleur<br>Ballon d'accumulation | Charge du ballon par chaudière à<br>condensation et pompe à chaleur<br>Ballon tampon pour les circuits de chauf-<br>fage uniquement | 3 mélangés            | 12                               |       | 3     |  |

### A.16 aroTHERM avec séparation système, production d'eau chaude sanitaire par pompe à chaleur et chaudière gaz à condensation (eBUS)

| Ballon                                                             | Équipement                                                                                       | Circuits chauf- | Valeur de réglage pour           |       |       |  |
|--------------------------------------------------------------------|--------------------------------------------------------------------------------------------------|-----------------|----------------------------------|-------|-------|--|
|                                                                    |                                                                                                  | fage            | Schéma<br>de l'instal-<br>lation | VR 70 | VR 71 |  |
| Ballon d'eau chaude sanitaire mo-                                  | Charge du ballon par chaudière à                                                                 | 1 direct        | 13                               | 1     |       |  |
| novalent pour pompe à chaleur                                      | condensation et pompe à chaleur                                                                  | 1 mélangé       |                                  |       |       |  |
|                                                                    | Module hydraulique                                                                               |                 |                                  |       |       |  |
|                                                                    | Module d'échangeur thermique                                                                     |                 |                                  |       |       |  |
| Ballon tampon allSTOR                                              | Charge du ballon tampon par chaudière à<br>condensation et pompe à chaleur<br>Module hydraulique | 2 mélangés      | 13                               | 5     |       |  |
|                                                                    | Module d'échangeur thermique                                                                     |                 |                                  |       |       |  |
| Ballon d'eau chaude sanitaire mo-<br>novalent pour pompe à chaleur | Charge du ballon par chaudière à<br>condensation et pompe à chaleur                              | 3 mélangés      | 13                               |       | 3     |  |
|                                                                    | Module hydraulique                                                                               |                 |                                  |       |       |  |
|                                                                    | Module d'échangeur thermique                                                                     |                 |                                  |       |       |  |

#### A.17 aroTHERM et chaudière gaz à condensation (eBUS), option cascade de pompe à chaleur

| Ballon                | Équipement                                                                                                    | Circuits chauf-       | Valeur de réglage pour           |       |       |  |
|-----------------------|----------------------------------------------------------------------------------------------------|-----------------------|----------------------------------|-------|-------|--|
|                       |                                                                                                    | fage                  | Schéma<br>de l'instal-<br>lation | VR 70 | VR 71 |  |
| Ballon d'accumulation | Ballon d'eau chaude sanitaire en aval<br>d'un compensateur hydraulique/ballon<br>tampon<br>Charge du ballon tampon par le boîtier de<br>gestion | 1 direct<br>1 mélangé | 16                               | 1     |       |  |
| Ballon tampon allSTOR | Ballon d'eau chaude sanitaire en aval<br>d'un compensateur hydraulique/ballon<br>tampon<br>Charge du ballon tampon par le boîtier de<br>gestion | 1 direct<br>1 mélangé | 16                               | 3     |       |  |
| Ballon d'accumulation | Ballon d'eau chaude sanitaire en aval<br>d'un compensateur hydraulique/ballon<br>tampon<br>Charge du ballon tampon par le boîtier de<br>gestion | 3 mélangés            | 16                               |       | 3     |  |
| Ballon tampon allSTOR |                                                                                                    | 3 mélangés            | 16                               |       | 6     |  |

### B Vue d'ensemble des possibilités de réglage

#### B.1 Guide d'installation

| Réglage                                                                                                    | Valeurs |      | Pas, sélection          | Réglages d'usine |  |  |  |
|----------------------------------------------------------------------------------------------------|---------|------|-------------------------|------------------|--|--|--|
|                                                                                                    | min.    | max. |                         |                  |  |  |  |
| Langue                                                                                                    |         |      | Langues sélectionnables | Français         |  |  |  |
| Plan installation                                                                                                    | 1       | 16   | 1                       | 1                |  |  |  |
| Config. VR70, adr. 1                                                                                                    | 1       | 12   | 1                       | 1                |  |  |  |
| Config. VR71                                                                                                    | 1       | 11   | 1                       | 3                |  |  |  |
| Configuration de l'installation <sup>1)</sup>                                                                                                    |         |      |                         |                  |  |  |  |
| 1) La touche de sélection <b>OK</b> permet d'accéder aux réglages du menu réservé à l'installateur. La touche de sélection <b>Retour</b> sert à re-<br>venir à la dernière fonction de l'assistant d'installation. |         |      |                         |                  |  |  |  |

#### B.2 Accès technicien

| Niveau de réglage                     | veau de réglage Valeurs Unité Pas, sélecti |               | Pas, sélection | Réglages d'usine                                                        |                |  |  |  |  |  |
|---------------------------------------|--------------------------------------------|---------------|----------------|-------------------------------------------------------------------------|----------------|--|--|--|--|--|
|                                       | min.                                       | max.          |                |                                                                         |                |  |  |  |  |  |
| Accès technicien →                    |                                            |               |                |                                                                         |                |  |  |  |  |  |
| Saisie du code d'accès                | 000                                        | 999           |                | 1                                                                       | 000            |  |  |  |  |  |
|                                       |                                            |               |                |                                                                         |                |  |  |  |  |  |
| Accès technicien → Informations of    | d'entretien →                              | Contact →     |                |                                                                         |                |  |  |  |  |  |
| Téléphone                             | 1                                          | 12            | chiffres       | 0 à 9, espace, tiret                                                    |                |  |  |  |  |  |
| Entreprise                            | 1                                          | 12            | Caractères     | A à Z, 0 à 9, espace                                                    |                |  |  |  |  |  |
|                                       |                                            |               |                |                                                                         |                |  |  |  |  |  |
| Accès technicien → Informations of    | d'entretien →                              | Date de vis   | site →         |                                                                         |                |  |  |  |  |  |
| Prochaine visite le                   |                                            |               | Date           |                                                                         |                |  |  |  |  |  |
|                                       |                                            |               | •              |                                                                         |                |  |  |  |  |  |
| Accès technicien → Configuration      | de l'installa                              | tion →        |                |                                                                         |                |  |  |  |  |  |
| Installation                          |                                            |               |                |                                                                         |                |  |  |  |  |  |
| État de défaut                        | Valeur actu                                | uelle*        |                |                                                                         |                |  |  |  |  |  |
| Pression d'eau                        | Valeur actu                                | uelle         | bar            |                                                                         |                |  |  |  |  |  |
| État système                          | Valeur actuelle                            |               |                | Veille, Mode ch., Rafraîch., ECS                                        |                |  |  |  |  |  |
| Retard protection gel                 | 0                                          | 12            | h              | 1                                                                       | 4              |  |  |  |  |  |
| Chauffage continu                     | arrêt, -25                                 | 10            | °C             | 1                                                                       | arrêt          |  |  |  |  |  |
| Modules de commande                   | Afficher                                   |               |                | Version logicielle                                                      |                |  |  |  |  |  |
| Courbe chauf. adapt.                  | Valeur actu                                | uelle         |                | Oui, Non                                                                | Non            |  |  |  |  |  |
| Conf. du mode                         |                                            |               |                | Tout, Zone                                                              | Zone           |  |  |  |  |  |
| Rafraîch. auto.                       |                                            |               |                | Oui, Non                                                                | Non            |  |  |  |  |  |
| TE démarr. rafraîch.                  | 10                                         | 30            | °C             | 1                                                                       | 21             |  |  |  |  |  |
| Régéner. sources                      |                                            |               |                | Oui, Non                                                                | Non            |  |  |  |  |  |
| Humidité amb. act.                    | Valeur actu                                | uelle         | %              |                                                                         |                |  |  |  |  |  |
| Point de rosée actuel                 | Valeur actu                                | uelle         | °C             |                                                                         |                |  |  |  |  |  |
| Gestionnaire hybride                  |                                            |               |                | triVAI, Pt bival.                                                       | Pt bival.      |  |  |  |  |  |
| Pt biv. chauff.                       | -30                                        | 20            | °C             | 1                                                                       | 0              |  |  |  |  |  |
| Pt biv. ECS                           | -20                                        | 20            | °C             | 1                                                                       | -7             |  |  |  |  |  |
| Point alternatif                      | arrêt, -20                                 | 40            | °C             | 1                                                                       | arrêt          |  |  |  |  |  |
| Temp. mode secours                    | 20                                         | 80            | °C             | 1                                                                       | 25             |  |  |  |  |  |
| Type chaud. appoint                   |                                            |               |                | Condens., Classique, Électrique                                         | Condens.       |  |  |  |  |  |
| Fourn. énergie                        |                                            |               |                | Arrêt PAC, Arrêt CA, Ar.PAC+CA,<br>Arrêt ch., Arrêt rafr., Ar. ch./raf. | Arrêt PAC      |  |  |  |  |  |
| * En l'absence d'anomalie de fonction | nnement c'e                                | st l'état Pas | de déf qui s'a | ffiche En présence d'une anomalie de                                    | fonctionnement |  |  |  |  |  |

c'est Journ. déf. qui apparaît. Reportez-vous au chapitre des messages d'erreur pour en savoir plus sur le message d'erreur.

| Niveau de réglage                                                  | Valeurs                                                                       |      | Unité    | Pas, sélection                                                               | Réglages d'usine |  |
|--------------------------------------------------------------------|-------------------------------------------------------------------------------|------|----------|------------------------------------------------------------------------------|------------------|--|
|                                                                    | min.                                                                          | max. |          |                                                                              |                  |  |
| Chaud. appoint                                                     |                                                                               |      |          | inactive, Chauffage, ECS,<br>ECS+ch.                                         | ECS+ch.          |  |
| Temp. départ système                                               | Valeur actu                                                                   | elle | °C       |                                                                              |                  |  |
| Écart ballon tamp. PV                                              | 0                                                                             | 15   | К        | 1                                                                            | 10               |  |
| Inversion commut.                                                  |                                                                               |      |          | arrêt, mar.                                                                  | arrêt            |  |
| Séquence de commut.                                                | Ordre actuel des gé-<br>nérateurs de chaleur<br>sans chauffage d'ap-<br>point |      |          |                                                                              |                  |  |
| Configuration schéma système                                       | -                                                                             |      |          |                                                                              |                  |  |
| Plan installation                                                  | 1                                                                             | 16   |          | 1, 2, 6, 7, 8, 9, 10, 11, 12, 13, 16                                         | 1                |  |
| Config. VR71                                                       | 1                                                                             | 11   |          | 1                                                                            | 3                |  |
| Config. VR70, adr. 1                                               | 1                                                                             | 12   |          | 1                                                                            | 1                |  |
| MA VR70, adr. 1                                                    |                                                                               |      |          | sans fonct., Ppe chge, Ppe<br>circul., Signal raf., Pompe lég.,<br>Pompe CC  | sans fonct.      |  |
| MA VR71                                                            |                                                                               |      |          | sans fonct., Ppe chge, Ppe cir-<br>cul., Signal raf., Pompe lég., Rég.<br>DT | sans fonct.      |  |
| Module auxiliaire                                                  | -                                                                             |      |          |                                                                              |                  |  |
| Sortie multifonct. 2                                               |                                                                               |      |          | Ppe chff. 2, Ppe circ., Déshumid.,<br>Zone, Ppe lég.                         | Ppe circ.        |  |
| Sortie chauff. aux.                                                |                                                                               |      |          | arrêt, Niveau 1, Niveau 2, Niveau<br>3                                       | Niveau 3         |  |
| Entrée multif.                                                     |                                                                               |      |          | non racc., 1xcirc., PV                                                       | 1xcirc.          |  |
| Pompe à chaleur 1<br>Générateur de chaleur 1<br>Module additionnel |                                                                               |      |          |                                                                              |                  |  |
| État actuel                                                        | Valeur actu                                                                   | elle |          | Veille, Mode ch., Rafraîch., ECS                                             |                  |  |
| Temp. dép. actuelle                                                | Valeur actu                                                                   | elle | °C       |                                                                              |                  |  |
| CIRCUIT1                                                           |                                                                               |      |          |                                                                              |                  |  |
| Type de circuit                                                    |                                                                               |      |          | Inactif, Chauffage, Valeur fixe,<br>ECS, Augm. t° r.Piscine,                 | Chauffage        |  |
| État actuel                                                        | Valeur actu                                                                   | elle |          | arrêt, Chauffage, Rafraîch., ECS                                             |                  |  |
| Temp. départ désirée                                               | Valeur actu                                                                   | elle | °C       |                                                                              |                  |  |
| Temp. dés. piscine                                                 | Valeur actu                                                                   | elle | °C       |                                                                              |                  |  |
| T° dép. conf. désirée                                              | 5                                                                             | 90   | °C       | 1                                                                            | 65               |  |
| T° dép. réduit désirée                                             | 5                                                                             | 90   | °C       | 1                                                                            | 65               |  |
| Temp. retour désirée                                               | 15                                                                            | 80   | °C       | 1                                                                            | 30               |  |
| T° départ mini. eté                                                | 7                                                                             | 24   | °C       | 1                                                                            | 20               |  |
| Température réelle                                                 | Valeur actu                                                                   | elle | °C       |                                                                              |                  |  |
| Surélév. T° départ                                                 | 0                                                                             | 30   | К        | 1                                                                            | 0                |  |
| Seuil de coupure TE                                                | 10                                                                            | 99   | °C       | 1                                                                            | 21               |  |
| Temp. minimale                                                     | 15                                                                            | 90   | °C       | 1                                                                            | 15               |  |
| Temp. maximale                                                     | 15                                                                            | 90   | °C       | 1                                                                            | 90               |  |
| Mode Arrêt auto.                                                   |                                                                               |      |          | Éco, Réduit                                                                  | Éco              |  |
| Courbe de chauffe                                                  | 0,1                                                                           | 4,0  |          | 0,05                                                                         | 1,2              |  |
| Influence t° amb.                                                  |                                                                               |      |          | aucune, Décalage, thermost.                                                  | aucune           |  |
| Rafraîchissement                                                   | Valeur actu                                                                   | elle |          | Oui, Non                                                                     | Non              |  |
| Surv. point de rosée                                               | Valeur actu                                                                   | elle |          | Oui, Non                                                                     | Oui              |  |
| TE arrêt rafraîch.                                                 | 4                                                                             | 25   | <u> </u> |                                                                              | 4                |  |

\* En l'absence d'anomalie de fonctionnement, c'est l'état **Pas de déf.** qui s'affiche. En présence d'une anomalie de fonctionnement, c'est **Journ. déf.** qui apparaît. Reportez-vous au chapitre des messages d'erreur pour en savoir plus sur le message d'erreur.

### Annexe

| Niveau de réglage                                                                                                    | veau de réglage Valeurs Unité |       | Pas, sélection | Réglages d'usine                                                                  |        |  |  |
|----------------------------------------------------------------------------------------------------|-------------------------------|-------|----------------|-----------------------------------------------------------------------------------|--------|--|--|
|                                                                                                    | min.                          | max.  |                |                                                                                   |        |  |  |
| Écart point rosée                                                                                                    | -10                           | 10    | К              | 0,5                                                                               | 2      |  |  |
| État bes. chal. ext.                                                                                                    | Valeur actu                   | ielle |                | arrêt, marche                                                                     |        |  |  |
| État de la pompe                                                                                                    | Valeur actu                   | elle  |                | arrêt, marche                                                                     |        |  |  |
| Position de la vanne                                                                                                    | Valeur actu                   | elle  |                | ouverte, repos, fermée                                                            |        |  |  |
| ZONE1                                                                                                    | 1                             |       | 1              | -                                                                                 |        |  |  |
| Zone activée                                                                                                    | Zone actue                    | lle   |                | oui, non                                                                          |        |  |  |
| Temp. de confort                                                                                                    | 5                             | 30    | °C             | 0,5                                                                               | 20     |  |  |
| Temp. de réduit                                                                                                    | 5                             | 30    | °C             | 0,5                                                                               | 15     |  |  |
| Temp. ambiante                                                                                                    | Valeur actu                   | ielle | °C             |                                                                                   |        |  |  |
| Affectation zones                                                                                                    |                               |       |                | aucune, VRC700, VR91 adr1 à VR91 adr3                                             | aucune |  |  |
| État vanne zones                                                                                                    | Valeur actu                   | ielle |                | fermée, ouverte                                                                   |        |  |  |
| Eau chaude sanitaire                                                                                                    |                               |       |                | ·                                                                                 |        |  |  |
| Ballon                                                                                                    |                               |       |                | actif, Inactif                                                                    | actif  |  |  |
| Temp. départ désirée                                                                                                    | Valeur actu                   | elle  | °C             |                                                                                   |        |  |  |
| Temp. ballon actuelle                                                                                                    | Valeur actu                   | elle  | °C             |                                                                                   |        |  |  |
| Pompe de charge                                                                                                    | Valeur actu                   | elle  |                | arrêt, marche                                                                     |        |  |  |
| Pompe de circulation                                                                                                    | Valeur actu                   | elle  |                | arrêt, marche                                                                     |        |  |  |
| Jour légionellose                                                                                                    |                               |       |                | arrêt, Lundi, Mardi, Mercredi,<br>Jeudi, Vendredi, Samedi, Di-<br>manche, Lu - Di | arrêt  |  |  |
| Heure pour légionel.                                                                                                    | 00:00                         | 24:00 | h:min          | 00:10                                                                             | 04:00  |  |  |
| Hystér. charge ballon                                                                                                    | 3                             | 20    | К              | 0,5                                                                               | 5      |  |  |
| Écart charge ballon                                                                                                    | 0                             | 40    | К              | 1                                                                                 | 25     |  |  |
| Dur. chge ballon maxi                                                                                                    | arrêt, 20                     | 120   | min            | 5                                                                                 | 45     |  |  |
| Tps coupure dem. ECS                                                                                                    | 0                             | 120   | min            | 5                                                                                 | 30     |  |  |
| Tempo. pompe de ch.                                                                                                    | 0                             | 10    | min            | 1                                                                                 | 5      |  |  |
| Charge en parallèle                                                                                                    |                               |       |                | arrêt, marche                                                                     | arrêt  |  |  |
| Ballon tampon                                                                                                    |                               |       |                |                                                                                   |        |  |  |
| Temp. haut de ballon                                                                                                    | Valeur actu                   | elle  | °C             |                                                                                   |        |  |  |
| Temp. bas de ballon                                                                                                    | Valeur actu                   | elle  | °C             |                                                                                   |        |  |  |
| T° ECS haut ballon                                                                                                    | Valeur actu                   | elle  | °C             |                                                                                   |        |  |  |
| T° ECS bas ballon                                                                                                    | Valeur actu                   | ielle | °C             |                                                                                   |        |  |  |
| T° chauf. haut ballon                                                                                                    | Valeur actu                   | elle  | °C             |                                                                                   |        |  |  |
| T° chauf. bas ballon                                                                                                    | Valeur actu                   | elle  | °C             |                                                                                   |        |  |  |
| T° dép. dés. ECS max.                                                                                                    | 60                            | 80    | °C             | 1                                                                                 | 80     |  |  |
| Circuit solaire                                                                                                    |                               |       | 1              |                                                                                   |        |  |  |
| Temp. de départ                                                                                                    | Valeur actu                   | lelle | °C             |                                                                                   |        |  |  |
| Pompe solaire                                                                                                    | Valeur actu                   | lelle |                | arrêt, marche                                                                     |        |  |  |
| Tps de march. ppe sol.                                                                                                    | Valeur actu                   | elle  | h              |                                                                                   |        |  |  |
| Reset tps de marche                                                                                                    |                               |       |                | Non, Oui                                                                          | Non    |  |  |
| Sonde de retour sol.                                                                                                    | Valeur actu                   | elle  | °C             |                                                                                   |        |  |  |
| Coef. de débit solaire                                                                                                    | 0,0                           | 165,0 | l/min          | 0,1                                                                               |        |  |  |
| Dégom. pompe solaire                                                                                                    |                               |       |                | arrêt, marche                                                                     | arrêt  |  |  |
| Prot. du circ. solaire                                                                                                    | 110                           | 150   | °C             | 1                                                                                 | 130    |  |  |
| Temp. mini capteur                                                                                                    | 0                             | 99    | °C             | 1                                                                                 | 20     |  |  |
| Délai de purge                                                                                                    | 0                             | 600   | min            | 10                                                                                |        |  |  |
| * En l'absence d'anomalie de fonctionnement, c'est l'état <b>Pas de déf.</b> qui s'affiche. En présence d'une anomalie de fonctionnement, c'est <b>Journ. déf.</b> qui apparaît. Reportez-vous au chapitre des messages d'erreur pour en savoir plus sur le message d'erreur. |                               |       |                |                                                                                   |        |  |  |

| Niveau de réglage                                                                                                    | Valeurs      |          | Unité | Pas, sélection              | Réglages d'usine |  |  |  |
|----------------------------------------------------------------------------------------------------|--------------|----------|-------|-----------------------------|------------------|--|--|--|
|                                                                                                    | min.         | max.     |       |                             |                  |  |  |  |
| Débit actuel                                                                                                    | 0,0          | 165,0    | l/min | 0,1                         |                  |  |  |  |
| Ballon de stockage solaire 1                                                                                                    |              |          |       | ·                           |                  |  |  |  |
| Différentiel marche                                                                                                    | 2            | 25       | К     | 1                           | 12               |  |  |  |
| Différentiel arrêt                                                                                                    | 1            | 20       | К     | 1                           | 5                |  |  |  |
| Temp. maximale                                                                                                    | 0            | 99       | °C    | 1                           | 75               |  |  |  |
| Temp. bas de ballon                                                                                                    | Valeur actu  | ielle    | °C    |                             |                  |  |  |  |
| 2e régul. par diff. température                                                                                                    |              |          |       |                             |                  |  |  |  |
| Différentiel marche                                                                                                    | 1            | 20       | К     | 1                           | 5                |  |  |  |
| Différentiel arrêt                                                                                                    | 1            | 20       | К     | 1                           | 5                |  |  |  |
| Temp. minimale                                                                                                    | 0            | 99       | °C    | 1                           | 0                |  |  |  |
| Temp. maximale                                                                                                    | 0            | 99       | °C    | 1                           | 99               |  |  |  |
| Sonde TD1                                                                                                    | Valeur actu  | ielle    | °C    |                             |                  |  |  |  |
| Sonde TD2                                                                                                    | Valeur actu  | ielle    | °C    |                             |                  |  |  |  |
| Sortie DT                                                                                                    |              |          |       | arrêt, marche               | arrêt            |  |  |  |
| Ventilation                                                                                                    |              |          |       |                             |                  |  |  |  |
| Sonde qualité air 1                                                                                                    | Valeur actu  | ielle    | ppm   |                             |                  |  |  |  |
| Sonde qualité air 2                                                                                                    | Valeur actu  | ielle    | ppm   |                             |                  |  |  |  |
| Sonde qual. air maxi                                                                                                    | 400          | 3000     | ppm   | 100                         | 1000             |  |  |  |
|                                                                                                    |              |          |       | ·                           |                  |  |  |  |
| Accès technicien → Test sondes e                                                                                                    | t relais →   |          |       |                             |                  |  |  |  |
| Appareil                                                                                                    |              |          |       | Sans mod., VR70 adr.1, VR71 |                  |  |  |  |
| Relais                                                                                                    |              |          |       | Sans rel., R1 à R12         |                  |  |  |  |
| Sondes                                                                                                    |              |          |       | Sans sonde, S1 à S13        |                  |  |  |  |
|                                                                                                    |              |          |       |                             |                  |  |  |  |
| Accès technicien → CIRCUIT1 → S                                                                                                    | échage de d  | alle →   |       |                             |                  |  |  |  |
| Conf.                                                                                                    | 00           | 29       | Tag   | 1                           | 00               |  |  |  |
| Température                                                                                                    | Valeur actu  | ielle    | °C    | 1                           |                  |  |  |  |
|                                                                                                    |              |          |       |                             |                  |  |  |  |
| Accès technicien → Changer le co                                                                                                    | de d'accès - | <i>•</i> |       |                             |                  |  |  |  |
| Nouveau code d'accès                                                                                                    | 000          | 999      |       | 1                           | 00               |  |  |  |
| * En l'absence d'anomalie de fonctionnement, c'est l'état <b>Pas de déf.</b> qui s'affiche. En présence d'une anomalie de fonctionnement, c'est <b>Journ. déf.</b> qui apparaît. Reportez-vous au chapitre des messages d'erreur pour en savoir plus sur le message d'erreur. |              |          |       |                             |                  |  |  |  |

#### B.3 Fonctions relatives au circuit chauffage

Le régulateur offre des fonctions bien définies suivant les modalités d'utilisation du circuit chauffage (circuit chauffage/circuit direct, circuit de piscine, circuit fixe, etc.). Le tableau indique quelles sont les fonctions qui apparaissent à l'écran du régulateur suivant le type de circuit sélectionné.

| Fonction disponible                                                      | Réglage de la fonction Type de circuit |                                |            |              |                                  |         |  |  |  |
|--------------------------------------------------------------------------|----------------------------------------|--------------------------------|------------|--------------|----------------------------------|---------|--|--|--|
|                                                                          | Chauffage                              |                                | Circuit de | Circuit fixe | Maintien de                      | Circuit |  |  |  |
|                                                                          | Circuit di-<br>rect                    | Circuit<br>chauffage<br>modulé | piscine    |              | la tempe-<br>rature de<br>retour | chaude  |  |  |  |
| Visualisation de l'état du circuit chauf-<br>fage                        | x                                      | x                              | x          | x            | _                                | _       |  |  |  |
| Visualisation de la température d'eau<br>désirée                         | x                                      | x                              | x          | x            | _                                | _       |  |  |  |
| Visualisation de la température de départ<br>de consigne pour la piscine | _                                      | -                              | x          | _            | _                                | _       |  |  |  |
| Réglage de la température de départ de consigne de confort (jour)        | _                                      | -                              | x          | x            | _                                | _       |  |  |  |

### Annexe

| Fonction disponible                                                                | Réglage de la fonction Type de circuit |                                |            |              |                                  |                 |  |  |
|------------------------------------------------------------------------------------|----------------------------------------|--------------------------------|------------|--------------|----------------------------------|-----------------|--|--|
|                                                                                    | Chauffage                              |                                | Circuit de | Circuit fixe | Maintien de                      | Circuit         |  |  |
|                                                                                    | Circuit di-<br>rect                    | Circuit<br>chauffage<br>modulé | piscine    |              | la tempé-<br>rature de<br>retour | d'eau<br>chaude |  |  |
| Réglage de la température de départ de consigne réduite (nuit)                     | -                                      | -                              | x          | x            | -                                | _               |  |  |
| Réglage de la température de retour de consigne                                    | -                                      | -                              | _          | -            | x                                | _               |  |  |
| Réglage de l'eau chaude sanitaire                                                  | -                                      | -                              | -          | -            | -                                | х               |  |  |
| Visualisation de la température réelle                                             | -                                      | х                              | х          | х            | х                                | -               |  |  |
| Visualisation de la température réelle du<br>ballon                                | -                                      | -                              | _          | -            | -                                | x               |  |  |
| Réglage de la surélévation de tempéra-<br>ture                                     | -                                      | x                              | x          | x            | -                                | -               |  |  |
| Réglage du seuil de coupure TE                                                     | х                                      | х                              | х          | х            | -                                | -               |  |  |
| Réglage de la courbe de chauffe                                                    | х                                      | х                              | -          | -            | -                                | -               |  |  |
| Réglage de la température de départ<br>minimale pour le circuit chauffage          | x                                      | x                              | -          | -            | -                                | -               |  |  |
| Réglage de la température de départ<br>maximale pour le circuit chauffage          | x                                      | x                              | -          | -            | -                                | -               |  |  |
| Spécification du comportement de régu-<br>lation en dehors des plages horaires     | x                                      | x                              | -          | -            | -                                | -               |  |  |
| Activation de l'influence de la tempéra-<br>ture ambiante                          | x                                      | x                              | -          | -            | -                                | -               |  |  |
| Activation du rafraîchissement                                                     | x                                      | х                              | -          | -            | -                                | -               |  |  |
| Activation de la surveillance du point de rosée                                    | x                                      | x                              | -          | -            | -                                | _               |  |  |
| Réglage de la température de départ mi-<br>nimale désirée pour le rafraîchissement | x                                      | x                              | -          | -            | -                                | -               |  |  |
| Réglage de la température extérieure<br>d'arrêt du rafraîchissement                | x                                      | x                              | -          | -            | -                                | -               |  |  |
| Réglage de l'écart du point de rosée                                               | х                                      | х                              | -          | -            | -                                | -               |  |  |
| Visualisation de l'état des besoins en<br>chaleur externes                         | x                                      | x                              | x          | x            | -                                | -               |  |  |
| Visualisation de l'état de la pompe de<br>chauffage                                | x                                      | x                              | x          | x            | -                                | -               |  |  |
| Visualisation de l'état du mélangeur du<br>circuit de chauffage                    | -                                      | -                              | x          | x            | x                                | -               |  |  |
| Visualisation de l'état de la pompe de<br>charge du ballon                         | -                                      | -                              | _          | -            | -                                | x               |  |  |

## C Raccordement des actionneurs, des capteurs et affectation des sondes au niveau des modules VR 70 et VR 71

### C.1 Légende de raccordement des capteurs et des actionneurs

| Repère   | Signification                                                                                                    | Repère | Signification                                                                                   |
|----------|----------------------------------------------------------------------------------------------------|--------|-------------------------------------------------------------------------------------------------|
| 9e       | Vanne 3 voies de production d'eau chaude sani-<br>taire                                                              | FSx    | Sonde de température de départ pour le circuit<br>chauffage x                                   |
| ВН       | Appareil de chauffage auxiliaire                                                                                     | 9kxcl  | Mélangeur du circuit chauffage fermé pour le<br>circuit chauffage x, en association avec 9kxop  |
| BufBt    | Sonde de température de stockage en bas de<br>ballon si ballon tampon                                                | 9kxop  | Mélangeur du circuit chauffage ouvert pour le<br>circuit chauffage x, en association avec 9kxcl |
| BufBtDHW | Sonde de température de stockage en bas de ballon, pour production d'eau chaude sanitaire par le ballon tampon (MSS) | 3fx    | Pompe de chauffage pour circuit chauffage x                                                     |
| BufBtHC  | Sonde de température de stockage en haut de ballon, associée au circuit chauffage dans le ballon tampon (MSS)        | 3h     | Pompe de protection anti-légionelles                                                            |

| Repère    | Signification                                                                                                    | Repère      | Signification                                                                                                    |
|-----------|----------------------------------------------------------------------------------------------------|-------------|----------------------------------------------------------------------------------------------------|
| BufTopDHW | Sonde de température de stockage en haut de ballon, pour production d'eau chaude sanitaire par ballon tampon (MSS) | LP/9e       | Pompe de charge ou vanne 3 voies de production d'eau chaude sanitaire                                                                                                    |
| BufTopHC  | Sonde de température de stockage en bas de ballon, associée au circuit chauffage dans le ballon tampon (MSS)       | MA          | Sortie multifonctions                                                                                                    |
| COL       | Sonde de température du capteur solaire                                                                            | PWM         | Signal de commande de la station solaire ou signal de retour                                                                                                    |
| COLP      | Pompe solaire                                                                                                    | SysFlow     | Température de départ de l'installation (par ex. au niveau du compensateur hydraulique)                                                                                                    |
| СР        | Pompe de circulation                                                                                               | TD2         | Sonde de différence de température 2                                                                                                    |
| DEMx      | Entrée des besoins externes pour le circuit chauf-<br>fage x                                                       | 9g          | Soupape d'inversion                                                                                                    |
| DHW1      | Sonde de température du ballon                                                                                     | ZoneOff     | Vannes 2 voies pour commutation des zones, avec signal Zone On                                                                                                    |
| DHWBH     | Sonde de température de stockage pour chauffage d'appoint                                                          | ZoneOn      | Vannes 2 voies pour commutation des zones, avec signal Zone Off                                                                                                    |
| DHWBt     | Sonde de température de stockage en bas de ballon                                                                  | 9bx         | Vanne de zone pour zone x                                                                                                    |
| DHWoff    | Vanne 2 voies pour commutation du ballon, avec signal DHWon                                                        | Solar Yield | Capteur de rendement solaire, situé dans le retour<br>du circuit solaire. Calcul du rendement solaire<br>basé sur la différence de température entre le<br>capteur et la sonde de retour      |
| DHWon     | Vanne 2 voies pour commutation du ballon, avec signal DHWoff                                                       | eyield      | Capteur de rendement solaire de précision, situé<br>dans le départ du circuit solaire. Calcul du rende-<br>ment solaire basé sur la différence de température<br>entre le départ et le retour |

#### C.2 Raccordement des actionneurs et des capteurs au module VR 70

| Valeur de<br>réglage | R1   | R2  | R3/R4           | R5/R6           | S1             | S2           | S3          | S4      | S5           | S6             | S7  |
|----------------------|------|-----|-----------------|-----------------|----------------|--------------|-------------|---------|--------------|----------------|-----|
| 1                    | 3f1  | 3f2 | MA              | 9k2op/<br>9k2cl | DHW1/<br>BufBt | DEM1         | DEM2        |         | SysFlow      | FS2            |     |
| 3                    | MA   | 3f2 | LP/9e           | 9k2op/<br>9k2cl | BufTop<br>DHW  | BufBt<br>DHW | BufBt<br>HC | SysFlow | BufTop<br>HC | FS2            |     |
| 5                    | 3f1  | 3f2 | 9k1op/<br>9k1cl | 9k2op/<br>9k2cl | SysFlow        | DEM1         | DEM2        |         | FS1          | FS2            |     |
| 6                    | COLP | 3h  | MA              | 9b1             | DHW1           | DHWBt        |             | SysFlow | COL          | Solar<br>Yield | PWM |
| 12                   | COLP | 3f1 | 9g/9e           | 9k1op/<br>9k1cl | Solar<br>Yield | DHWBt        | TD1         | TD2     | COL          | FS1            | PWM |

#### C.3 Raccordement des actionneurs au module VR 71

| Valeur de<br>réglage | R1  | R2  | R3  | R4 | R5    | R6    | R7/R8           | R9/R10          | R11/R12         |
|----------------------|-----|-----|-----|----|-------|-------|-----------------|-----------------|-----------------|
| 2                    | 3f1 | 3f2 | 3f3 | MA | COLP1 | LP/9e | 9k1op/<br>9k1cl | 9k2op/<br>9k2cl | 9k3op/<br>9k3cl |
| 3                    | 3f1 | 3f2 | 3f3 | MA |       | LP/9e | 9k1op/<br>9k1cl | 9k2op/<br>9k2cl | 9k3op/<br>9k3cl |
| 6                    | 3f1 | 3f2 | 3f3 | MA |       | LP/9e | 9k1op/<br>9k1cl | 9k2op/<br>9k2cl | 9k3op/<br>9k3cl |

#### C.4 Raccordement des capteurs au module VR 71

| Valeur de<br>réglage | S1      | S2  | S3  | S4  | S5           | S6          | S7            | S8             | S9     | S10  | S11  | S12  |
|----------------------|---------|-----|-----|-----|--------------|-------------|---------------|----------------|--------|------|------|------|
| 2                    | SysFlow | FS2 | FS3 | FS4 | DHW-<br>Top  | DHWBt       | COL1          | Solar<br>Yield | eyield | TD1  | TD2  | PWM1 |
| 3                    | SysFlow | FS2 | FS3 | FS4 | BufBt        | DEM2        | DEM3          | DEM4           | DHW1   |      |      |      |
| 6                    | SysFlow | FS2 | FS3 | FS4 | BufTop<br>HC | BufBt<br>HC | BufTop<br>DHW | BufBt<br>DHW   | DEM2   | DEM3 | DEM4 |      |

#### C.5 Affectation des sondes VR 70

| Valeur de<br>réglage | S1    | S2    | S3    | S4    | S5    | S6    |
|----------------------|-------|-------|-------|-------|-------|-------|
| 1                    | VR 10 |       |       |       | VR 10 | VR 10 |
| 3                    | VR 10 | VR 10 | VR 10 | VR 10 | VR 10 | VR 10 |
| 5                    | VR 10 |       |       |       | VR 10 | VR 10 |
| 6                    | VR 10 | VR 10 |       | VR 10 | VR 11 | VR 10 |
| 12                   | VR 10 | VR 10 | VR 10 | VR 10 | VR 11 | VR 10 |

#### C.6 Affectation des sondes VR 71

| Valeur de<br>réglage | S1    | S2    | S3    | S4    | S5    | S6    | S7    | S8    | S9    | S10   | S11   |
|----------------------|-------|-------|-------|-------|-------|-------|-------|-------|-------|-------|-------|
| 2                    | VR 10 | VR 10 | VR 10 | VR 10 | VR 10 | VR 10 | VR 11 | VR 10 | VR 10 | VR 10 | VR 10 |
| 3                    | VR 10 | VR 10 | VR 10 | VR 10 | VR 10 |       |       |       | VR 10 |       |       |
| 6                    | VR 10 | VR 10 | VR 10 | VR 10 | VR 10 | VR 10 | VR 10 | VR 10 |       |       |       |

#### D Vue d'ensemble des messages d'erreur et des anomalies

#### D.1 Messages d'erreur

Dans la colonne 1 du tableau , la désignation du capteur est suivie d'un \$. Ce signe \$ correspond au numéro du capteur. Le % qui suit différents composants se substitue à l'adresse de ces composants. Dans un cas comme dans l'autre, c'est un numéro ou une adresse complète qui s'affiche à l'écran du régulateur.

| Message                     | Cause possible                                                                                                    | Mesure                                                      |
|-----------------------------|----------------------------------------------------------------------------------------------------|-------------------------------------------------------------|
| Défaut de branchement       | Régulateur monté dans la chau-<br>dière                                                                            | 1. Montez le régulateur à l'intérieur de l'habitation.      |
| Défaut sonde temp. ambiante | Capteur de température am-<br>biante défectueux                                                                    | 1. Remplacez la télécommande.                               |
| Défaut de communication     | Câble défectueux                                                                                                   | 1. Changez le câble.                                        |
| module pompe a chaleur      | Connexion incorrecte                                                                                               | 1. Vérifiez la connexion.                                   |
| Défaut module pompe à cha-  | Câble défectueux                                                                                                   | 1. Changez le câble.                                        |
| leur                        | Connexion incorrecte                                                                                               | 1. Vérifiez la connexion.                                   |
| Défaut VMC                  | Problème de VMC                                                                                                    | 1. Reportez-vous à la notice <b>recoVAIR/4</b> et suivants. |
| Communication VMC           | Câble défectueux                                                                                                   | 1. Changez le câble.                                        |
|                             | Connexion incorrecte                                                                                               | 1. Vérifiez la connexion.                                   |
| Défaut de communication     | Câble défectueux                                                                                                   | 1. Changez le câble.                                        |
| VR70 %                      | Câble défectueux         1.         Changez le c           Connexion incorrecte         1.         Vérifiez la con | 1. Vérifiez la connexion.                                   |
| Défaut de communication     | Câble défectueux                                                                                                   | 1. Changez le câble.                                        |
| VR71                        | Connexion incorrecte                                                                                               | 1. Vérifiez la connexion.                                   |
| Défaut de communication     | Câble défectueux                                                                                                   | 1. Changez le câble.                                        |
| VR91%                       | Connexion incorrecte                                                                                               | 1. Vérifiez la connexion.                                   |
| Défaut de communication     | Câble défectueux                                                                                                   | 1. Changez le câble.                                        |
| générateur de chaleur %     | Connexion incorrecte                                                                                               | 1. Vérifiez la connexion.                                   |
| Défaut de communication     | Câble défectueux                                                                                                   | 1. Changez le câble.                                        |
| pompe a chaleur %           | Connexion incorrecte                                                                                               | 1. Vérifiez la connexion.                                   |

| Message                                                       | Cause possible                                              | Mesure                                                                                                    |
|---------------------------------------------------------------|-------------------------------------------------------------|----------------------------------------------------------------------------------------------------|
| Défaut de communication                                       | Câble défectueux                                            | 1. Changez le câble.                                                                                                    |
| VPM-W                                                         | Connexion incorrecte                                        | 1. Vérifiez la connexion.                                                                                                    |
| Défaut de communication                                       | Câble défectueux                                            | 1. Changez le câble.                                                                                                    |
| VPM-S                                                         | Connexion incorrecte                                        | 1. Vérifiez la connexion.                                                                                                    |
| Défaut de communication                                       | Câble défectueux                                            | 1. Changez le câble.                                                                                                    |
| VMS                                                           | Connexion incorrecte                                        | 1. Vérifiez la connexion.                                                                                                    |
| Défaut sonde S \$ VR70 %                                      | Capteur défectueux                                          | 1. Changez le capteur.                                                                                                    |
| Défaut sonde S \$ VR71                                        | Capteur défectueux                                          | 1. Changez le capteur.                                                                                                    |
| Défaut générateur de chaleur %                                | Anomalie du générateur de<br>chaleur                        | 1. Reportez-vous à la notice du générateur de chaleur indiqué.                                                                                  |
| Défaut pompe à chaleur %                                      | Anomalie de la pompe à cha-<br>leur                         | 1. Reportez-vous à la notice de la pompe à chaleur indiquée.                                                                                    |
| Défaut pompe solaire %                                        | Anomalie de la pompe solaire                                | 1. Vérifiez la pompe solaire.                                                                                                    |
| Module non pris en charge                                     | Module raccordé incompatible, par ex. VR 61, VR 81          | 1. Montez un module compatible avec le régulateur.                                                                                              |
| Configuration incorrecte<br>VR70                              | Valeur de réglage du module<br>VR 70 erronée                | <ol> <li>Spécifiez la valeur de réglage qui convient pour le module<br/>VR 70.</li> </ol>                                                       |
| Configuration incorrecte<br>VR71                              | Valeur de réglage erronée pour le module <b>VR 71</b>       | 1. Réglez la valeur qui convient pour le module VR 71.                                                                                          |
| Schéma système sélectionné<br>incorrect                       | Schéma système sélectionné<br>erroné                        | 1. Réglez le schéma système qui convient.                                                                                                    |
| Télécommande manquante<br>pour le circuit chauffage %         | Télécommande manquante                                      | 1. Procédez au raccordement de la télécommande.                                                                                                 |
| VR70 manquant pour ce sys-<br>tème                            | Module VR 70 manquant                                       | 1. Procédez au raccordement du module VR 70.                                                                                                    |
| VR71 non pris en charge pour<br>ce système                    | Module <b>VR 71</b> raccordé au sys-<br>tème                | 1. Retirez le module <b>VR 71</b> du système.                                                                                                   |
|                                                               | Schéma système sélectionné<br>erroné                        | 1. Réglez le schéma système qui convient.                                                                                                    |
| Sonde température eau<br>chaude sanitaire S1 non<br>raccordée | Sonde température eau chaude sanitaire S1 non raccordée     | 1. Raccordez le capteur d'eau chaude au module VR 70.                                                                                           |
| Configuration incorrecte MA2<br>VWZ-AI                        | Module VR 70 mal raccordé                                   | <ol> <li>Procédez au raccordement du module VR 70 conformément<br/>au schéma de l'installation qui convient.</li> </ol>                         |
|                                                               | Module VR 71 mal raccordé                                   | <ol> <li>Procédez au raccordement du module VR 71 conformément<br/>au schéma d'installation qui convient.</li> </ol>                            |
| Combinaison VR70 et VR71 non autorisée                        | Modules VR 70 et VR 71 rac-<br>cordés tous les deux         | 1. Vous devez raccorder soit le module VR 70, soit le module VR 71.                                                                             |
| Cascades non prises en charge                                 | Schéma système sélectionné<br>erroné                        | 1. Réglez le schéma d'installation qui comporte une cascade.                                                                                    |
| Sonde de température exté-<br>rieure endommagée               | Sonde extérieure défectueuse                                | 1. Changez la sonde extérieure.                                                                                                    |
| Configuration incorrecte<br>VR70 % MA                         | Valeur de réglage de la sortie multifonction mal paramétrée | <ol> <li>Utilisez la fonction MA VR70, adr. 1 pour régler la valeur qui<br/>convient suivant le composant raccordé à la MA du VR 70.</li> </ol> |
| Configuration incorrecte<br>VR71                              | Valeur de réglage de la sortie multifonction mal paramétrée | <ol> <li>Utilisez la fonction MA VR71 pour régler la valeur qui<br/>convient suivant le composant raccordé à la MA du VR 71.</li> </ol>         |

### Annexe

#### D.2 Défauts

| anomalie                                                                     | Cause possible                                                                                      | Mesure                                                                                                    |
|------------------------------------------------------------------------------|----------------------------------------------------------------------------------------------------|----------------------------------------------------------------------------------------------------|
| Écran sombre                                                                 | Erreur logicielle                                                                                   | <ol> <li>Mettez l'interrupteur du générateur de chaleur qui alimente le<br/>régulateur en position d'arrêt, puis remettez-le en position de<br/>marche.</li> </ol> |
|                                                                              | Absence de tension au niveau du générateur de chaleur                                               | <ol> <li>Vérifiez l'alimentation électrique du générateur de chaleur qui<br/>alimente le régulateur.</li> </ol>                                                    |
|                                                                              | Produit défectueux                                                                                  | 1. Remplacez le produit.                                                                                                    |
| Pas de modification de l'affi-<br>chage en agissant sur le sélec-<br>teur    | Erreur logicielle                                                                                   | <ol> <li>Mettez l'interrupteur du générateur de chaleur qui alimente le<br/>régulateur en position d'arrêt, puis remettez-le en position de<br/>marche.</li> </ol> |
|                                                                              | Produit défectueux                                                                                  | 1. Remplacez le produit.                                                                                                    |
| Affichage qui ne réagit pas à<br>la manipulation des touches de<br>sélection | Erreur logicielle                                                                                   | <ol> <li>Mettez l'interrupteur du générateur de chaleur qui alimente le<br/>régulateur en position d'arrêt, puis remettez-le en position de<br/>marche.</li> </ol> |
|                                                                              | Produit défectueux                                                                                  | 1. Remplacez le produit.                                                                                                    |
| Le générateur de chaleur conti-<br>nue de chauffer alors que la              | Valeur erronée dans la fonction<br>Influence t° amb. ou Affecta-                                    | <ol> <li>Réglez le paramètre sur thermost. ou Décalage pour la<br/>fonction Influence t° amb</li> </ol>                                                            |
| température ambiante est at-<br>teinte                                       | tion zones                                                                                          | <ol> <li>Affectez l'adresse du régulateur à la zone où se trouve le<br/>régulateur par le biais du paramètre Affectation zones.</li> </ol>                         |
| Le système reste en mode eau chaude sanitaire                                | Le générateur de chaleur ne<br>peut pas atteindre la tempé-<br>rature de départ de consigne<br>max. | <ol> <li>Baissez la valeur de réglage de la fonction T° dép. dés. ECS<br/>max</li> </ol>                                                                           |
| Un seul des multiples circuits chauffage s'affiche                           | Circuits chauffage inactifs                                                                         | <ol> <li>Activez le circuit chauffage de votre choix en spécifiant son<br/>usage par le biais de la fonction <b>Type de circuit</b>.</li> </ol>                    |
| Une seule des multiples zones s'affiche                                      | Circuits chauffage inactifs                                                                         | <ol> <li>Activez le circuit chauffage de votre choix en spécifiant son<br/>usage par le biais de la fonction <b>Type de circuit</b>.</li> </ol>                    |
|                                                                              | Zone désactivée                                                                                     | <ol> <li>Activez la zone de votre choix. Pour cela, réglez la fonction<br/>Zone activée sur oui.</li> </ol>                                                        |

### Index

| Α                                                                |
|------------------------------------------------------------------|
| Activation de l'inversion de séquence de déclenchement           |
| de la cascade                                                    |
| Activation de la charge du ballon 19                             |
| Activation de la charge du ballon en parallele                   |
| Activation de la courbe de chaunage adaptative                   |
| Activation de la sequence de déclenchement de la                 |
| Activation de la surveillance du point de rosée 17               |
| Activation du rafraîchissement                                   |
| Activation du rafraîchissement automatique                       |
| Activation du séchage de dalle                                   |
| Affectation d'une zone à la télécommande                         |
| Affectation d'une zone au régulateur17                           |
| Affectation de zone17                                            |
| Affectation des zones 17                                         |
| Affichage des messages d'erreur, liste                           |
| Appareil de chauffage auxiliaire, réglage de la puissance        |
| de sortie13                                                      |
| B<br>Dellas d'accurate consisteire, néalene de la terre énstrue. |
| Ballon d'eau chaude sanitaire, reglage de la temperature         |
| Ballon d'eau chaude sanitaire visualisation de la                |
| température réelle                                               |
| Ballon tampon du circuit chauffage, correction de charge 12      |
| Ballon, réglage de la durée de charge maximale                   |
| Besoin d'eau chaude, réglage du temps de coupure 19              |
| C                                                                |
| Câbles, longueur maximale4                                       |
| Câbles, section minimale4                                        |
| Changement de code d'accès, niveau réservé à l'installa-         |
| 23                                                               |
| Charge du ballon d'eau chaude sanitaire, definition de la        |
| Correction de Sonde                                              |
| Charge solaire, définition de la température différentielle      |
| d'arrêt                                                          |
| Charge solaire, définition de la température différentielle      |
| de mise en marche                                                |
| Circuit solaire, réglage du débit20                              |
| Conduites, sélection4                                            |
| Configuration de l'entrée multifonction                          |
| Configuration de l'installation <b>Type circ.chauff. CC1</b> 14  |
| Configuration de la MA du VR 70                                  |
| Configuration de la MA du VR /1                                  |
| Configuration de la sortie multifonction                         |
| Configuration de la sortie multifonction du VR 70                |
| Configuration du circuit de chauffage                            |
| Configuration du module VR 70                                    |
| Configuration du module VR 71 13                                 |
| Configuration du schéma de l'installation                        |
| Configuration Type circ.chauff. CC1                              |
| Configurer la MA du VR 70 13                                     |
| Configurer la MA du <b>VR 71</b> 13                              |
| Configurer la sortie multifonction du VR 7013                    |
| Configurer la sortie multifonction du VR 71                      |

#### D

| Définition de la correction de sonde, charge du ballon d'ea                                                                                                    | au<br>18                                                                                                    |
|----------------------------------------------------------------------------------------------------|----------------------------------------------------------------------------------------------------|
| Définition de la fonction anti-légionnelles heure                                                                                                    | 18                                                                                                    |
| Définition de la fonction de protection anti-légionelles,                                                                                                    | 10                                                                                                    |
| Définition de la température différentielle d'arrât obarge                                                                                                    | 10                                                                                                    |
| solaire                                                                                                    | 21                                                                                                    |
| Définition de la température différentielle de mise en                                                                                                    |                                                                                                    |
| marche, charge solaire                                                                                                    | 21                                                                                                    |
| Définition de la température différentielle de mise<br>en marche, deuxième régulation par différentiel de                                                                                                    |                                                                                                    |
| température                                                                                                    | 21                                                                                                    |
| Définition de la température du ballon solaire                                                                                                    | 21                                                                                                    |
| Définition du comportement de régulation                                                                                                    | 15                                                                                                    |
| Définition du gestionnaire hybride                                                                                                    | 11                                                                                                    |
| Définition du schéma de l'installation                                                                                                    | 12                                                                                                    |
| Définition du type de chaudière                                                                                                    | 11                                                                                                    |
| Dégom, pompe solaire Activation                                                                                                    | 20                                                                                                    |
| Démontage du régulateur générateur de chaleur                                                                                                    | 23                                                                                                    |
| Démontage du régulateur, generateur de onaleur                                                                                                    | 20                                                                                                    |
| Désectivation de zone                                                                                                    | 23                                                                                                    |
| Désactivation des apparails                                                                                                    | 10                                                                                                    |
| Désactivation des appareils                                                                                                    | 12                                                                                                    |
| Determination de la temperature différentielle d'arret,                                                                                                    | 04                                                                                                    |
| deuxieme regulation par differentiel de temperature                                                                                                    |                                                                                                    |
| Deuxieme regulation par differentiel de temperature,                                                                                                    | ~                                                                                                    |
| definition de la temperature differentielle d'arret                                                                                                    | 21                                                                                                    |
| Deuxième régulation par différentiel de température,                                                                                                    |                                                                                                    |
| definition de la temperature differentielle de mise en                                                                                                    | ~                                                                                                    |
| marche                                                                                                    | 21                                                                                                    |
| Documents                                                                                                    | 6                                                                                                    |
| E                                                                                                    |                                                                                                    |
| Emplacement d'installation, sonde extérieure                                                                                                    | 7                                                                                                    |
| F                                                                                                    |                                                                                                    |
| Fonctions de commande et d'affichage                                                                                                    | 9                                                                                                    |
| G                                                                                                    |                                                                                                    |
| Gel                                                                                                    | 4                                                                                                    |
| Générateur de chaleur, démontage du régulateur                                                                                                    | ~ ~                                                                                                    |
|                                                                                                    | 23                                                                                                    |
| Générateur de chaleur, montage du régulateur                                                                                                    | 23<br>7                                                                                                    |
| Générateur de chaleur, montage du régulateur                                                                                                    | 23<br>7<br>8                                                                                                    |
| Générateur de chaleur, montage du régulateur<br>Générateur de chaleur, raccordement du régulateur<br>H                                                                                                    | 23<br>7<br>8                                                                                                    |
| Générateur de chaleur, montage du régulateur<br>Générateur de chaleur, raccordement du régulateur<br>H<br>Habitation, démontage du régulateur                                                                                                    | 23<br>7<br>8<br>23                                                                                                    |
| Générateur de chaleur, montage du régulateur<br>Générateur de chaleur, raccordement du régulateur<br>H<br>Habitation, démontage du régulateur<br>Habitation, montage du régulateur                                                                                                    | 23<br>7<br>8<br>23                                                                                                    |
| Générateur de chaleur, montage du régulateur<br>Générateur de chaleur, raccordement du régulateur<br>H<br>Habitation, démontage du régulateur<br>Habitation, montage du régulateur                                                                                                    | 23<br>7<br>8<br>23<br>6                                                                                                    |
| Générateur de chaleur, montage du régulateur<br>Générateur de chaleur, raccordement du régulateur<br>H<br>Habitation, démontage du régulateur<br>Habitation, montage du régulateur<br>I                                                                                                    | 23<br>7<br>8<br>23<br>6                                                                                                    |
| Générateur de chaleur, montage du régulateur<br>Générateur de chaleur, raccordement du régulateur<br>H<br>Habitation, démontage du régulateur<br>Habitation, montage du régulateur<br>I<br>Influence t° amb. Activation                                                                                                    | 23<br>7<br>8<br>23<br>6<br>16                                                                                                    |
| Générateur de chaleur, montage du régulateur<br>Générateur de chaleur, raccordement du régulateur<br>H<br>Habitation, démontage du régulateur<br>Habitation, montage du régulateur<br>I<br>Influence t° amb. Activation<br>Installateur spécialisé                                                                                                    | 23<br>7<br>8<br>23<br>6<br>16<br>4                                                                                                    |
| Générateur de chaleur, montage du régulateur<br>Générateur de chaleur, raccordement du régulateur<br>H<br>Habitation, démontage du régulateur<br>Habitation, montage du régulateur<br>I<br>Influence t° amb. Activation<br>Installateur spécialisé<br>M                                                                                                    | 23<br>7<br>8<br>23<br>6<br>16<br>4                                                                                                    |
| Générateur de chaleur, montage du régulateur<br>Générateur de chaleur, raccordement du régulateur<br>H<br>Habitation, démontage du régulateur<br>Habitation, montage du régulateur<br>I<br>Influence t° amb. Activation<br>Installateur spécialisé<br>M<br>Marquage CE                                                                                                    | 23<br>7<br>8<br>23<br>6<br>16<br>4                                                                                                    |
| Générateur de chaleur, montage du régulateur<br>Générateur de chaleur, raccordement du régulateur<br>H<br>Habitation, démontage du régulateur<br>Habitation, montage du régulateur<br>Habitation, montage du régulateur<br>Installateur spécialisé<br>Marquage CE<br>Mise en service                                                                                                    | 23<br>7<br>8<br>23<br>6<br>16<br>4<br>6<br>9                                                                                                    |
| Générateur de chaleur, montage du régulateur<br>Générateur de chaleur, raccordement du régulateur<br>H<br>Habitation, démontage du régulateur<br>Habitation, montage du régulateur<br>Habitation, montage du régulateur<br>Habitation, montage du régulateur<br>Habitation, montage du régulateur<br>Habitation, montage du régulateur<br>Habitation, montage du régulateur<br>Habitation, montage du régulateur<br>Habitation, démontage du régulateur<br>Habitation, démontage du régulateur<br>Habitation, montage du régulateur<br>Habitation, démontage du régulateur<br>Marquage CE<br>Mise en service<br>Mitigeur de circuit chauffage, visualisation de l'état                                                                                                    | 23<br>7<br>8<br>23<br>6<br>6<br>4<br>6<br>9<br>9                                                                                                    |
| Générateur de chaleur, montage du régulateur<br>Générateur de chaleur, raccordement du régulateur<br>H<br>Habitation, démontage du régulateur<br>Habitation, montage du régulateur<br>Instilateur spécialisé<br>M<br>Marquage CE<br>Mise en service<br>Mitigeur de circuit chauffage, visualisation de l'état<br>Montage de la sonde extérieure VRC 693                                                                                                    | 23<br>7<br>8<br>23<br>6<br>4<br>6<br>9<br>17<br>7                                                                                                    |
| Générateur de chaleur, montage du régulateur<br>Générateur de chaleur, raccordement du régulateur<br>H<br>Habitation, démontage du régulateur<br>Habitation, montage du régulateur<br>Influence t° amb. Activation<br>Installateur spécialisé<br>M<br>Marquage CE<br>Mise en service<br>Mitigeur de circuit chauffage, visualisation de l'état<br>Montage de la sonde extérieure VRC 693<br>Montage de la sonde extérieure VRC 9535                                                                                                    | 23<br>7<br>8<br>23<br>6<br>6<br>4<br>6<br>9<br>7<br>7<br>7                                                                                                    |
| Générateur de chaleur, montage du régulateur<br>Générateur de chaleur, raccordement du régulateur<br>H<br>Habitation, démontage du régulateur<br>Habitation, montage du régulateur<br>Influence t° amb. Activation<br>Installateur spécialisé<br>M<br>Marquage CE<br>Mise en service<br>Mitigeur de circuit chauffage, visualisation de l'état<br>Montage de la sonde extérieure VRC 693<br>Montage de la sonde extérieure VRC 9535<br>Montage du régulateur, générateur de chaleur                                                                                                    | 23<br>7<br>8<br>23<br>6<br>16<br>4<br>6<br>9<br>7<br>7<br>7<br>7                                                                                                    |
| Générateur de chaleur, montage du régulateur<br>Générateur de chaleur, raccordement du régulateur<br>H<br>Habitation, démontage du régulateur<br>Habitation, montage du régulateur<br>Influence t° amb. Activation<br>Installateur spécialisé<br>M<br>Marquage CE<br>Mise en service<br>Mitigeur de circuit chauffage, visualisation de l'état<br>Montage de la sonde extérieure VRC 693<br>Montage de la sonde extérieure VRC 9535<br>Montage du régulateur, générateur de chaleur<br>Montage du régulateur, habitation                                                                                                    | 23<br>7<br>8<br>23<br>6<br>16<br>4<br>6<br>9<br>17<br>7<br>7<br>7<br>7                                                                                                    |
| Générateur de chaleur, montage du régulateur<br>Générateur de chaleur, raccordement du régulateur<br>H<br>Habitation, démontage du régulateur<br>Habitation, montage du régulateur<br>Influence t° amb. Activation<br>Installateur spécialisé<br>M<br>Marquage CE<br>Mise en service<br>Mise en service<br>Mitigeur de circuit chauffage, visualisation de l'état<br>Montage de la sonde extérieure VRC 693<br>Montage de la sonde extérieure VRC 9535<br>Montage du régulateur, générateur de chaleur<br>Montage du régulateur, habitation<br>Montage, régulateur dans l'habitation                                                                                                    | 23<br>7<br>8<br>23<br>6<br>16<br>4<br>9<br>17<br>7<br>7<br>7<br>7<br>6<br>6                                                                                                    |
| Générateur de chaleur, montage du régulateur<br>Générateur de chaleur, raccordement du régulateur<br>H<br>Habitation, démontage du régulateur<br>Habitation, montage du régulateur<br>I<br>Influence t° amb. Activation<br>Installateur spécialisé<br>M<br>Marquage CE<br>Mise en service<br>Mitigeur de circuit chauffage, visualisation de l'état<br>Montage de la sonde extérieure VRC 693<br>Montage du régulateur, générateur de chaleur<br>Montage du régulateur, habitation<br>Montage, régulateur dans l'habitation<br>Montage, sonde extérieure VRC 693                                                                                                    | 23<br>7<br>8<br>23<br>6<br>4<br>6<br>9<br>7<br>7<br>7<br>7<br>7<br>                                                                                                    |
| Générateur de chaleur, montage du régulateur<br>Générateur de chaleur, raccordement du régulateur<br>H<br>Habitation, démontage du régulateur<br>Habitation, montage du régulateur<br>I<br>Influence t° amb. Activation<br>Installateur spécialisé<br>M<br>Marquage CE<br>Mise en service<br>Mitigeur de circuit chauffage, visualisation de l'état<br>Montage de la sonde extérieure VRC 693<br>Montage du régulateur, générateur de chaleur<br>Montage du régulateur, habitation<br>Montage, régulateur dans l'habitation<br>Montage, sonde extérieure VRC 693<br>Montage, sonde extérieure VRC 693<br>Montage, sonde extérieure VRC 693<br>Montage, sonde extérieure VRC 693<br>Montage, sonde extérieure VRC 693<br>Montage, sonde extérieure VRC 693<br>Montage, sonde extérieure VRC 693<br>Montage, sonde extérieure VRC 693<br>Montage, sonde extérieure VRC 693<br>Montage, sonde extérieure VRC 693<br>Montage, sonde extérieure VRC 693<br>Montage, sonde extérieure VRC 693<br>Montage, sonde extérieure VRC 693<br>Montage, sonde extérieure VRC 693                                                                                                    | 23<br>7<br>8<br>23<br>6<br>4<br>6<br>7<br>7 |
| Générateur de chaleur, montage du régulateur<br>Générateur de chaleur, raccordement du régulateur<br>H<br>Habitation, démontage du régulateur<br>Habitation, montage du régulateur<br>I<br>Influence t° amb. Activation<br>Installateur spécialisé<br>M<br>Marquage CE<br>Mise en service<br>Mitigeur de circuit chauffage, visualisation de l'état<br>Montage de la sonde extérieure VRC 693<br>Montage du régulateur, générateur de chaleur<br>Montage du régulateur, habitation<br>Montage, sonde extérieure VRC 693<br>Montage, sonde extérieure VRC 693<br>Montage, sonde extérieure VRC 693<br>Montage, sonde extérieure VRC 693<br>Montage, sonde extérieure VRC 693<br>Montage, sonde extérieure VRC 693<br>Montage, sonde extérieure VRC 693<br>Montage, sonde extérieure VRC 693<br>Montage, sonde extérieure VRC 693<br>Montage, sonde extérieure VRC 693<br>Montage, sonde extérieure VRC 693<br>Montage, sonde extérieure VRC 9535<br>N                                                                                                    | 23<br>7<br>8<br>23<br>6<br>16<br>4<br>6<br>7<br>7<br>7<br>7<br>6<br>7<br>7                                                                                                    |
| Générateur de chaleur, montage du régulateur                                                                                                    | 23<br>7<br>8<br>23<br>6<br>16<br>4<br>6<br>7<br>7<br>7<br>7<br>7<br>7<br>7                                                                                                    |
| Générateur de chaleur, montage du régulateur<br>Générateur de chaleur, raccordement du régulateur<br>H<br>Habitation, démontage du régulateur<br>Habitation, montage du régulateur<br>Habitation, montage du régulateur<br>Habitation, montage du régulateur<br>I<br>Influence t° amb. Activation<br>Installateur spécialisé<br>M<br>Marquage CE<br>Mise en service<br>Mitigeur de circuit chauffage, visualisation de l'état<br>Montage de la sonde extérieure VRC 693<br>Montage du régulateur, générateur de chaleur<br>Montage du régulateur, habitation<br>Montage, régulateur dans l'habitation<br>Montage, sonde extérieure VRC 9535<br>Montage, sonde extérieure VRC 693<br>Montage, sonde extérieure VRC 9535<br>Montage, sonde extérieure VRC 9535<br>Montage, sonde extérieure VRC 9535<br>N<br>Niveau réservé à l'installateur, changement de code<br>d'accès                                                                                                    | 23<br>7<br>8<br>23<br>6<br>6<br>6<br>7<br>7<br>7<br>7<br>7<br>7<br>7                                                                                                    |
| Générateur de chaleur, montage du régulateur<br>Générateur de chaleur, raccordement du régulateur<br>H<br>Habitation, démontage du régulateur<br>Habitation, montage du régulateur<br>Habitation, montage du régulateur<br>Influence t° amb. Activation<br>Installateur spécialisé<br>M<br>Marquage CE<br>Mise en service<br>Mitigeur de circuit chauffage, visualisation de l'état<br>Montage de la sonde extérieure VRC 693<br>Montage du régulateur, générateur de chaleur<br>Montage du régulateur, habitation<br>Montage, régulateur dans l'habitation<br>Montage, sonde extérieure VRC 693<br>Montage, sonde extérieure VRC 693<br>Montage, sonde extérieure VRC 693<br>Montage, sonde extérieure VRC 693<br>Montage, sonde extérieure VRC 9535<br>N<br>Niveau réservé à l'installateur, changement de code<br>d'accès                                                                                                    | 23<br>7<br>8<br>23<br>6<br>6<br>6<br>7<br>7<br>7<br>7<br>7<br>7<br>7<br>7                                                                                                    |
| Générateur de chaleur, montage du régulateur<br>Générateur de chaleur, raccordement du régulateur<br>H<br>Habitation, démontage du régulateur<br>Habitation, montage du régulateur<br>Habitation, montage du régulateur<br>I<br>Influence t° amb. Activation<br>Installateur spécialisé<br>M<br>Marquage CE<br>Mise en service<br>Mitigeur de circuit chauffage, visualisation de l'état<br>Montage de la sonde extérieure VRC 693<br>Montage du régulateur, générateur de chaleur<br>Montage du régulateur, générateur de chaleur<br>Montage, régulateur dans l'habitation<br>Montage, sonde extérieure VRC 693<br>Montage, sonde extérieure VRC 693<br>Nomenclature<br>P                                                                                                    | 23<br>7<br>8<br>23<br>6<br>16<br>4<br>6<br>7<br>7<br>7<br>7<br>7<br>7<br>7<br>7<br>7<br>7<br>                                                                                                    |
| Générateur de chaleur, montage du régulateur<br>Générateur de chaleur, raccordement du régulateur<br>H<br>Habitation, démontage du régulateur<br>Habitation, montage du régulateur<br>Influence t° amb. Activation<br>Installateur spécialisé<br>M<br>Marquage CE<br>Mise en service<br>Mitigeur de circuit chauffage, visualisation de l'état<br>Montage de la sonde extérieure VRC 693<br>Montage du régulateur, générateur de chaleur<br>Montage du régulateur, nabitation<br>Montage, régulateur dans l'habitation<br>Montage, sonde extérieure VRC 693<br>Montage, sonde extérieure VRC 693<br>Montage du régulateur | 23<br>7<br>8<br>23<br>6<br>16<br>4<br>                                                                                                    |

### Index

| Polarité                                                  | 8      |
|-----------------------------------------------------------|--------|
| Pompe de charge, visualisation de l'état1                 | 8      |
| Pompe de chauffage, visualisation de l'état1              | 7      |
| Pompe de circulation, visualisation de l'état1            | 8      |
| Pompe solaire, réinitialisation du temps de fonctionne-   | 0      |
| Pompe solaire, visualisation de l'état                    | õ      |
| Pompe solaire, visualisation du temps de fonctionnement 2 | ñ      |
| Prescriptions                                             | 5      |
| 0                                                         | Č      |
| Qualifications                                            | 4      |
| R                                                         | -      |
| Raccordement de la sonde extérieure VPC 693               | Q      |
| Paccordoment de la sonde extérieure VIC 055               | 0      |
| Raccordement du régulatour au génératour de chalour       | o<br>o |
| Raccordement du régulateur au système de ventilation      | o<br>o |
| Pafraîchissoment, réglage de la température de départ de  | 0      |
| consigne                                                  | 5      |
| Régéner sources Activation                                | 1      |
| Réglage de l'hystérésis, charge du ballon                 | י<br>פ |
| Réglage de la correction de la charge du ballon tampon    | 5      |
| pour le circuit chauffage                                 | 2      |
| Réglage de la correction de sonde noint de rosée          | 7      |
| Réglage de la courbe de chauffage                         | ,<br>6 |
| Réglage de la durée de charge maximale ballon             | a      |
| Réglage de la protection du circuit solaire               | n      |
| Réglage de la puissance de sortie, appareil de chauffage  | Č      |
| auxiliaire                                                | 3      |
| Réglage de la surélévation de température1                | 5      |
| Réglage de la température d'arrêt du rafraîchissement1    | 7      |
| Réglage de la température de confort                      | 7      |
| Réglage de la température de consigne du ballon, ballon   |        |
| d'eau chaude sanitaire                                    | 8      |
| Réglage de la température de déclenchement du             | -      |
| rafraîchissement1                                         | 0      |
| Réglage de la température de départ de consigne de        |        |
| confort                                                   | 4      |
| Réglage de la température de départ de consigne de nuit   | ~      |
| (reduite)                                                 | 5      |
| Reglage de la temperature de depart de consigne           | F      |
| Páglage de la température de départ de consigne           | 0      |
| megiage de la temperature de depart de consigne           | 5      |
| Réglage de la température de départ de consigne pour      | 5      |
| l'eau chaude sanitaire                                    | 9      |
| Réglage de la température de départ de consigne           | Ĵ      |
| maximale                                                  | 5      |
| Réglage de la température de départ de consigne.          |        |
| minimale1                                                 | 5      |
| Réglage de la température de départ de consigne,          |        |
| rafraîchissement1                                         | 5      |
| Réglage de la température de nuit (réduite)1              | 7      |
| Réglage de la température de retour de consigne1          | 5      |
| Réglage de la température du capteur2                     | 0      |
| Réglage de la température du mode de secours1             | 1      |
| Réglage de la température maximale2                       | 1      |
| Réglage de la température minimale2                       | 1      |
| Réglage de la température, confort1                       | 7      |
| Réglage de la température, de nuit1                       | 7      |
| Réglage de la temporisation de la protection antigel      | 0      |
| Réglage de la temporisation, pompe du ballon              | 9      |
| Réglage du ballon1                                        | 8      |
| Réglage du chauffage continu                              | 0      |
|                                                           |        |

| Réglage du délai de purge<br>Réglage du point alternatif                                                                                                    |                                                                                                    |
|----------------------------------------------------------------------------------------------------|----------------------------------------------------------------------------------------------------|
| Réglage du point alternatif                                                                                                    | 20                                                                                                    |
|                                                                                                    | 11                                                                                                    |
| Réglage du point de bivalence du chauffage                                                                                                    | 11                                                                                                    |
| Réglage du point de bivalence pour l'eau chaude                                                                                                    | 11                                                                                                    |
| Báglago du souil do coupuro                                                                                                    | 15                                                                                                    |
| Reglage du seuli de coupure, bassin d'agu shouda                                                                                                    | 10                                                                                                    |
| Reglage du temps de coupure, besoin d'éau chaude                                                                                                    | 19                                                                                                    |
| Reglage TE dimerri rafraîch                                                                                                    | 17                                                                                                    |
| Regiage TE demarr. rairaich.                                                                                                    | 10                                                                                                    |
| Regulation par differentiel de temperature, visualisation de                                                                                                    | າງ                                                                                                    |
| Délations du tomps de fanctionnement nomes                                                                                                    | 22                                                                                                    |
| solaire                                                                                                    | 20                                                                                                    |
| Pomiso                                                                                                    | 20                                                                                                    |
| Pésistances de sonde                                                                                                    | .ອ<br>ວ⊿                                                                                                    |
|                                                                                                    | 24                                                                                                    |
| S<br>Saisio dos coordonnéos                                                                                                    | ٥                                                                                                    |
| Salsie des cooliduillees                                                                                                    | .9                                                                                                    |
| chauffage auxiliaire                                                                                                    | 12                                                                                                    |
| Sólaction du modulo d'axtansion, tast d'actionnaur                                                                                                    | 12<br>22                                                                                                    |
| Sélection du module d'extension, test d'actionneur                                                                                                    | 22                                                                                                    |
| Selection du module d'extension, test de capteur                                                                                                    | 22                                                                                                    |
|                                                                                                    | 22                                                                                                    |
| Sonde de différence de température 2 visualisation de la                                                                                                    | 22                                                                                                    |
| valeur                                                                                                    | 22                                                                                                    |
| Sonde de mesure pour le calcul du rendement solaire                                                                                                    |                                                                                                    |
| visualisation de la valeur                                                                                                    | 20                                                                                                    |
| Sonde de qualité de l'air, réglage de la valeur maximale                                                                                                    | 22                                                                                                    |
| Sonde de température de stockage en bas de ballon                                                                                                    |                                                                                                    |
| visualisation de la valeur                                                                                                    | 21                                                                                                    |
| Sonde extérieure. emplacement d'installation                                                                                                    | .7                                                                                                    |
|                                                                                                    |                                                                                                    |
| Spécification de la date de visite                                                                                                    | . 9                                                                                                    |
| Spécification de la date de visite<br>T                                                                                                    | . 9                                                                                                    |
| Spécification de la date de visite<br>T<br>Température de départ système, visualisation de la                                                                                                    | . 9                                                                                                    |
| Spécification de la date de visite<br>T<br>Température de départ système, visualisation de la<br>valeur                                                                                                    | .9<br>12                                                                                                    |
| Spécification de la date de visite<br>T<br>Température de départ système, visualisation de la<br>valeur<br>Test d'actionneur, sélection du module d'extension                                                                                                    | .9<br>12<br>22                                                                                                    |
| Spécification de la date de visite<br>T<br>Température de départ système, visualisation de la<br>valeur<br>Test d'actionneur, sélection du module d'extension<br>Test de capteur, sélection du module d'extension                                                                                                    | .9<br>12<br>22<br>22                                                                                                    |
| Spécification de la date de visite<br>T<br>Température de départ système, visualisation de la<br>valeur<br>Test d'actionneur, sélection du module d'extension<br>Test de capteur, sélection du module d'extension<br>Type de circuit Réglage                                                                                                    | .9<br>12<br>22<br>22<br>14                                                                                                    |
| Spécification de la date de visite<br>T<br>Température de départ système, visualisation de la<br>valeur<br>Test d'actionneur, sélection du module d'extension<br>Test de capteur, sélection du module d'extension<br>Type de circuit Réglage<br>U                                                                                                    | .9<br>12<br>22<br>22<br>14                                                                                                    |
| Spécification de la date de visite<br>T<br>Température de départ système, visualisation de la<br>valeur<br>Test d'actionneur, sélection du module d'extension<br>Test de capteur, sélection du module d'extension<br>Type de circuit Réglage<br>U<br>Utilisation conforme                                                                                                    | .9<br>12<br>22<br>22<br>14<br>.4                                                                                                    |
| Spécification de la date de visite<br>T<br>Température de départ système, visualisation de la<br>valeur<br>Test d'actionneur, sélection du module d'extension<br>Test de capteur, sélection du module d'extension<br>Type de circuit Réglage<br>U<br>Utilisation conforme<br>V                                                                                                    | .9<br>12<br>22<br>22<br>14<br>.4                                                                                                    |
| Spécification de la date de visite<br>T<br>Température de départ système, visualisation de la<br>valeur<br>Test d'actionneur, sélection du module d'extension<br>Test de capteur, sélection du module d'extension<br>Type de circuit Réglage<br>U<br>Utilisation conforme<br>V<br>Visualisation de l'état                                                                                     | .9<br>12<br>22<br>14<br>.4                                                                                                    |
| Spécification de la date de visite<br>T<br>Température de départ système, visualisation de la<br>valeur<br>Test d'actionneur, sélection du module d'extension<br>Test de capteur, sélection du module d'extension<br>Type de circuit Réglage<br>U<br>Utilisation conforme<br>V<br>Visualisation de l'état<br>Mitigeur de circuit chauffage                                                    | .9<br>12<br>22<br>14<br>.4                                                                                                    |
| Spécification de la date de visite<br>T<br>Température de départ système, visualisation de la<br>valeur<br>Test d'actionneur, sélection du module d'extension<br>Test de capteur, sélection du module d'extension<br>Type de circuit Réglage<br>U<br>Utilisation conforme<br>V<br>Visualisation de l'état<br>Mitigeur de circuit chauffage<br>Pompe de charge du ballon                       | .9<br>12<br>22<br>22<br>14<br>.4                                                                                                    |
| Spécification de la date de visite<br>T<br>Température de départ système, visualisation de la<br>valeur<br>Test d'actionneur, sélection du module d'extension<br>Test de capteur, sélection du module d'extension<br>Type de circuit Réglage<br>U<br>Utilisation conforme<br>V<br>Visualisation de l'état<br>Mitigeur de circuit chauffage<br>Pompe de charge du ballon<br>Pompe de chauffage | .9<br>12<br>22<br>14<br>.4<br>17<br>18<br>17                                                                                                    |
| Spécification de la date de visite                                                                                                    | .9<br>12<br>22<br>14<br>.4<br>17<br>18<br>17<br>18                                                                                                    |
| Spécification de la date de visite                                                                                                    | .9<br>12<br>22<br>22<br>14<br>.4<br>17<br>18<br>17<br>18<br>20                                                                                          |
| Spécification de la date de visite                                                                                                    | .9<br>12<br>22<br>14<br>.4<br>17<br>18<br>17<br>18<br>20<br>10                                                                                          |
| Spécification de la date de visite                                                                                                    | .9<br>12<br>22<br>14<br>.4<br>17<br>18<br>17<br>18<br>20<br>10                                                                                          |
| Spécification de la date de visite                                                                                                    | .9<br>12<br>22<br>14<br>.4<br>17<br>18<br>17<br>18<br>20<br>10<br>10                                                                                    |
| Spécification de la date de visite                                                                                                    | .9<br>12<br>22<br>22<br>14<br>.4<br>17<br>18<br>17<br>18<br>20<br>10<br>14<br>18                                                                        |
| Spécification de la date de visite                                                                                                    | .9<br>12<br>22<br>22<br>14<br>.4<br>17<br>18<br>17<br>18<br>20<br>10<br>14<br>18<br>17                                                                  |
| Spécification de la date de visite                                                                                                    | .9<br>12<br>22<br>14<br>.4<br>17<br>18<br>17<br>18<br>20<br>10<br>14<br>18<br>17<br>14                                                                  |
| Spécification de la date de visite                                                                                                    | .9<br>12<br>22<br>14<br>.4<br>17<br>18<br>17<br>18<br>20<br>10<br>14<br>18<br>17<br>14<br>17<br>14                                                      |
| Spécification de la date de visite                                                                                                    | .9<br>1222214<br>.4<br>17817<br>18201014<br>181714<br>1414                                                                                              |
| Spécification de la date de visite                                                                                                    | .9<br>1222214<br>.4<br>171817<br>18201014<br>181714<br>1414                                                                                             |
| Spécification de la date de visite                                                                                                    | .9<br>12222<br>14<br>.4<br>17<br>18<br>17<br>18<br>10<br>10<br>14<br>18<br>17<br>14<br>14<br>14<br>14<br>22                                             |
| Spécification de la date de visite                                                                                                    | .9<br>12222<br>14<br>.4<br>1787<br>1820<br>1014<br>17414<br>14<br>14<br>14<br>14<br>14<br>14                                                            |
| Spécification de la date de visite                                                                                                    | .9<br>1222214<br>.4<br>178718200101481714<br>14<br>14<br>14<br>14<br>14<br>14<br>14<br>11                                                               |
| Spécification de la date de visite                                                                                                    | .9       12         12       22         14       .4         17       18         18       10         14       14         14       14         11       11 |

| Visualisation de la séquence de déclenchement de la            |
|----------------------------------------------------------------|
| Cascade                                                        |
| Visualisation de la temperature ambiante                       |
| Visualisation de la temperature d'eau chaude en bas de         |
| Dallon                                                         |
| visualisation de la temperature d'eau chaude en naut de        |
| Visualisation de la température de chauffage en haut de        |
| hallon 10                                                      |
| Visualisation de la température de départ de la piscine 14     |
| Visualisation de la température de départ du circuit           |
| chauffage                                                      |
| Visualisation de la température de départ du circuit d'eau     |
| chaude                                                         |
| Visualisation de la température de départ réelle de la         |
| pompe à chaleur14                                              |
| Visualisation de la température de départ réelle du            |
| générateur de chaleur14                                        |
| Visualisation de la température de départ réelle du module     |
| additionnel 14                                                 |
| Visualisation de la température du capteur                     |
| Visualisation de la température en bas du ballon de            |
| chauffage                                                      |
| Visualisation de la température en bas du ballon tampon 19     |
| Visualisation de la température en haut du ballon tampon 19    |
| Visualisation de la temperature reelle du circuit chauffage 15 |
| Visualisation de la temperature reelle, ballon d'eau chaude    |
| Vieweligetien de la valeur, gende de différence de             |
| température 1 22                                               |
| Visualisation de la valeur, sonde de différence de             |
| température 2 22                                               |
| Visualisation de la valeur, sonde de mesure pour le calcul     |
| du rendement solaire                                           |
| Visualisation de la valeur, sonde de température de            |
| stockage en bas de ballon                                      |
| Visualisation de la valeur, température de départ              |
| système                                                        |
| Visualisation de la version logicielle                         |
| Visualisation des mesures des sondes de qualité d'air 22       |
| Visualisation du débit actuel                                  |
| Visualisation du point de rosée11                              |
| Visualisation du point de rosée actuel11                       |
| Visualisation du temps de fonctionnement, pompe solaire 20     |
| Visualisation, état vanne de zone18                            |
| Z                                                              |
| Zone activée                                                   |

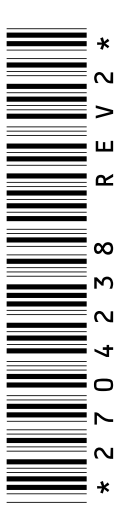

0020196677\_02 04.05.2016

#### VAILLANT GROUP FRANCE

"Le Technipole" **8**, Avenue Pablo Picasso F-94132 Fontenay-sous-Bois Cedex Téléphone 01 49741111 **Fax 01 48768932** Assistance technique 08 26 270303 (0,15 EUR TTC/min) **Ligne Particuliers 09 74757475 (0,022 EUR** TTC/min + 0,09 EUR TTC de mise en relation) www.vaillant.fr

#### Vaillant Sàrl

 Rte du Bugnon 43
 CH-1752 Villars-sur-Glâne

 Tél. 026 40972-10
 Fax 026 40972-14

 Service après-vente tél. 026 40972-17
 Service après-vente fax 026 40972-19

 romandie@vaillant.ch
 www.vaillant.ch

#### N.V. Vaillant S.A.

Golden Hopestraat 15 B-1620 Drogenbos Tel. 2 3349300 Fax 2 3349319 Kundendienst 2 3349352 Service après-vente 2 3349352 Klantendienst 2 3349352 info@vaillant.be www.vaillant.be

© Ces notices relèvent de la législation relative aux droits d'auteur et toute reproduction ou diffusion, qu'elle soit totale ou partielle, nécessite l'autorisation écrite du fabricant. Sous réserve de modifications techniques.